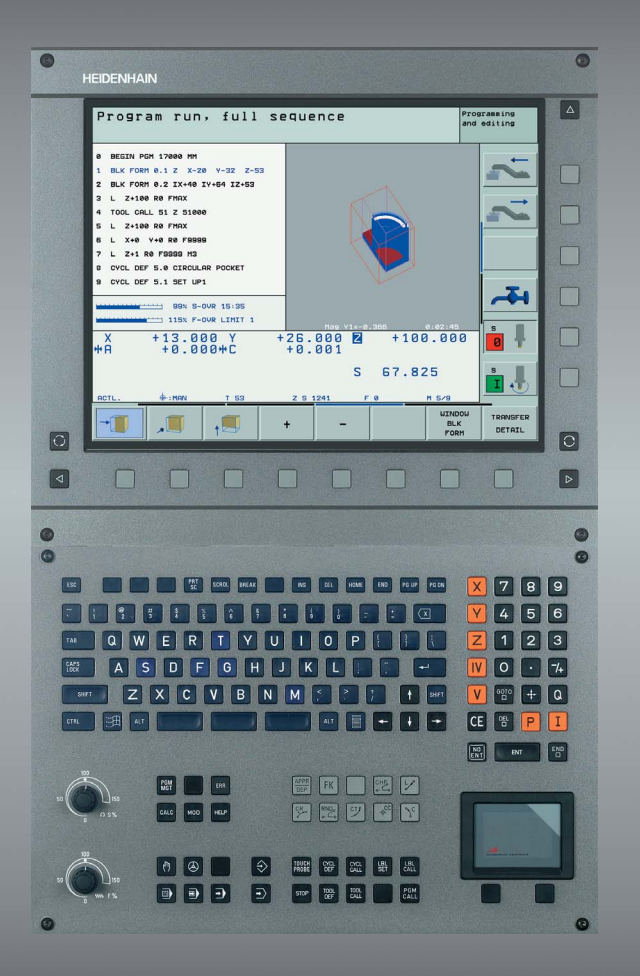

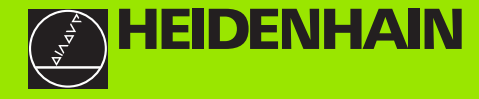

# **Pilot**

**iTNC 530** 

NC Software 340 422-xx 340 423-xx 340 480-xx 340 481-xx

English (en) 9/2004

# The Pilot

... is your concise programming guide for the HEIDENHAIN iTNC 530 contouring control. For more comprehensive information on programming and operating, refer to the TNC User's Manual. There you will find complete information on:

- Q-parameter programming
- The central tool file
- 3-D tool compensation
- Tool measurement

#### Symbols in the Pilot

Certain symbols are used in the Pilot to denote specific types of information:

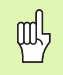

Important note

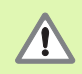

Warning: danger for the user or machine!

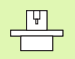

The TNC and the machine tool must be prepared by the machine tool builder to perform this function.

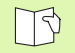

Chapter in the User's Manual where you will find more detailed information on the current topic.

| Control                                       | NC software number |
|-----------------------------------------------|--------------------|
| iTNC 530                                      | 340 422-xx         |
| iTNC 530, export version                      | 340 423-xx         |
| iTNC 530 with Windows 2000                    | 340 480-xx         |
| iTNC 530 with Windows 2000,<br>export version | 340 481-xx         |
| iTNC 530 programming station                  | 374 150-xx         |

# Contents

| The Pilot                                       | 3   |
|-------------------------------------------------|-----|
| Fundamentals                                    | 5   |
| Contour Approach and Departure                  | 16  |
| Path Functions                                  | 22  |
| FK Free Contour Programming                     | 31  |
| Subprograms and Program Section Repeats         | 41  |
| Working with Cycles                             | 44  |
| Cycles for Drilling, Tapping and Thread Milling | 46  |
| Pockets, Studs and Slots                        | 62  |
| Point Patterns                                  | 71  |
| SL Cycles                                       | 73  |
| Cycles for Multipass Milling                    | 84  |
| Coordinate Transformation Cycles                | 88  |
| Special Cycles                                  | 96  |
| The PLANE Function (Software Option 1)          | 100 |
| Graphics and Status Displays                    | 112 |
| ISO Programming                                 | 115 |
| Miscellaneous Functions M                       | 121 |

# **Fundamentals**

# Programs/Files

| _  |
|----|
|    |
| 51 |
|    |
|    |
| -  |

#### See "Programming, File Management."

The TNC keeps its programs, tables and texts in files. A file designation consists of two components:

| PROG20         | .Н                 |
|----------------|--------------------|
| File name      | File type          |
| Maximum Length | See table at right |

| Files in the TNC                                                                                                    | Туре                                                  |
|----------------------------------------------------------------------------------------------------|-------------------------------------------------------|
| <b>Programs</b><br>In HEIDENHAIN format<br>In ISO format                                                                    | .H<br>.I                                              |
| Tables forToolsTool changersPalletsDatumsPointsPresets (reference points)Cutting dataCutting materials, workpiece materials | .T<br>.TCH<br>.P<br>.D<br>.PNT<br>.PR<br>.CDT<br>.TAB |
| Texts as<br>ASCII files                                                                                                    | .Α                                                    |

## **Creating a New Part Program**

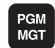

- Select the directory in which the program is stored.
- Enter the new program name and confirm your entry with the ENT key.
- To select the unit of measure, press the MM or INCH soft key. The TNC switches the screen layout and initiates the dialog for defining the **BLK FORM**(workpiece blank).
- Enter the spindle axis.
- Enter in sequence the X, Y and Z coordinates of the MIN point.
- Enter in sequence the X, Y and Z coordinates of the MAX point.

#### 1 BLK FORM 0. 1 Z X+0 Y+0 Z-50

#### 2 BLK FORM 0. 2 X+100 Y+100 Z+0

| Manua<br>opera   | l<br>tion                               | Prog<br>Def               | gramm<br>BLK                 | ing and<br>FORM: m        | edit<br>ax-co | ing<br>rner? |                             |
|------------------|-----------------------------------------|---------------------------|------------------------------|---------------------------|---------------|--------------|-----------------------------|
| 0<br>1<br>2<br>3 | BEGIN<br>BLK F<br>BLK F<br>2+0<br>END F | ORM<br>ORM<br>ORM<br>GM E | 1 BLK<br>0.1<br>0.2<br>3LK M | MM<br>Z X+0<br>X+100<br>M | Y+0<br>Y+10   | Z-40<br>3    | ₩ <mark>8 1</mark> <b>}</b> |
|                  |                                         |                           |                              |                           |               |              |                             |

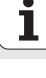

# Choosing the Screen Layout

B

See "Introduction, the iTNC 530."

| $\sim$ |  |
|--------|--|
| モノ     |  |
| ~      |  |

Show soft keys for setting the screen layout.

| Operating mode                              | Screen contents                    |                         |
|---------------------------------------------|------------------------------------|-------------------------|
| Manual Operation /<br>Electronic Handwheel  | Positions                          | POSITION                |
|                                             | Positions at left, status at right | POSITION<br>+<br>STATUS |
| Positioning with Manual<br>Data Input (MDI) | Program                            | PGM                     |
|                                             | Positions at left, status at right | POSITION<br>+<br>STATUS |

Manual operation Programming and editing -194.306 +191.570 ACTL. Х Y +100.250 +0.000 z **#**A A -90.0000 B +0.0000 C +0.0000 +0.000 **#C** Basic rotation +0.0000 ¢-:1 12 M 5/9 s 359.938 Z S 2612 s 🖡 104% S-OVR 14:38 93% F-OVR LIMIT 1 INCRE-3D ROT SET TOOL тоцсн Μ S F. MENT K. PROBE DATUM TABLE

| Positioning with                                                                                                    | man                | 1.d                | ata        | in                       | put                      |                      | PI<br>ar            | ogramm:<br>nd edit: | ing         |
|----------------------------------------------------------------------------------------------------|--------------------|--------------------|------------|--------------------------|--------------------------|----------------------|---------------------|---------------------|-------------|
| 0 BEGIN PGH SHDI NH<br>1 CVCL DEF 7.0 DATUM SHIFT<br>2 CVCL DEF 7.1 H3<br>3 H100 F12 H94 C<br>4 FN 10: SYSBERD 01 = ID504 NR2<br>5 FN 17: SYSBERTE ID 504 NR1 =+12 | .375               |                    |            | 200<br>200<br>204<br>205 | A -90.<br>B +0.<br>C +0. | 0000<br>0000<br>0000 |                     |                     | (1 (1       |
| 6 TOL CALL 5 Z<br>7 BLK FORM 0.2 X+100.0001 V+100<br>8 JAUSHAEHLEN DER NP-TABELLE<br>V 9 SEL TABLE "TNC:\HUEL\22Z.D"<br>4 4 5 5 5 5 5 5 5 5 5 5 5 5 5 5 5 5 5 5    | . >                |                    |            |                          |                          |                      |                     |                     | <b>T</b> -1 |
| ■ -194.306 Y<br>*A +0.000*C                                                                                                    | +1                 | 91.<br>+0.         | 570<br>000 | z                        | + 1                      | 00                   | .250                | • s                 | ļ           |
| ACTL                                                                                                    |                    | z 5 2              | 612        | S<br>F                   | 355                      | .9:<br>M             | 38<br>5/9           | S                   |             |
| STATUS STATUS STATUS<br>PGM POS. TOOL                                                                                                    | STA<br>COO<br>TRAN | TUS<br>RD.<br>ISF. | STATUS     | B OF<br>LBL              | STATL<br>TOOL<br>PROB    |                      | STATUS C<br>M FUNCT | )F                  |             |

7

| Operating mode                                                      | Screen contents                                      | Program run, full sequence                                                                                                    | Programming<br>and editing     |
|---------------------------------------------------------------------|------------------------------------------------------|----------------------------------------------------------------------------------------------------|--------------------------------|
| Program run, full sequence<br>Program run, single block<br>Tost run | Program                                              | PBM<br>2 BEGIN PGH 17011 HH<br>1 LHAT "5 6-5-3"<br>2 BLK FORM 0.1 Z X-60 V-70 Z-20<br>0 BLK FORM 0.1 Z X-60 V-70 Z-20                                                                                                    |                                |
| restruit                                                            | Program at left, program structure at right          | PCM         4         Tool Cull 17         2580e0           5         L         X-50         Y-30         Z+20 R8 F10e0 H3           5         L         X-30         Y-40         Z+10 RR           7         RN0 R20         X-20 R8         X-20 R8                                                                                                    |                                |
|                                                                     | Program at left, status at right                     | s L X+70 Y-58 Z-10<br>sosition<br>+<br>status<br>+<br>status<br>                                                                                                    | -4                             |
|                                                                     | Program at left, graphics at right                   | PGM + A + C + C + C + C + C + C + C + C + C                                                                                                    | 13 s                           |
|                                                                     | Graphics                                             | ACTL.         Image         Image <th< td=""><td>ATUM TOOL<br/>ABLE TABLE</td></th<> | ATUM TOOL<br>ABLE TABLE        |
| Programming and editing                                             | Program                                              | PGM<br>Hanuel<br>Operation Programming and editing                                                                                                    |                                |
|                                                                     | Program at left, program structure at right          | PBH e BEDIN PGH EHOSEK HH<br>SECTS 1 BLK FORM 0.1 Z X-90 Y-00 Z-20<br>Z BLK FORM 0.2 X-00 Y+00 Z+0                                                                                                    | ~                              |
|                                                                     | Program at left,<br>programming graphics at<br>right | PBM<br>+       3 TOOL CALL 20 Z 54000         4 L Z-50 R0 FMAX H3         5 L X+0 V+0 R0 FMAX         6 L Z-5 R0 FMAX         7 FPOL X+0 V+0         8 FL PR+ZZ.5 DR0+ RL FZ50         9 FC DR+ RZZ.5 CLB0+ CCX+0 CCV+0         10 FC DR+ RZZ.5 CLB0+ CCX+0 CCV+0         11 FL X+2 V+55 LEN16 RN+50         12 F5ELECTZ         13 FL LEM23 RN+0         14 FC DR- R05 CCV+0                                                                                                    | →<br>→<br>+<br>=<br>+          |
|                                                                     |                                                      | BEGIN END PAGE PAGE FIND START SI                                                                                                    | TART RESET<br>INGLE +<br>START |

# Fundamentals

## **Absolute Cartesian Coordinates**

The dimensions are measured from the current datum. The tool moves **to** the absolute coordinates.

#### Programmable NC axes in an NC block

Straight movement Circular movement 5 axes 2 linear axes in a plane or 3 linear axes with Cycle 19 WORKING PLANE

## **Incremental Cartesian Coordinates**

The dimensions are measured from the last programmed position of the tool. The tool moves **by** the absolute coordinates.

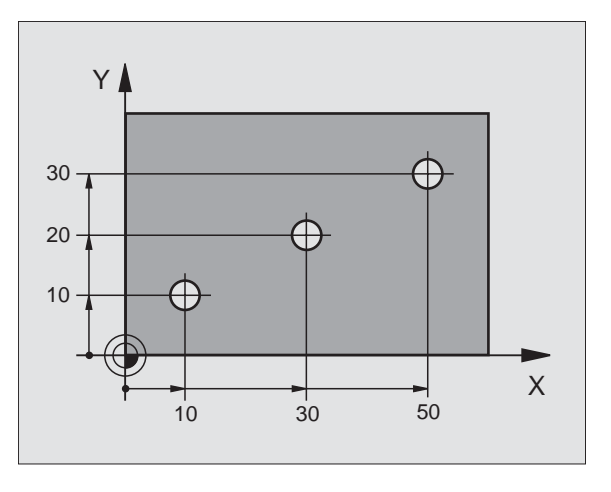

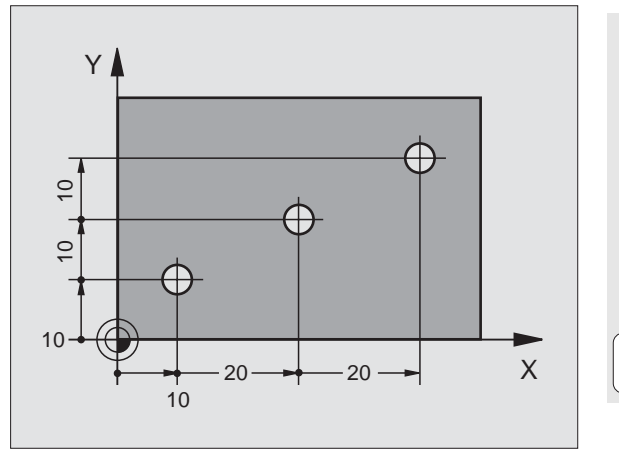

9

1

# **Circle Center and Pole: CC**

The circle center  $\mathbb{CC}$  must be entered to program circular tool movements with the path function  $\mathbb{C}$  (see page 26).  $\mathbb{CC}$  is also needed to define the pole for polar coordinates.

**CC** is entered in Cartesian coordinates.

An absolutely defined circle center or pole **CC** is always measured from the workpiece datum.

An incrementally defined circle center or pole **CC** is always measured from the last programmed position of the tool.

## **Angle Reference Axis**

Angles—such as a polar coordinate angle **PA** or an angle of rotation **ROT**—are measured from the angle reference axis.

| Working plane | Ref. axis and 0° direction |
|---------------|----------------------------|
| X/Y           | +X                         |
| Y/Z           | +Y                         |
| Z/X           | +Z                         |

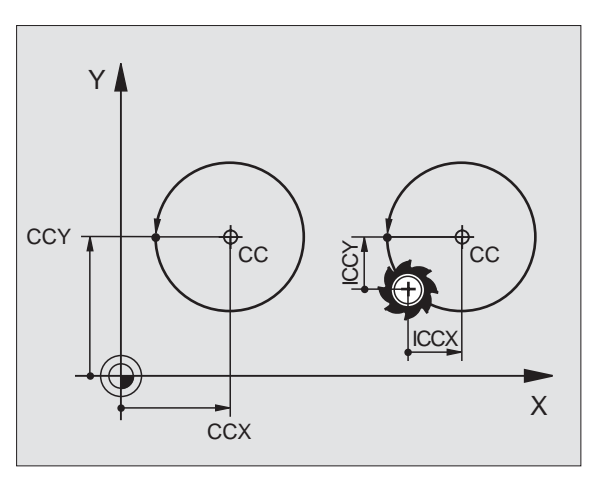

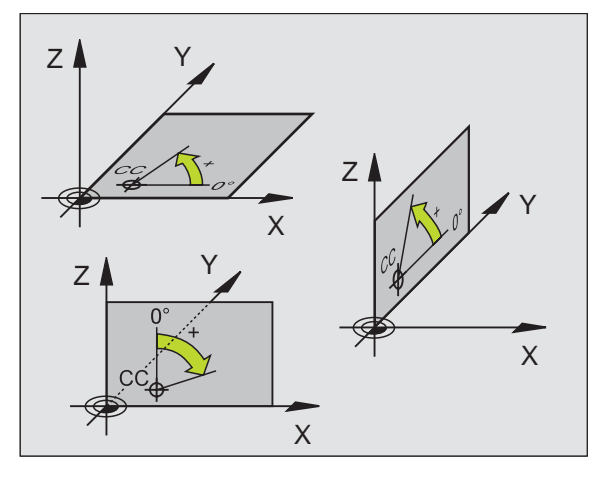

# **Polar Coordinates**

Dimensional data in polar coordinates is entered relative to the pole  $\ensuremath{\text{CC}}$  . A position in the working plane is defined by

Polar coordinate radius PR = Distance of the position to the pole CC

Polar coordinate angle PA = Angle from the angle reference axis to the straight line CC - PR

#### Incremental dimensions

Incremental dimensions in polar coordinates are measured from the last programmed position.

#### Programming polar coordinates

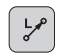

▶ Select the path function.

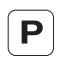

Press the P key.Answer the dialog prompts.

# **Defining Tools**

#### Tool data

Each tool is identified by a tool number between 0 and 254. If you are working with tool tables, you can use higher numbers and you can also enter a tool name for each tool.

#### Entering tool data

You can enter the tool data (length L and radius R)

within the part program in **TOOL DEF** blocks (locally)

- in a tool table (centrally, Program TOOL.T)
- Fundamentals

or

TOOL DEF

- Tool number
  - ► Tool length L
  - ▶ Tool radius R
- ▶ Program the tool length as the length difference L0 to the zero tool:
  - L>L0: The tool is longer than the zero tool
  - L<L0: The tool is shorter than the zero tool
- ▶ With a tool presetter you can measure the actual tool length, then program that length.

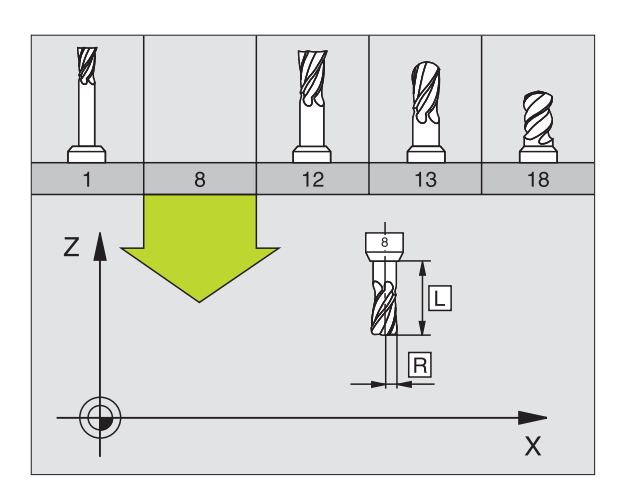

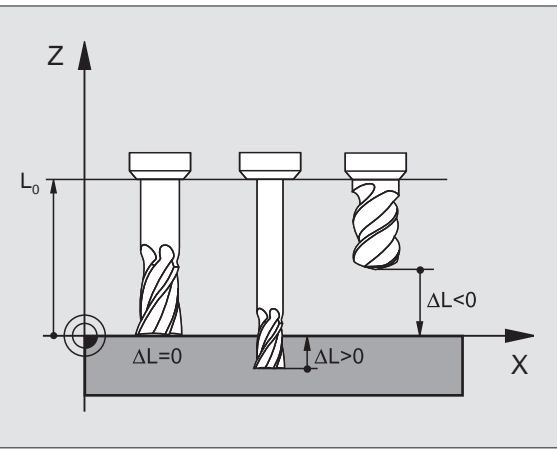

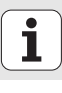

#### Calling tool data

- TOOL CALL
- ▶ Tool number or name
- Working spindle axis X/Y/Z: Tool axis
- ▶ Spindle speed S
- ▶ Feed rate F
- **Tool length oversize DL** (e.g. to compensate wear)
- **Tool radius oversize DR** (e.g. to compensate wear)
- **Tool radius oversize DR2** (e.g. to compensate wear)

3 TOOL DEF 6 L+7.5 R+3

4 TOOL CALL 6 Z S2000 F650 DL+1 DR+0.5 DR2+0.1

5 L Z+100 R0 FMAX

6 L X-10 Y-10 RO FMAX M6

#### Tool change

咽

- Beware of tool collision when moving to the tool change position!
- The direction of spindle rotation is defined by M function:
  - M3: Clockwise
  - M4: Counterclockwise
- The maximum permissible oversize for tool radius or length is ± 99.999 mm!

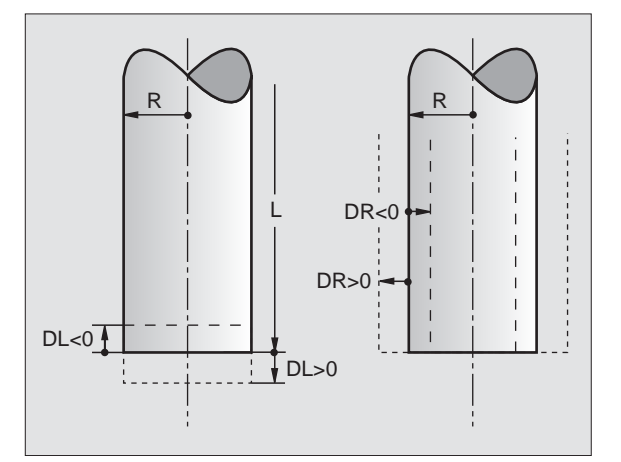

# **Tool Compensations**

The TNC compensates the length L and radius R of the tool during machining.

#### Length compensation

Beginning of effect:

- Tool movement in the spindle axis
- End of effect:
- ▶ Tool exchange or tool with the length L=0

## Radius compensation

#### Beginning of effect:

- ► Tool movement in the working plane with RR or RL End of effect:
- Execution of a positioning block with R0

#### Working without radius compensation (e.g. drilling):

Execution of a positioning block with R0

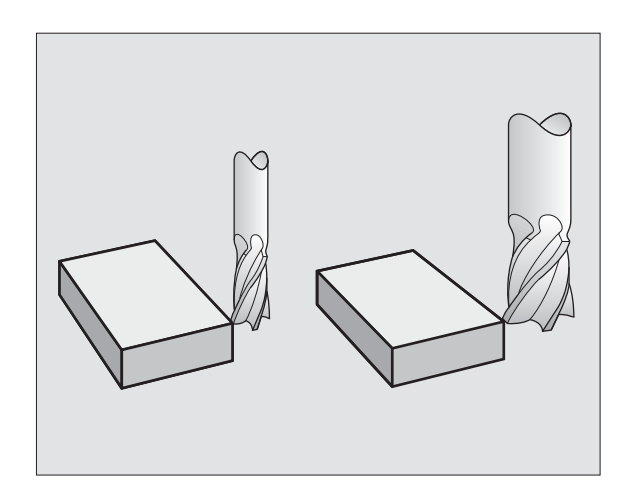

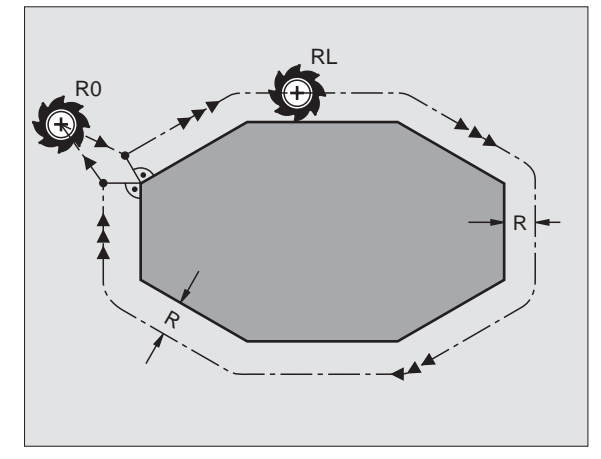

Fundamentals

# Datum Setting without a 3-D Touch Probe

During datum setting you set the TNC display to the coordinates of a known position on the workpiece:

- Insert the zero tool with known radius into the spindle.
- Select the Manual Operation or Electronic Handwheel mode of operation.
- Touch the reference surface in the tool axis with the tool and enter its length.
- Touch the reference surface in the working plane with the tool and enter the position of the tool center.

# Setup and Measurement with 3-D Touch Probes

A HEIDENHAIN 3-D touch probe enables you to setup the machine very quickly, simply and precisely.

Besides the probing functions for workpiece setup on the Manual and Electronic Handwheel modes, the Program Run modes provide a series of measuring cycles (see also the User's Manual for Touch Probe Cycles):

- Measuring cycles for measuring and compensating workpiece misalignment
- Measuring cycles for automatic datum setting
- Measuring cycles for automatic workpiece measurement with tolerance checking and automatic tool compensation

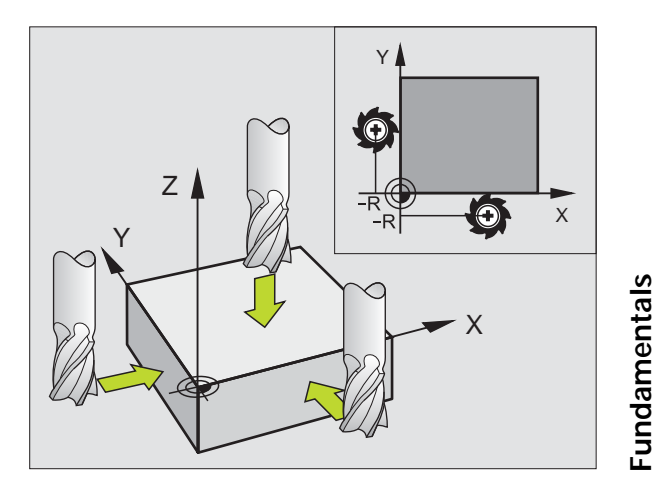

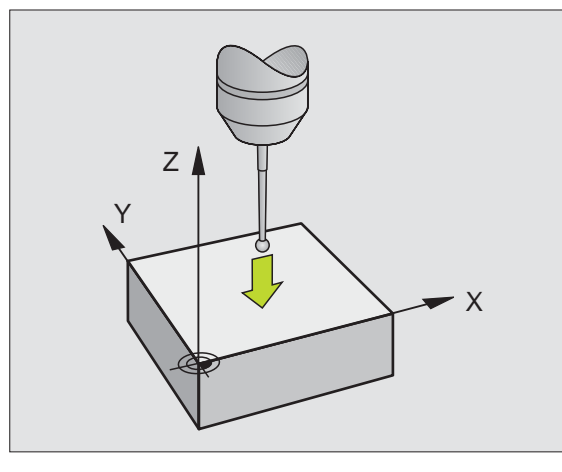

# **Contour Approach and Departure**

#### Starting point $\mathsf{P}_\mathsf{S}$

 $\mathsf{P}_S$  lies outside the contour and must be approached without radius compensation (R0).

## Auxiliary point P<sub>H</sub>

 $\mathrm{P}_{\mathrm{H}}$  lies outside of the contour and is calculated by the TNC.

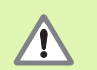

The tool moves from the starting point  $P_{\rm S}$  to the auxiliary point  $P_{\rm H}$  at the last programmed feed rate.

#### First contour point $\mathsf{P}_\mathsf{A}$ and last contour point $\mathsf{P}_\mathsf{E}$

The first contour point  $\mathsf{P}_{\mathsf{A}}$  is programmed in the APPR (approach) block. The last contour point is programmed as usual.

### End point $\mathsf{P}_\mathsf{N}$

 $\mathsf{P}_N$  lies outside of the contour and results from the **DEP** (departure) block.  $\mathsf{P}_N$  is automatically approached with **R0**.

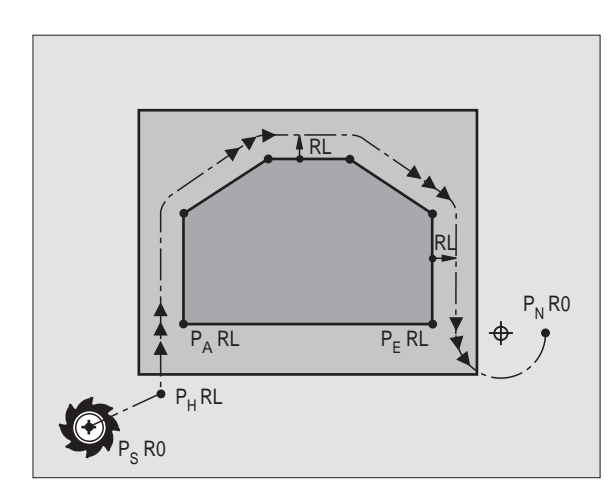

# Path Functions for Approach and Departure

| 1 | APPR |
|---|------|
|   | DEP  |

Press the soft key with the desired path function:

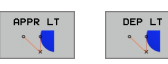

Straight line with tangential connection

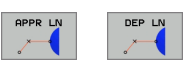

Straight line perpendicular to a contour point

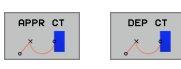

Circular arc with tangential connection

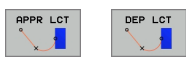

Straight line segment tangentially connected to the contour through an arc

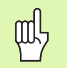

Program a radius compensation in the APPR block.
 DEP blocks set the radius compensation to R0!

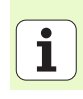

#### Approaching on a straight line with tangential connection: APPR LT

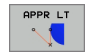

- Coordinates of the first contour point P<sub>A</sub>
- LEN: Distance from the auxiliary point P<sub>H</sub> to the first contour point P<sub>A</sub>
- ▶ Radius compensation RR/RL

#### 7 L X+40 Y+10 RO FMAX MB

8 APPR LT X+20 Y+20 Z-10 LEN15 RR F100

9 L Y+35 Y+35

10 L ...

# Approaching on a straight line perpendicular to the first contour point: APPR LN

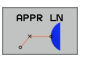

- Coordinates of the first contour point P<sub>A</sub>
- $\blacktriangleright$  LEN: Distance from the auxiliary point  $\mathsf{P}_{\mathsf{H}}$  to the first contour point  $\mathsf{P}_{\mathsf{A}}$
- Radius compensation RR/RL

### 7 L X+40 Y+10 RO FMAX MB

8 APPR LN X+10 Y+20 Z-10 LEN15 RR F100

9 L X+20 Y+35

10 L ...

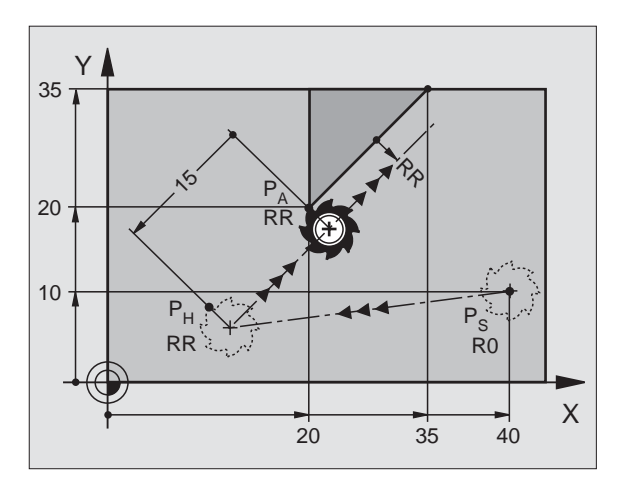

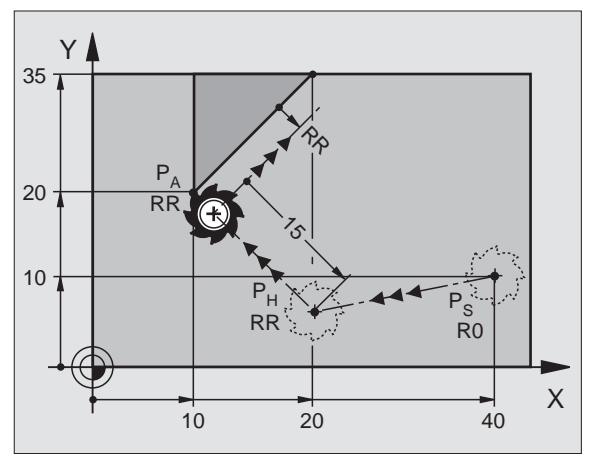

# Contour Approach and Departure

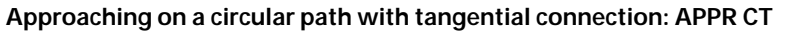

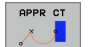

- Coordinates of the first contour point P<sub>A</sub>
- Radius R Enter R > 0
- Circle center angle (CCA) Enter CCA > 0
- Radius compensation RR/RL

#### 7 L X+40 Y+10 R0 FMAX MB

8 APPR CT X+10 Y+20 Z-10 CCA180 R+10 RR F100

#### 9 L X+20 Y+35

10 L ...

# Approaching on a circular arc tangentially connecting the contour and a straight line: APPR LCT

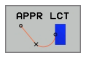

- Coordinates of the first contour point P<sub>A</sub>
- ▶ Radius R
  - Enter R > 0
- Radius compensation RR/RL

#### 7 L X+40 Y+10 RO FMAX MB

8 APPR LCT X+10 Y+20 Z-10 R10 RR F100

9 L X+20 Y+35

10 L ...

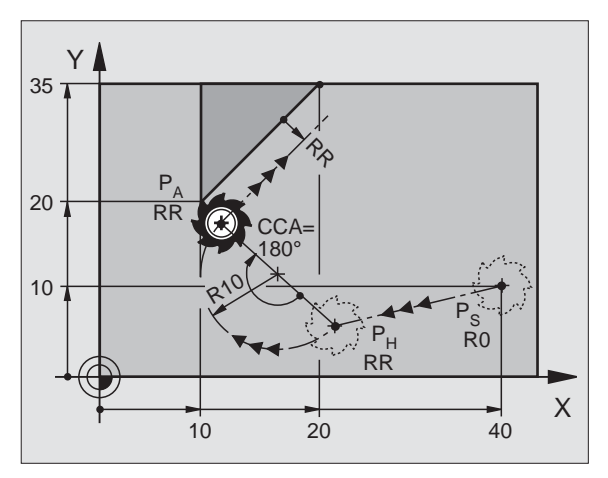

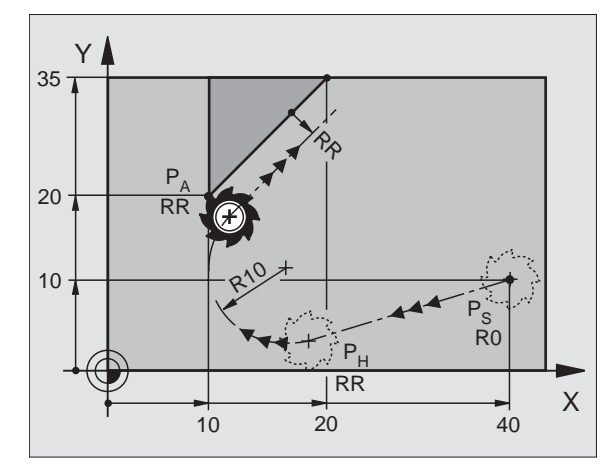

19

#### Departing tangentially on a straight line: DEP LT

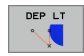

Enter the distance between P<sub>E</sub> and P<sub>N</sub> as Enter LEN > 0

#### 23 L Y+20 RR F100

- 24 DEP LT LEN12.5 F100
- 25 L Z+100 FMAX M2

Departing on a straight line perpendicular to the last contour point:  $\mathsf{DEP}\ \mathsf{LN}$ 

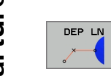

▶ Enter the distance between  $P_E$  and  $P_N$  as Enter LEN > 0

#### 23 L Y+20 RR F100

24 DEP LN LEN+20 F100

25 L Z+100 FMAX M2

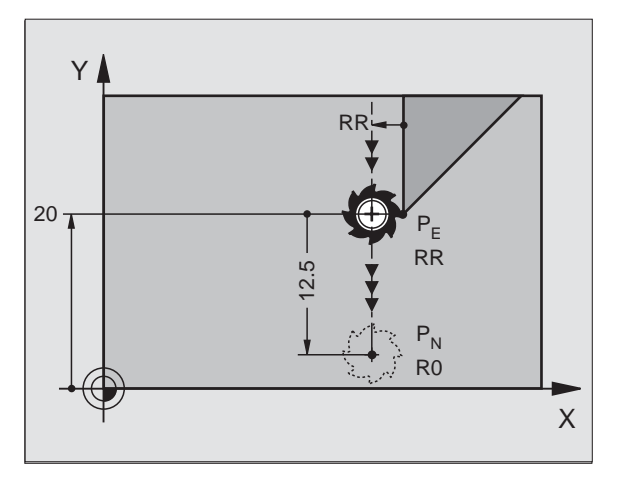

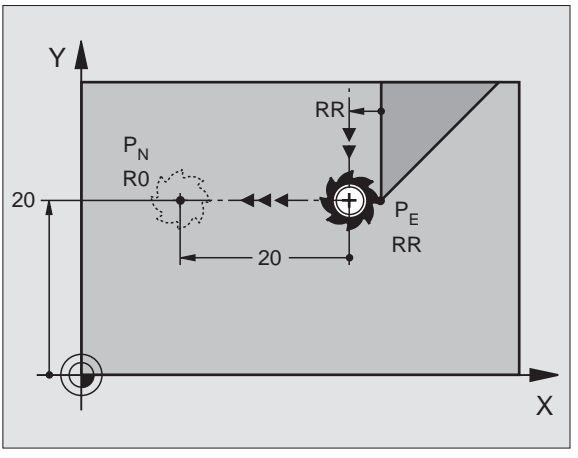

#### Departing tangentially on a circular arc: DEP CT

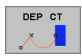

- Radius R Enter R > 0
- ► Circle center angle (CCA)

#### 23 L Y+20 RR F100

24 DEP CT CCA 180 R+8 F100

#### 25 L Z+100 FMAX M2

# Departing on a circular arc tangentially connecting the contour and a straight line: DEP LCT

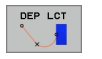

- Coordinates of the end point P<sub>N</sub>
   Radius R
  - Enter R > 0

#### 23 L Y+20 RR F100

24 DEP LCT X+10 Y+12 R+8 F100

25 L Z+100 FMAX M2

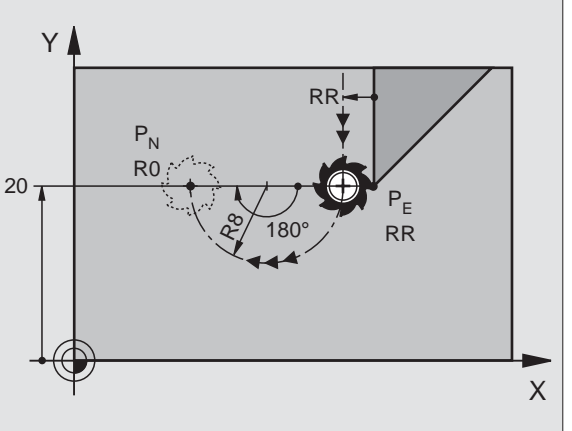

Y

20

12 -

10

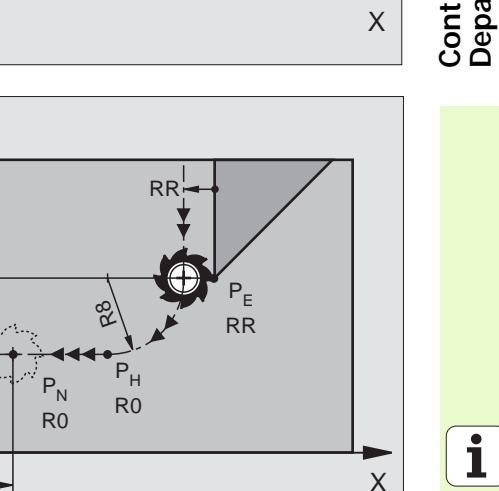

# Contour Approach and Departure

# **Path Functions**

# Path Functions for Positioning Blocks

|     |   | _ |
|-----|---|---|
| - 1 | _ | - |
|     |   |   |
|     |   |   |
|     |   |   |
|     |   |   |
|     | - |   |
|     | _ | _ |

See "Programming, Programming Contours."

#### Assumption

Regardless of whether the tool or the workpiece is actually moving, you always program as if the tool is moving and the workpiece is stationary.

#### Entering the target positions

Target positions can be entered in Cartesian or polar coordinates—either as absolute or incremental values, or with both absolute and incremental values in the same block.

#### Entries in the positioning block

A complete positioning block contains the following data:

- Path function
- Coordinates of the contour element end points (target position)
- Radius compensation RR/RL/RO
- Feed rate F
- Miscellaneous function M

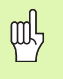

Before you execute a part program, always pre-position the tool to prevent the possibility of damaging the tool or workpiece!

| Path Functions                                                           |                                    |         |
|--------------------------------------------------------------------------|------------------------------------|---------|
| Straight line                                                            | L                                  | page 23 |
| Chamfer between two straight lines                                       | CHF <sub>o</sub><br>o <sup>:</sup> | page 24 |
| Corner rounding                                                          |                                    | page 25 |
| Circle center or pole for polar coordinates                              | ¢                                  | page 26 |
| Circular path around circle center CC                                    | J.c                                | page 26 |
| Circular arc with radius                                                 | CR                                 | page 27 |
| Circular arc with tangential connection to the preceding contour element | CT 9                               | page 28 |
| FK free contour<br>programming                                           | FK                                 | page 31 |

# Straight Line L

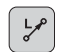

- Coordinates of the end points of the straight line
- ▶ Radius compensation **RR/RL/R0**
- ► Feed rate **F**
- ▶ Miscellaneous function **M**

#### With Cartesian coordinates

| 7 L X+10 Y+40 RL | F200 MB |
|------------------|---------|
|------------------|---------|

- 8 L IX+20 IY-15
- 9 L X+60 IY-10

#### With polar coordinates

| 12 CC X+45 Y+2 | 5 |
|----------------|---|
|----------------|---|

13 LP PR+30 PA+0 RR F300 MB

14 LP PA+60

- 15 LP IPA+60
- 16 LP PA+180

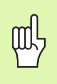

Define the pole CC before programming polar coordinates.
You can define the pole CC only in Cartesian coordinates.
The pole CC remains in effect until you define a new pole CC.

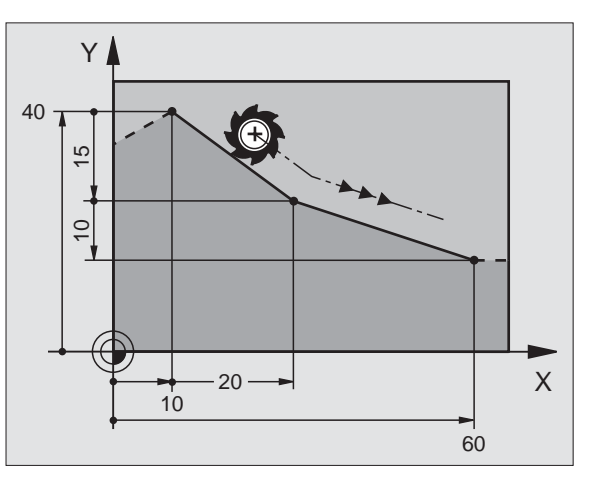

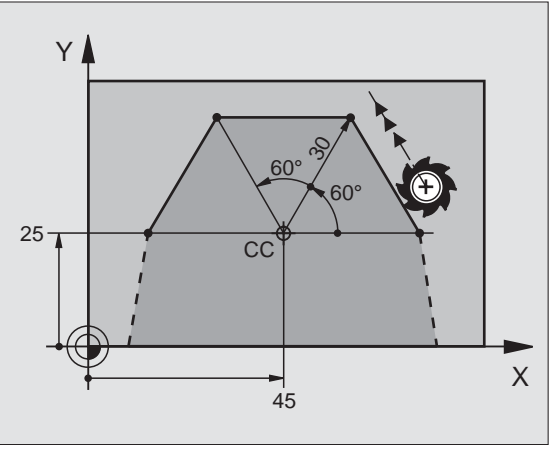

Path Functions

## Inserting a Chamfer CHF between Two Straight Lines

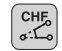

- Chamfer side length
- ▶ Feed rate F

#### 7 L X+0 Y+30 RL F300 MB

- 8 L X+40 IY+5
- 9 CHF 12 F250

10 L IX+5 Y+0

Path Functions

- Vou cannot start a contour with a CHF block.
- The radius compensation before and after the **CHAMFER** block must be the same.
- An inside chamfer must be large enough to accommodate the called tool.

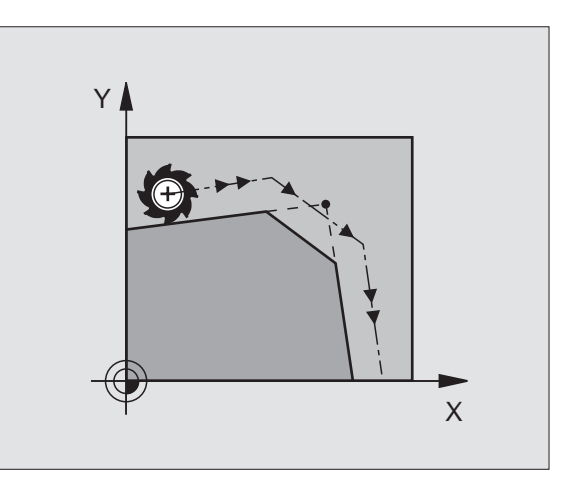

# **Corner Rounding RND**

The beginning and end of the arc extend tangentially from the previous and subsequent contour elements.

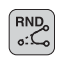

 $\blacktriangleright$  Radius  ${\bf R}$  of the arc

Feed rate **F** for rounding the corner

#### 5 L X+10 Y+40 RL F300 MB

6 L X+40 Y+25

7 RND R5 F100

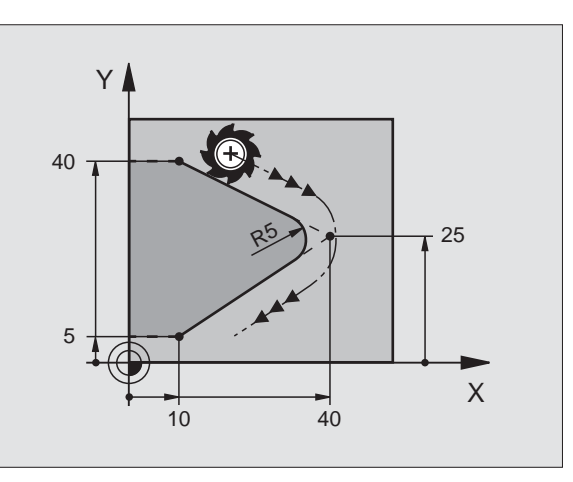

# Circular Path around Circle Center CC

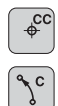

- ► Coordinates of the circle center CC
- Coordinates of the arc end point
- Direction of rotation DR

C and CP enable you to program a complete circle in one block.

#### With Cartesian coordinates

| 5 CC X+25 Y+25           |  |
|--------------------------|--|
| 6 L X+45 Y+25 RR F200 MB |  |
| 7 C X+45 Y+25 DR+        |  |

#### With polar coordinates

#### 18 CC X+25 Y+25

19 LP PR+20 PA+0 RR F250 MB

#### 20 CP PA+180 DR+

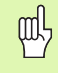

- Define the pole CC before programming polar coordinates.
   You can define the pole CC only in Cartesian coordinates.
- The pole CC remains in effect until you define a new pole CC.
- The arc end point can be defined only with the polar coordinate angle (**PA**)!

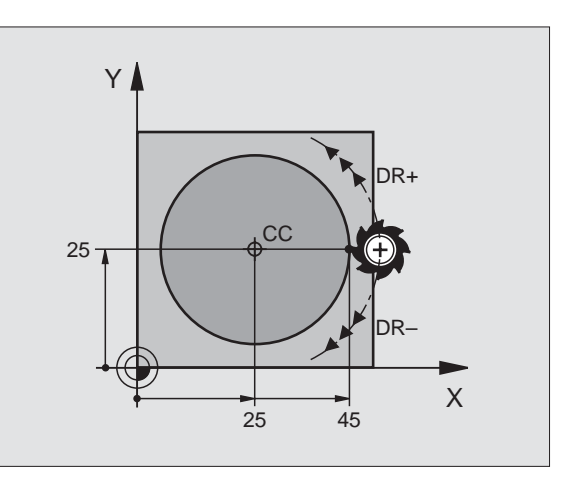

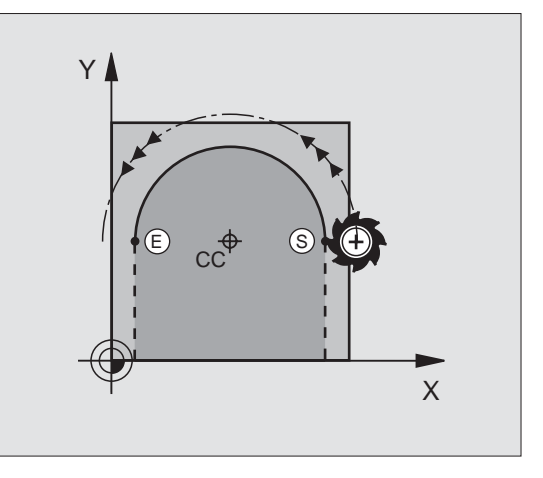

Path Functions

# **Circular Arc CR with Radius**

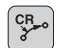

- Coordinates of the arc end point
- Radius R If the central angle ZW > 180, R is negative. If the central angle ZW < 180, R is positive.</p>
- ▶ Direction of rotation **DR**

#### 10 L X+40 Y+40 RL F200 MB

11 CR X+70 Y+40 R+20 DR- (ARC 1)

or

11 CR X+70 Y+40 R+20 DR+ (ARC 2)

or

10 L X+40 Y+40 RL F200 MB

11 CR X+70 Y+40 R-20 DR- (ARC 3)

or

11 CR X+70 Y+40 R-20 DR+ (ARC 4)

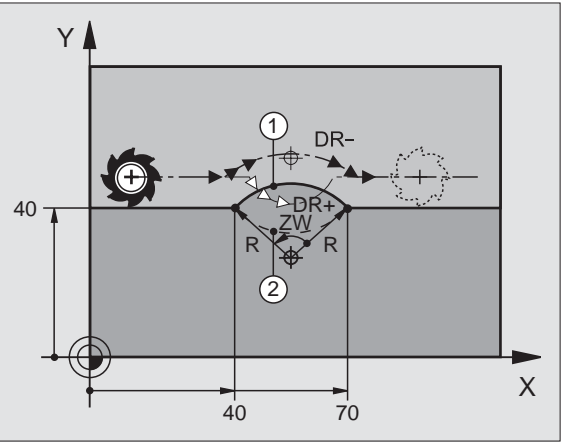

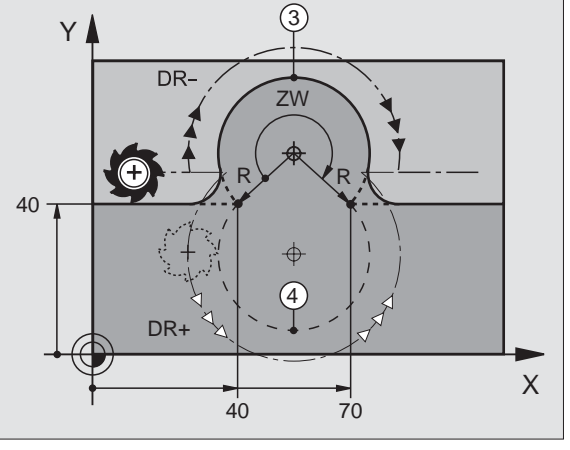

27

# **Circular Path CT with Tangential Connection**

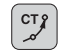

- Coordinates of the arc end point
- ▶ Radius compensation RR/RL/RO
- ► Feed rate **F**
- ► Miscellaneous function **M**

#### With Cartesian coordinates

| 7 L X+0 Y+25 RL F300 MB  |
|--------------------------|
| 8 L X+25 Y+30            |
| 9 CT X+45 Y+20           |
| 10 L Y+0                 |
| With polar coordinates   |
| 12 CC X+40 Y+35          |
| 13 L X+0 Y+35 RL F250 MB |

14 LP PR+25 PA+120 15 CTP PR+30 PA+30

16 L Y+0

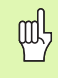

Define the pole **CC** before programming polar coordinates.

- Vou can define the pole **CC** only in Cartesian coordinates.
- The pole **CC** remains in effect until you define a new pole **CC**.

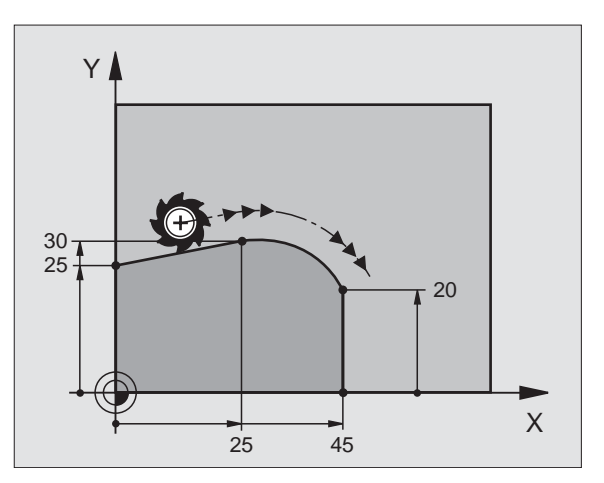

# Helix (Only in Polar Coordinates)

#### Calculations (upward milling direction)

| Path revolutions:   | n   | Thread revolutions + overrun at start and end of thread          |
|---------------------|-----|------------------------------------------------------------------|
| Total height:       | h   | Thread pitch $P \times path$ revolutions $n$                     |
| Incr. coord. angle: | IPA | Path revolutions $n \ge 360^{\circ}$                             |
| Start angle:        | PA  | Angle for start of thread + angle for thread overrun             |
| Start coordinate:   | Z   | Pitch P x (path revolutions + thread overrun at start of thread) |

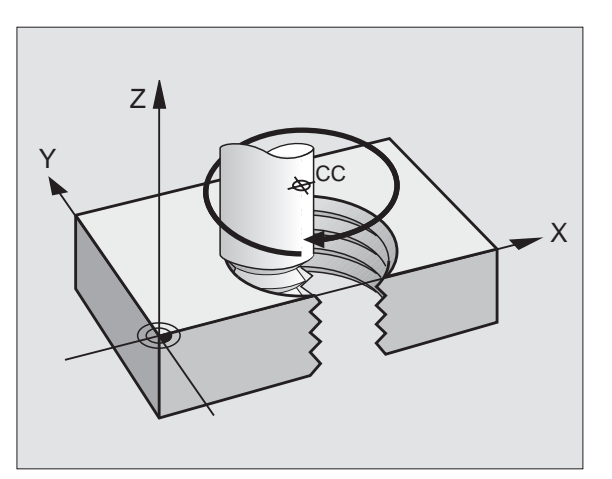

29

#### Shape of the helix

| Internal thread | Work<br>direction | Direction | Radius<br>compens. |
|-----------------|-------------------|-----------|--------------------|
| Right-hand      | Z+                | DR+       | RL                 |
| Lefthand        | Z+                | DR-       | RR                 |
| Right-hand      | Z-                | DR-       | RR                 |
| Lefthand        | Z-                | DR+       | RL                 |

| External thread | Work<br>direction | Direction | Radius<br>compens. |
|-----------------|-------------------|-----------|--------------------|
| Right-hand      | Z+                | DR+       | RR                 |
| Lefthand        | Z+                | DR-       | RL                 |
| Right-hand      | Z-                | DR-       | RL                 |
| Lefthand        | Z-                | DR+       | RR                 |

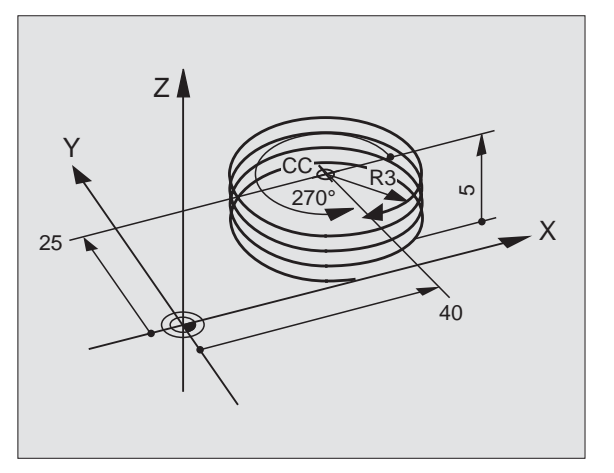

#### Thread M6 x 1 mm with 5 revolutions:

| 12 CC X+40 Y+25          |
|--------------------------|
| 13 L Z+0 F100 MB         |
| 14 LP PR+3 PA+270 RL F50 |
| 15 CP IPA-1800 IZ+5 DR-  |

# **FK Free Contour Programming**

|--|

See "Programming Tool Movements—FK Free Contour Programming."

If the end point coordinates are not given in the workpiece drawing or if the drawing gives dimensions that cannot be entered with the gray path function keys, you can still program the part by using the "FK Free Contour Programming."

#### Possible data on a contour element:

- Known coordinates of the end point
- Auxiliary points on the contour element
- Auxiliary points near the contour element
- A reference to another contour element
- Directional data (angle) / position data
- Data regarding the course of the contour

#### To use FK programming properly:

- All contour elements must lie in the working plane.
- Enter all available data on each contour element.
- If a program contains both FK and conventional blocks, the FK contour must be fully defined before you can return to conventional programming. Only then will the TNC allow you to enter conventional path functions.

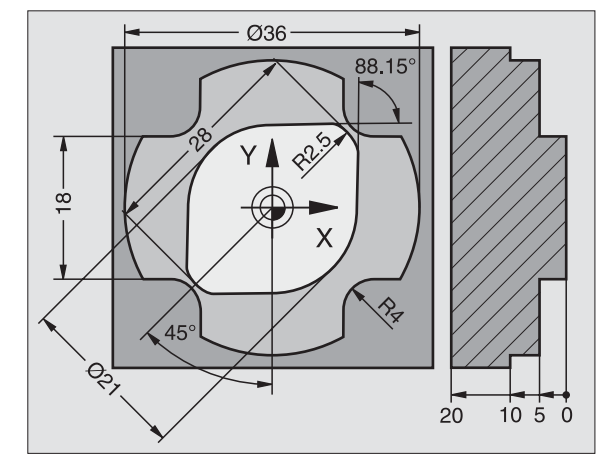

## Working with the Interactive Graphics

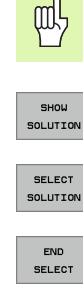

Select the PROGRAM+GRAPHICS screen layout.

Show the possible solutions.

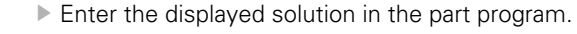

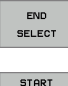

SINGLE 

- Enter data for subsequent contour elements.
- Graphically display the next programmed block.

#### Standard colors of the interactive graphics

- White The contour element is fully defined.
- The entered data describe a limited number of possible Green solutions: select the correct one.
- Red The entered data are not sufficient to determine the contour element: enter further data.

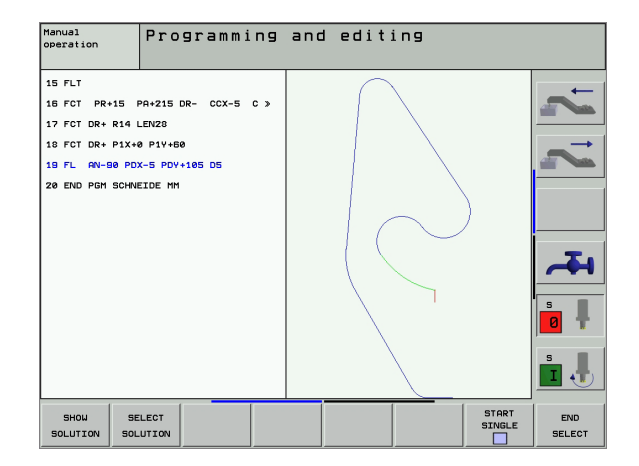

#### Initiating the FK dialog

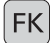

▶ Initiate the FK dialog. The following functions are available:

| Contour element                             | Soft keys |
|---------------------------------------------|-----------|
| Straight line with tangential connection    | FLT       |
| Straight line without tangential connection | FL        |
| Circular arc with tangential connection     | FCT       |
| Circular arc without tangential connection  | FC        |
| Pole for FK programming                     | FPOL      |

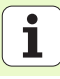

#### End point coordinates X, Y or PA, PR

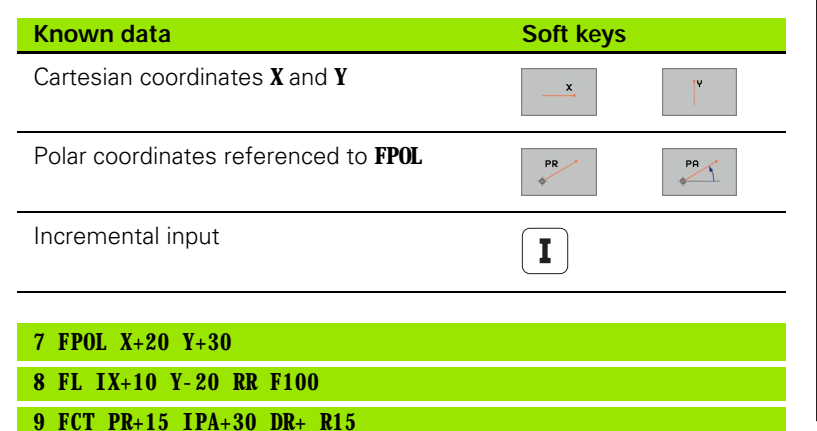

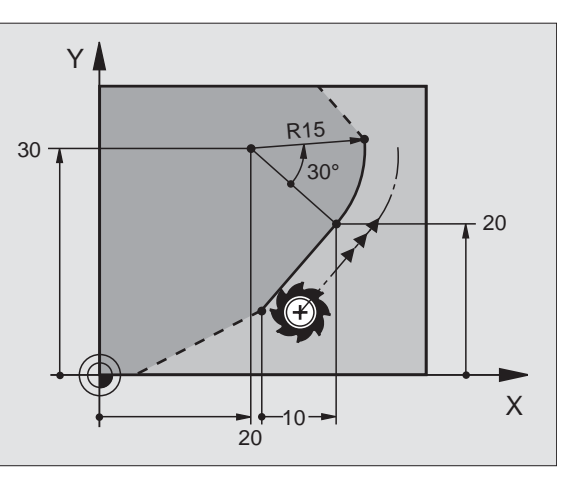

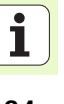

#### Circle center (CC) in an FC/FCT block

| Known data                             | Soft keys |
|----------------------------------------|-----------|
| Circle center in Cartesian coordinates | ссх       |
| Circle center in polar coordinates     | CC PR     |
| Incremental input                      | I         |
|                                        |           |

#### 10 FC CCX+20 CCY+15 DR+ R15

11 FPOL X+20 Y+15

12 FL AN+40

13 FC DR+ R15 CCPR+35 CCPA+40

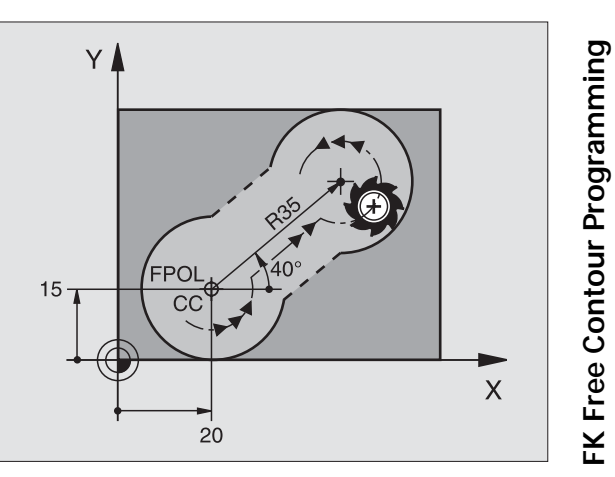

#### Auxiliary points on or next to a contour

14 FLT AH-70 PDX+50 PDY+53 D10

| Known data                                                                                                    | Soft keys    |           |                  |
|----------------------------------------------------------------------------------------------------|--------------|-----------|------------------|
| X coordinate of an auxiliary point<br>P1 or P2 of a straight line                                                                                                    | P1X          | P2X       |                  |
| Y coordinate of an auxiliary point<br>P1 or P2 of a straight line                                                                                                    | PIY          | P2Y       |                  |
| X coordinate of an auxiliary point<br>P1, P2 or P3 of a circular path                                                                                                    | PIX          | PZX       | P3X              |
| Y coordinate of an auxiliary point<br>P1, P2 or P3 of a circular path                                                                                                    | PIY          | PZY       | P3Y              |
|                                                                                                    |              |           |                  |
|                                                                                                    |              |           |                  |
| Known data                                                                                                    |              | Soft keys |                  |
| Known data<br>X and Y coordinates of the auxiliary p<br>straight line                                                                                                    | point near a | Soft keys | PDY              |
| Known data<br>X and Y coordinates of the auxiliary p<br>straight line<br>Distance auxiliary point/straight line                                                                                    | point near a | Soft keys | PDY              |
| Known dataX and Y coordinates of the auxiliary p<br>straight lineDistance auxiliary point/straight lineX and Y coordinates of the auxiliary p<br>circular arc                                      | point near a | Soft keys | PDV<br>+ PDV<br> |
| Known dataX and Y coordinates of the auxiliary p<br>straight lineDistance auxiliary point/straight lineX and Y coordinates of the auxiliary p<br>circular arcDistance auxiliary point/circular arc | point near a | Soft keys | PDV<br>+ PDV     |

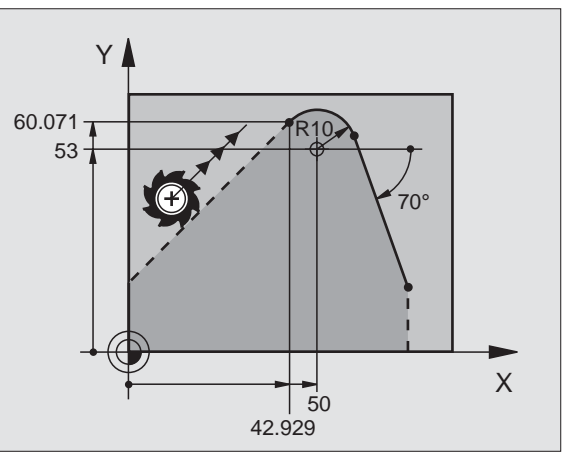

36

i

FK Free Contour Programming
Х

#### Direction and length of the contour element

| Known data                                     | Soft keys | Y                                     |
|------------------------------------------------|-----------|---------------------------------------|
| Length of a straight line                      | LEN       | <u>+</u> −10                          |
| Gradient angle of a straight line              | RN        | 12.5 128 B                            |
| Chord length <b>LEN</b> of the arc             | LEN       | 35°                                   |
| Gradient angle <b>AN</b> of the entry tangent  | RIV       |                                       |
| OF FUT V OF TEN 40 F AN OF BU FOOD             |           | 25                                    |
| 27 FLI X+25 LEN 12.5 AN+35 KL F200             |           |                                       |
| 28 FC DR+ R6 LEN 10 A-45                       |           |                                       |
| 29 FCT DR- R15 LEN 15                          |           | Y                                     |
| Identifying a closed contour                   |           |                                       |
| Beginning of contour:CLSD+End of contour:CLSD- |           | CLSD+                                 |
| 12 L X+5 Y+35 RL F500 MB                       |           |                                       |
| 13 FC DR- R15 CLSD+ CCX+20 CCY+35              |           |                                       |
| ····                                           |           | CLSD-                                 |
| 17 FCT DR- R+15 CLSD-                          |           | · · · · · · · · · · · · · · · · · · · |

#### Data relative to block N: End point coordinates

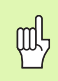

The coordinates and angles for relative data are always programmed in incremental dimensions. You must also enter the block number of the contour element on which the data are based.

| Known data                                | Soft keys |       |
|-------------------------------------------|-----------|-------|
| Cartesian coordinates relative to block N | RX N      | RY N  |
| Polar coordinates relative to block N     | RPR N     | RPA N |
|                                           |           |       |

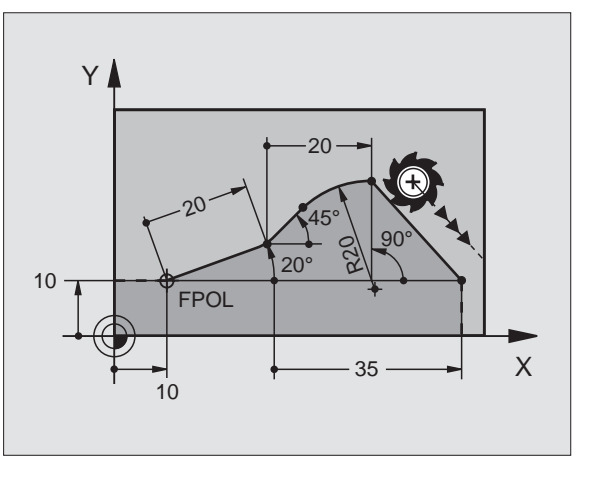

| 12 | <b>FPOL X+10 Y+10</b> |
|----|-----------------------|
| 13 | FL PR+20 PA+20        |

14 FL AH+45

15 FCT IX+20 DR- R20 CCA+90 RX 13

16 FL IPR+35 FA+0 RPR 13

#### Data relative to block N: Direction and distance of the contour element

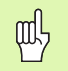

The coordinates and angles for relative data are always programmed in incremental dimensions. You must also enter the block number of the contour element on which the data are based.

| Known data                                                                                                    | Soft keys |
|----------------------------------------------------------------------------------------------------|-----------|
| Angle between a straight line and another element or<br>between the entry tangent of the arc and another<br>element | RAN N     |
| Straight line parallel to another contour element                                                                   | PAR N     |
| Distance from a straight line to a parallel contour element                                                         | DP        |

| 17 FL LEN 20 | AH+15 |
|--------------|-------|
|--------------|-------|

18 FL AN+105 LEN 12.5

19 FL PAR 17 DP 12.5

20 FSELECT 2

21 FL LEN 20 IAH+95

22 FL IAH+220 RAN 18

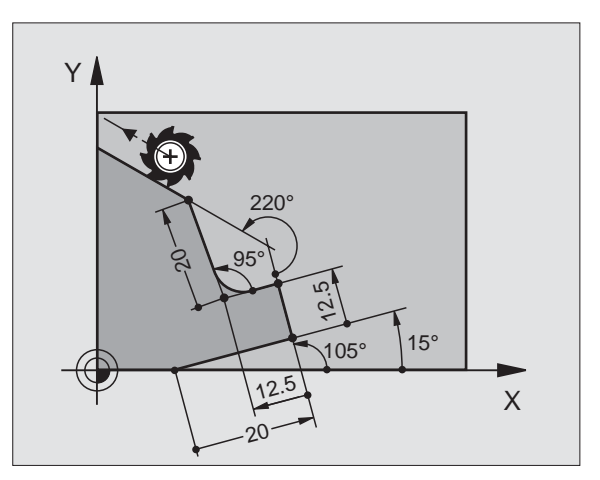

#### Data relative to block N: Circle center CC

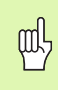

The coordinates and angles for relative data are always programmed in incremental dimensions. You must also enter the block number of the contour element on which the data are based.

| RCCX N | RCCY N  |
|--------|---------|
|        | RCCPA N |
|        | RCCX N  |

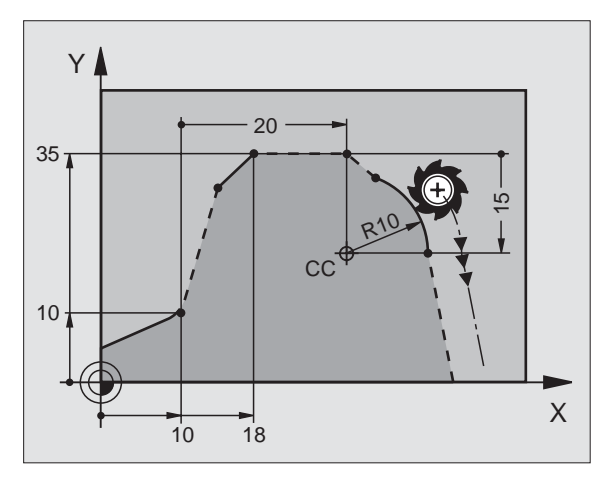

#### 12 FL X+10 Y+10 RL

 13
 FL
 ...

 14
 FL
 X+18
 Y+35

 15
 FL
 ...

16 FL ...

17 FC DR- R10 CCA+0 ICCX+20 ICCY-15 RCCX12 RCCY14

## Subprograms and Program Section Repeats

### Subprograms and Program Section Repeats

Subprograms and program section repeats enable you to program a machining sequence once and then run it as often as desired.

#### Working with Subprograms

- 1 The main program runs up to the subprogram call CALL LBL 1.
- 2 The subprogram—labeled with LBL 1—runs through to its end at LBL 0.
- 3 The main program resumes.

It's good practice to place subprograms after the main program end (M2).

叱

Answer the dialog prompt **REP** with the NO ENT key.You cannot call **CALL LBLO**!

#### Working with Program Section Repeats

- 1 The main program runs up to the call for a section repeat CALL LBL 1 REP2.
- 2 The program section between LBL 1 and CALL LBL 1 REP2 is repeated the number of times indicated with REP.
- 3 After the last repetition the main program resumes.

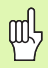

Altogether, the program section is run once more than the number of programmed repeats.

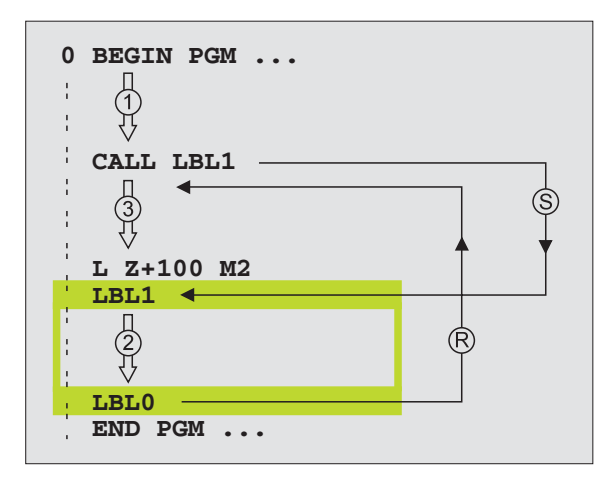

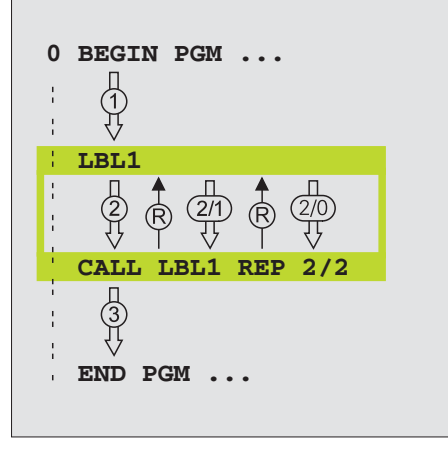

#### Subprogram Nesting

#### Subprogram within a subprogram

- 1 The main program runs up to the first subprogram call CALL LBL 1.
- 2 Subprogram 1 runs up to the second subprogram call CALL LBL 2.
- **3** Subprogram 2 runs to its end.
- 4 Subprogram 1 resumes and runs to its end.
- **5** The main program resumes.

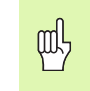

- A subprogram cannot call itself.
- Subprograms can be nested up to a maximum depth of 8 levels.

#### Program as subprogram

- 1 The calling program A runs up to the program call CALL PGM B.
- 2 The called program B runs through to its end.
- **3** The calling program A resumes.

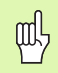

The called program must not end with M2 or M80.

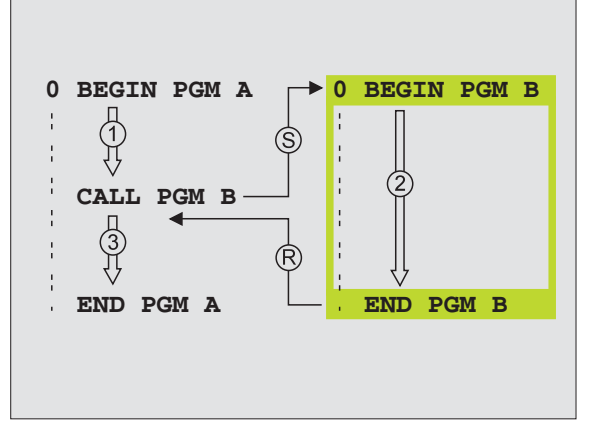

Subprograms and Program Section Repeats

#### Working with Cycles

Certain frequently needed machining sequences are stored in the TNC as cycles. Coordinate transformations and other special cycles are also provided as standard cycles.

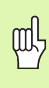

- In order to avoid erroneous entries during cycle definition, you should run a graphical program test before machining.
- The algebraic sign for the cycle parameter DEPTH determines the machining direction.
- For all cycles with numbers above 200 the TNC automatically pre-positions the tool in the tool axis.

#### Cycle definition

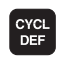

Select the Cycle Overview:

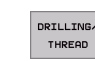

200 7

Select the cycle group.

Select the cycle.

| Group of cycles                                                                                                    |                             |
|----------------------------------------------------------------------------------------------------|-----------------------------|
| Cycles for pecking, reaming, boring,<br>counterboring, tapping and thread<br>milling                                                                                                    | DRILLING/<br>THREAD         |
| Cycles for milling pockets, studs and slots                                                                                                    | POCKETS/<br>STUDS/<br>SLOTS |
| Cycles for producing point patterns,<br>such as circular or linear hole patterns                                                                                                    | PATTERN                     |
| SL (Subcontour List) cycles which<br>allow the contour-parallel machining<br>of relatively complex contours<br>consisting of several overlapping<br>subcontours, cylinder surface<br>interpolation | SL II                       |
| Cycles for face milling of flat or<br>twisted surfaces                                                                                                    | MULTIPASS<br>MILLING        |
| Coordinate transformation cycles<br>which enable datum shift, rotation,<br>mirror image, enlarging and reducing<br>for various contours                                                            | COORD.<br>TRANSF.           |
| Special cycles such as dwell time,<br>program call, oriented spindle stop<br>and tolerance                                                                                                    | SPECIAL<br>CYCLES           |

#### Graphic support for programming cycles

The TNC supports you during cycle definition with graphic representations of the input parameters.

#### Calling cycles

The following cycles become effective automatically as soon as they are defined in the machining program:

- Coordinate Transformation Cycles
- DWELL TIME cycle
- The SL cycles CONTOUR and CONTOUR DATA
- Point Patterns
- Cycle TOLERANCE

All other cycles take effect after they are called with

- CYCL CALL: effective blockwise
- **CYCL CALL PAT:** effective blockwise in combination with point tables
- **CYCL CALL POS**: effective blockwise after the position defined in the **CYCL CALL POS** block was approached
- M9: effective blockwise
- **M9**: effective modally (depends on machine parameters)

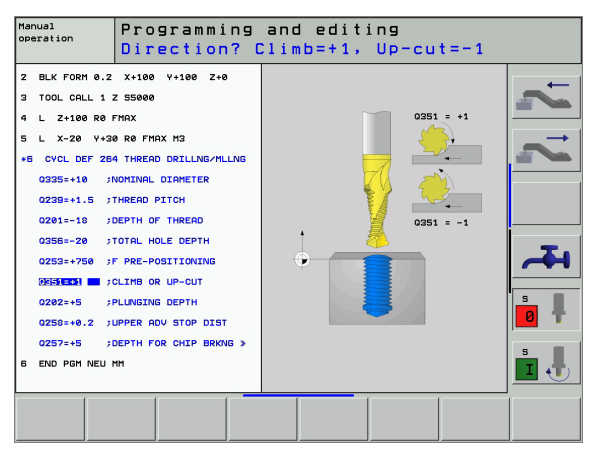

## Cycles for Drilling, Tapping and Thread Milling

Overview

| Availa | able cycles                   |         |
|--------|-------------------------------|---------|
| 200    | DRILLING                      | page 47 |
| 201    | REAMING                       | page 48 |
| 202    | BORING                        | page 49 |
| 203    | UNIVERSAL DRILLING            | page 50 |
| 204    | BACK BORING                   | page 51 |
| 205    | UNIVERSAL PECKING             | page 52 |
| 208    | BORE MILLING                  | page 53 |
| 206    | TAPPING NEW                   | page 54 |
| 207    | RIGID TAPPING NEW             | page 55 |
| 209    | TAPPING W/ CHIP BRKG          | page 56 |
| 262    | THREAD MILLING                | page 57 |
| 263    | THREAD MILLING/COUNTERSINKING | page 58 |
| 264    | THREAD DRILLING/MILLING       | page 59 |
| 265    | HELICAL THREAD DRLLNG/MLLNG   | page 60 |
| 267    | OUTSIDE THREAD MILLING        | page 61 |

#### DRILLING (Cycle 200)

- CYCL DEF: Select Cycle 200 DRILLING
  - ▶ set-up clearance: **Q200**
  - Depth: Distance between workpiece surface and bottom of hole: Q201
  - Feed rate for plunging: **Q206**
  - Plunging depth: Q202
  - Dwell time at top: Q210
  - ▶ Workpiece surface coordinate: **Q203**
  - > 2. set-up clearance: **Q204**
  - Dwell time at depth: Q211

| 11 CYCL DEF 200 | DRILLING                 |
|-----------------|--------------------------|
| Q200=2          | ; SET-UP CLEARANCE       |
| Q201=-15        | ; DEPTH                  |
| Q206=250        | ; FEED RATE FOR PLUNGING |
| Q202=5          | ; PLUNGING DEPTH         |
| Q210=0          | ; DWELL TIME AT TOP      |
| Q203=+20        | ; SURFACE COORDINATE     |
| Q204=100        | ; 2ND SET-UP CLEARANCE   |
| Q211=0.1        | ; DWELL TIME AT DEPTH    |
| 12 CYCL CALL PO | S X+30 Y+20 MB           |
| 13 CYCL CALL PO | S X+80 Y+50              |

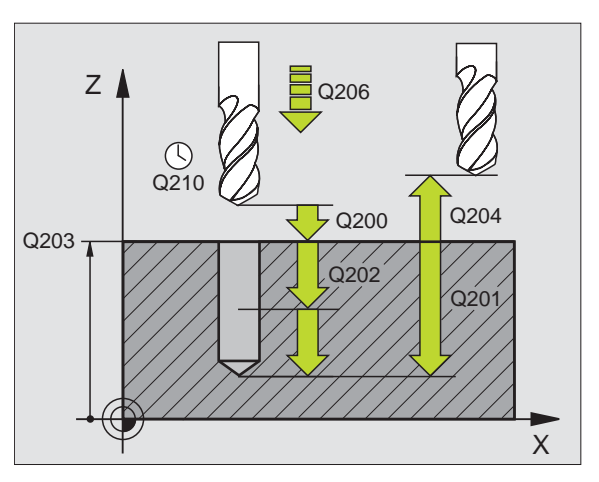

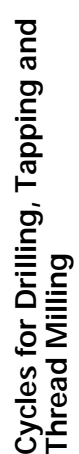

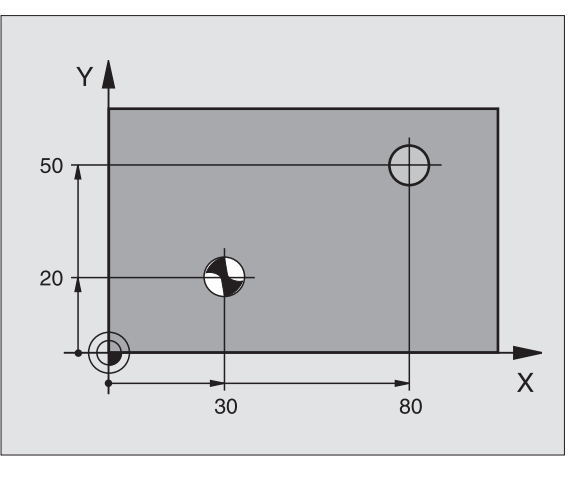

47

#### **REAMING (Cycle 201)**

- CYCL DEF: Select Cycle 201 REAMING
  - ▶ set-up clearance: **Q200**
  - Depth: Distance between workpiece surface and bottom of hole: Q201
  - Feed rate for plunging: **Q206**
- Dwell time at depth: Q211
- Feed rate for retraction: **Q208**
- ▶ Workpiece surface coordinate: **Q203**
- > 2. set-up clearance: Q204

#### 10 L Z+100 R0 FMAX

| 11 CYCL DEF 201 REAMING           |  |
|-----------------------------------|--|
| Q200=2 ; SET- UP CLEARANCE        |  |
| Q201=-15 ; DEPTH                  |  |
| Q206=100 ; FEED RATE FOR PLUNGING |  |
| Q211=0.5 ; DWELL TIME AT DEPTH    |  |
| Q208=250 ; RETRACTION FEED RATE   |  |
| Q203=+20 ; SURFACE COORDINATE     |  |
| Q204=100 ; 2ND SET-UP CLEARANCE   |  |
| 12 CYCL CALL POS X+30 Y+20 MB     |  |
| 13 CYCL CALL POS X+80 Y+50        |  |

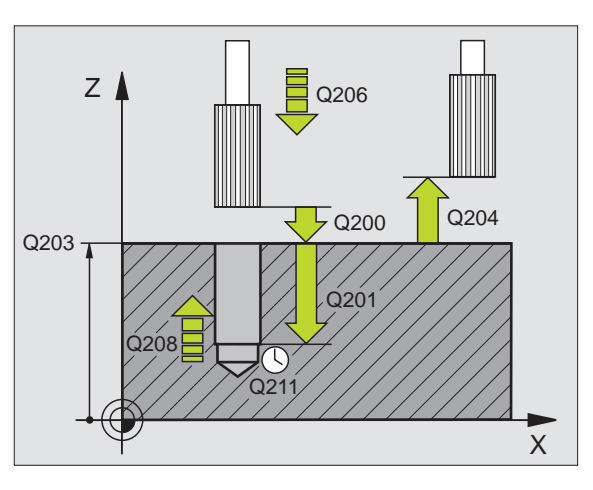

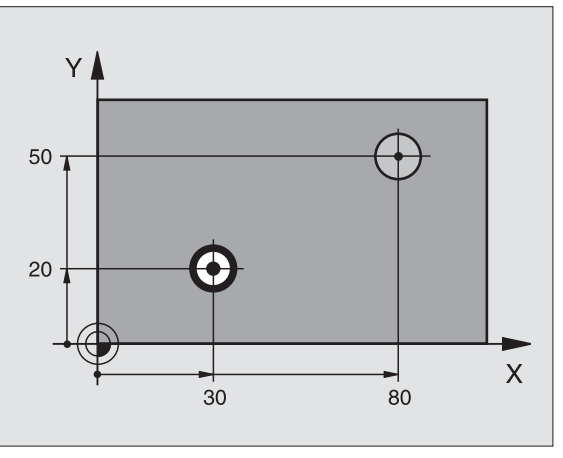

#### BORING (Cycle 202)

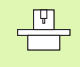

- The TNC and the machine tool must be specially prepared by the machine tool builder for the use of the BORING Cycle.
- This cycle requires a position-controlled spindle.

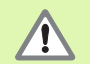

Danger of collision! Choose a disengaging direction that moves the tool away from the wall of the hole.

- CYCL DEF: Select Cycle 202 BORING
  - ▶ set-up clearance: Q200
  - Depth: Distance between workpiece surface and bottom of hole: Q201
  - Feed rate for plunging: Q206
  - Dwell time at depth: Q211
  - Feed rate for retraction: **Q208**
  - Workpiece surface coordinate: Q203
  - > 2. set-up clearance: Q204
  - ▶ Disengaging direction (0/1/2/3/4) at bottom of hole: Q214
  - Angle for oriented spindle stop: Q336

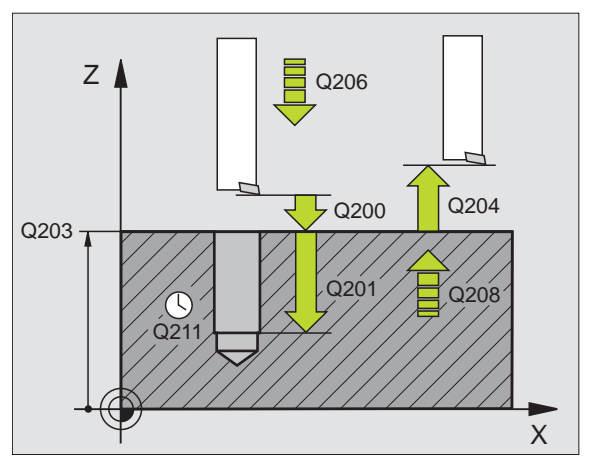

# Cycles for Drilling, Tapping and Thread Milling

#### **UNIVERSAL DRILLING (Cycle 203)**

- CYCL DEF: Select Cycle 203 UNIVERSAL DRILLING
  - ▶ set-up clearance: Q200
  - Depth: Distance between workpiece surface and bottom of hole: Q201
  - Feed rate for plunging: **Q206**
  - Plunging depth: Q202
  - Dwell time at top: Q210
  - ▶ Workpiece surface coordinate: **Q203**
  - ▶ 2. set-up clearance: **Q204**
  - Decrement after each pecking depth: Q212
  - ▶ No. of chip breaks before retraction: **Q213**
  - Min. pecking depth if a decrement has been entered: Q205
  - Dwell time at depth: **Q211**
  - ▶ Feed rate for retraction: Q208
  - ▶ Retraction rate for chip breaking: Q256

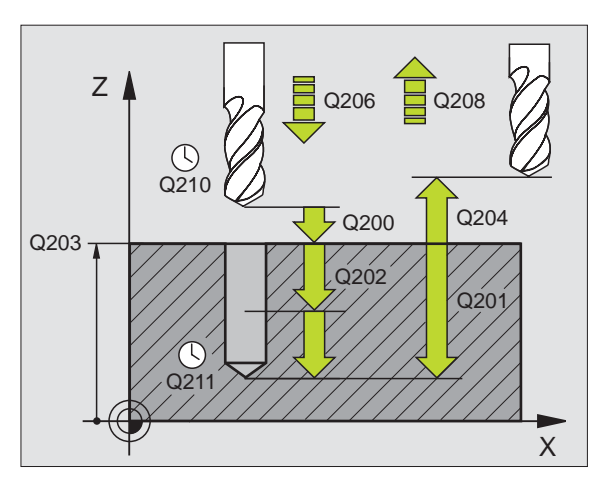

#### BACK BORING (Cycle 204)

The TNC and the machine tool must be specially prepared by the machine tool builder for the use of the COUNTERBORE BACK Cycle.

This cycle requires a position-controlled spindle.

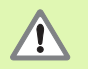

 Danger of collision! Choose a disengaging direction that moves the tool away from the counterbore floor.
 Use this cycle only with a reverse boring bar.

- CYCL DEF: Select Cycle 204 COUNTERBORE BACK
  - ▶ set-up clearance: **Q200**
  - Depth of counterbore: Q249
  - Material thickness: **Q250**
  - ► Tool edge off-center distance: Q251
  - ► Tool edge height: Q252
  - ► Feed rate for pre-positioning: **Q253**
  - Feed rate for counterboring: Q254
  - Dwell time at counterbore floor: Q255
  - ▶ Workpiece surface coordinate: **Q203**
  - > 2. set-up clearance: Q204
  - Disengaging direction (0/1/2/3/4): Q214
  - Angle for oriented spindle stop: Q336

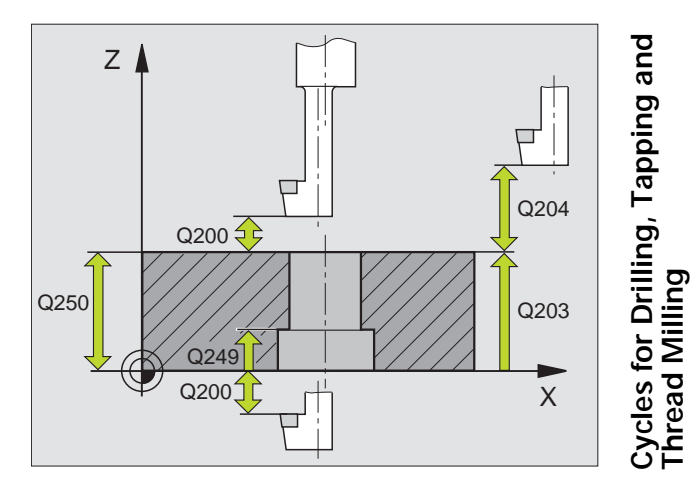

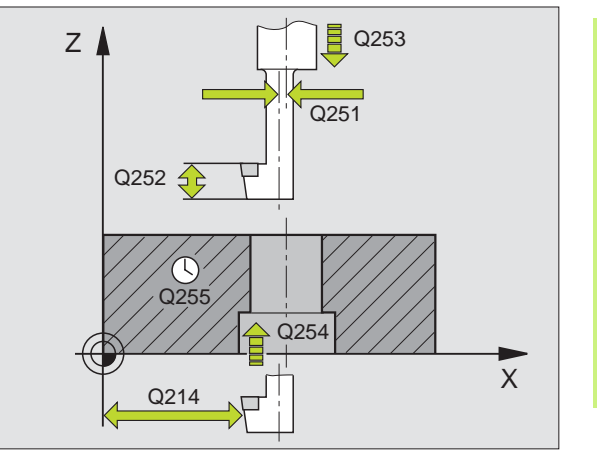

Ĺ

#### UNIVERSAL PECKING (Cycle 205)

- CYCL DEF: Select Cycle 205 UNIVERSAL PECKING
  - ▶ set-up clearance: Q200
  - Depth: Distance between workpiece surface and bottom of hole: Q201
  - Feed rate for plunging: **Q206**
  - Plunging depth: Q202
  - ▶ Workpiece surface coordinate: **Q203**
  - ▶ 2. set-up clearance: Q204
  - Decrement after each pecking depth: Q212
  - Min. pecking depth if a decrement has been entered: Q205
  - ▶ Upper advanced stop distance: Q258
  - Lower advanced stop distance: Q259
  - Infeed depth for chip breaking: Q257
  - ▶ Retraction rate for chip breaking: Q256
  - Dwell time at depth: **Q211**
  - Deepened starting point: Q379
  - ▶ Feed rate for pre-positioning: Q253

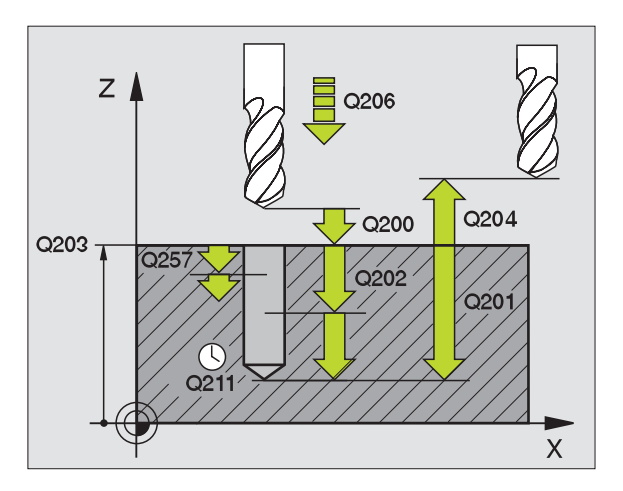

#### BORE MILLING (Cycle 208)

- Pre-position to the center of the hole with RO
- ► CYCL DEF: Select Cycle 208 BORE MILLING
  - ▶ set-up clearance: **Q200**
  - Depth: Distance between workpiece surface and bottom of hole: Q201
  - Feed rate for plunging: **Q206**
  - ▶ Infeed per helix: Q334
  - ▶ Workpiece surface coordinate: **Q203**
  - 2. set-up clearance: Q204
  - Nominal diameter of the hole: Q335
  - Pilot-drilled diameter: Q342

| BORE MILLING             |
|--------------------------|
| ; SET-UP CLEARANCE       |
| ; DEPTH                  |
| ; FEED RATE FOR PLUNGING |
| ; PLUNGING DEPTH         |
| ; SURFACE COORDINATE     |
| ; 2ND SET-UP CLEARANCE   |
| ; NOMENAL DIAMETER       |
| ; ROUGHING DIAMETER      |
|                          |

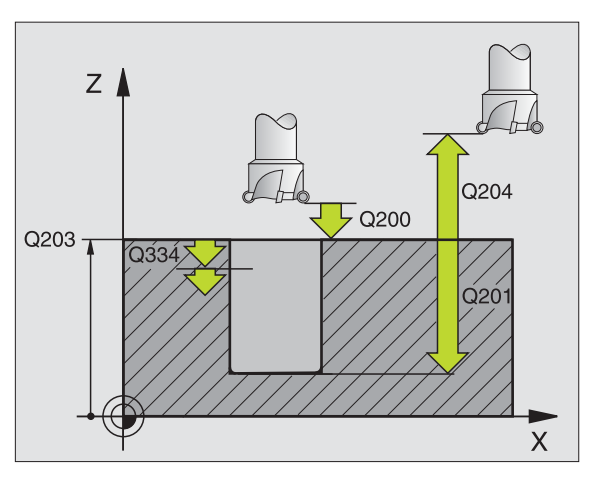

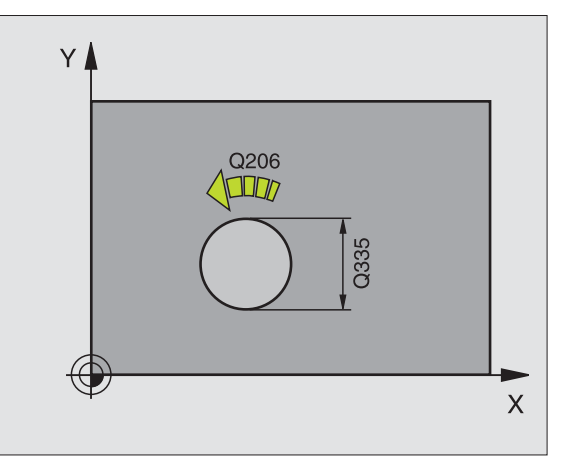

#### TAPPING NEW with floating tap holder (Cycle 206)

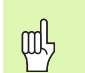

For tapping right-hand threads activate the spindle with M3, for left-hand threads use M4.

- Insert the floating tap holder
- ▶ CYCL DEF: Select Cycle 206 TAPPING NEW
  - ▶ set-up clearance: Q200
  - Total hole depth: thread length = distance between the workpiece surface and the end of the thread: Q201
- Feed rate F = Spindle speed S x thread pitch P: **Q206**
- Enter the dwell time (a value between 0 and 0.5 seconds): **Q211**
- ▶ Workpiece surface coordinate: **Q203**
- 2. set-up clearance: Q204

| 25 CYCL DEF 206 | TAPPING NEW             |
|-----------------|-------------------------|
| Q200=2          | ; SET-UP CLEARANCE      |
| Q201=-20        | ; DEPTH                 |
| Q206=150        | ;FEED RATE FOR PLUNGING |
| Q211=0.25       | ;DWELL TIME AT DEPTH    |
| Q203=+25        | ; SURFACE COORDINATE    |
| Q204=50         | ; 2ND SET-UP CLEARANCE  |

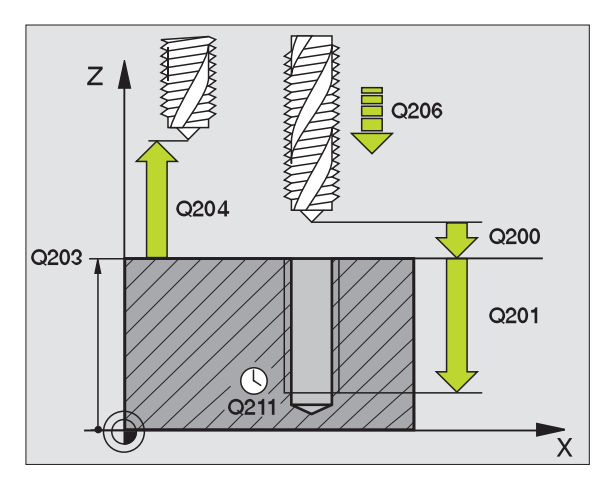

#### **RIGID TAPPING without a floating tap holder NEW (Cycle 207)**

\_<u>P</u>

Machine and control must be specially prepared by the machine tool builder to enable rigid tapping.
 This cycle requires a position-controlled spindle.

- CYCL DEF: Select Cycle 207 TAPPING NEW
  - ▶ set-up clearance: **Q200**
  - Total hole depth: thread length = distance between the workpiece surface and the end of the thread: Q201
  - Pitch: Q239

The algebraic sign differentiates between right-hand and left-hand threads:

Right-hand thread: + Left-hand thread: -

- Workpiece surface coordinate: Q203
- 2. set-up clearance: 0204

| 26 CYCL DEF 207 | RIGID TAPPING NEW      |  |
|-----------------|------------------------|--|
| Q200=2          | ; SET-UP CLEARANCE     |  |
| Q201=-20        | ; DEPTH                |  |
| Q239=+1         | ; PITCH                |  |
| Q203=+25        | ; SURFACE COORDINATE   |  |
| Q204=50         | ; 2ND SET-UP CLEARANCE |  |

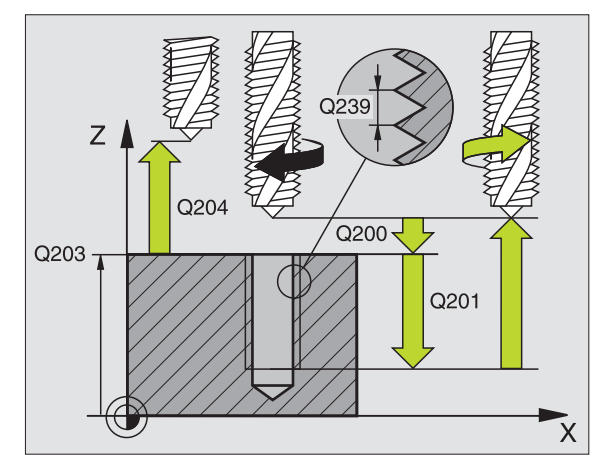

#### **TAPPING WITH CHIP BREAKING (Cycle 209)**

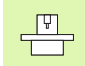

Machine and control must be specially prepared by the machine tool builder to enable tapping.

- This cycle requires a position-controlled spindle.
- CYCL DEF: Select Cycle 209 TAPPING WITH CHIP BREAKING
   set-up clearance: 0200
  - Total hole depth: thread length = distance between the workpiece surface and the end of the thread: Q201
  - Pitch: Q239

The algebraic sign differentiates between right-hand and left-hand threads:

Right-hand thread: + Left-hand thread: -

- ▶ Workpiece surface coordinate: **Q203**
- > 2. set-up clearance: Q204
- ▶ Infeed depth for chip breaking: Q257
- ▶ Retraction rate for chip breaking: Q256
- Angle for oriented spindle stop: Q336

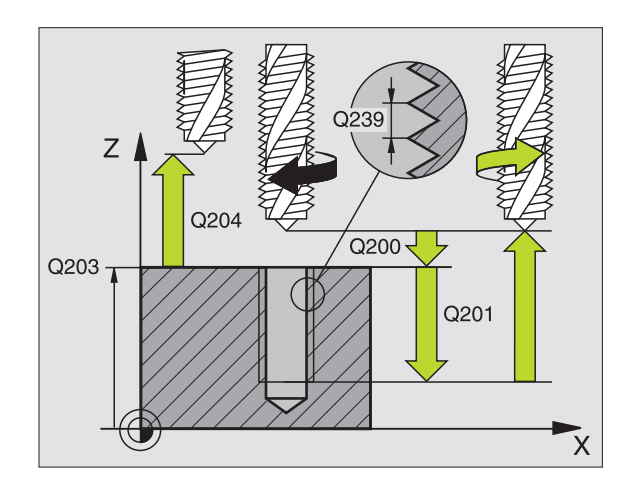

#### THREAD MILLING (Cycle 262)

- Pre-position to the center of the hole with RO
- CYCL DEF: Select Cycle 262 THREAD MILLING
  - Nominal diameter of the thread: Q335
  - Pitch: Q239

The algebraic sign differentiates between right-hand and left-hand threads:

Right-hand thread: +

- Left-hand thread: -
- Thread depth: distance between the workpiece surface and the end of the thread: Q201
- Number of threads per step: Q355
- ▶ Feed rate for pre-positioning: Q253
- Type of milling: Q351 Climb: +1 Up-cut: -1
- ▶ set-up clearance: Q200
- ▶ Workpiece surface coordinate: **Q203**
- > 2. set-up clearance: Q204
- Feed rate for milling: Q207

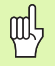

Note that the TNC makes a compensating movement in the tool axis before the approach movement. The length of the compensating movement depends on the thread pitch. Ensure sufficient space in the hole!

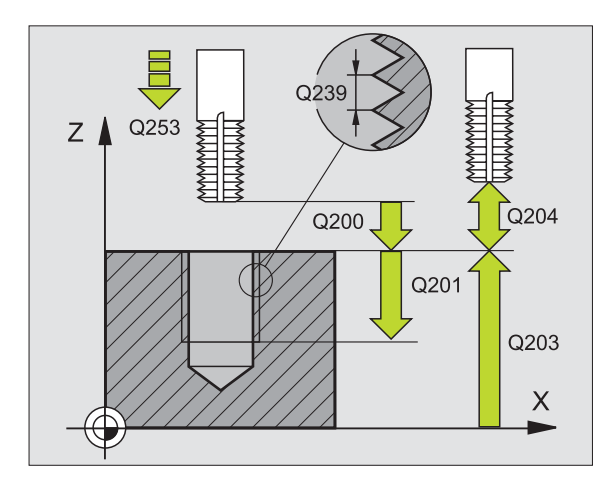

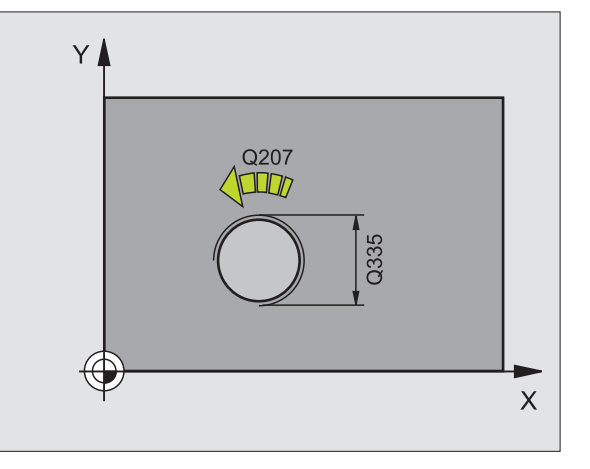

#### THREAD MILLING/COUNTERSINKING (Cycle 263)

- ▶ Pre-position to the center of the hole with **RO**
- ▶ CYCL DEF: Select Cycle 263 THREAD MILLING AND COUNTERSINKING
  - Nominal diameter of the thread: Q335
  - Pitch: Q239

The algebraic sign differentiates between right-hand and left-hand threads:

Right-hand thread: + Left-hand thread: -

- Thread depth: distance between the workpiece surface and the end of the thread: Q201
- Countersinking depth: Distance between workpiece surface and bottom of hole: Q356
- ▶ Feed rate for pre-positioning: Q253
- Type of milling: Q351 Climb: +1 Up-cut: -1
- ▶ set-up clearance: Q200
- Lateral set-up clearance: Q357
- Sinking depth at front: **Q358**
- Countersinking offset at front: **Q359**
- ▶ Workpiece surface coordinate: **Q203**
- 2. set-up clearance: Q204
- Feed rate for counterboring: Q254
- Feed rate for milling: Q207

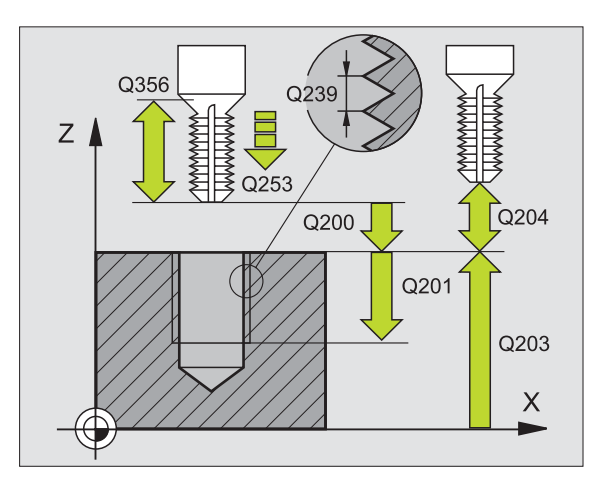

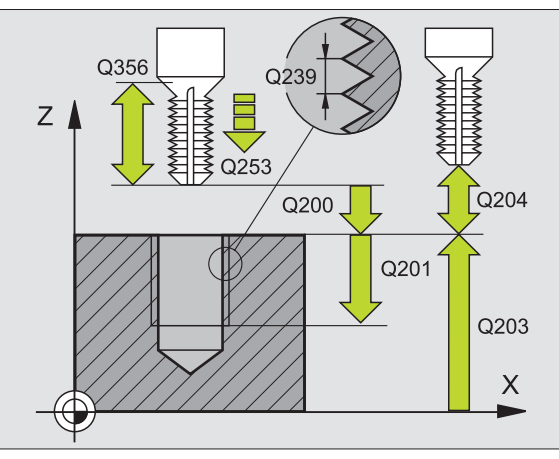

#### THREAD DRILLING/MILLING (Cycle 264)

- > Pre-position to the center of the hole with RO
- ▶ CYCL DEF: Select Cycle 264 THREAD DRILLING AND MILLING
  - Nominal diameter of the thread: Q335
  - ▶ Pitch: **Q239**

The algebraic sign differentiates between right-hand and left-hand threads: Right-hand thread: +

Left-hand thread: -

- Thread depth: distance between the workpiece surface and the end of the thread: Q201
- Total hole depth: Distance between workpiece surface and bottom of hole: Q356
- ▶ Feed rate for pre-positioning: **Q253**
- Type of milling: Q351 Climb: +1 Up-cut: -1
- Plunging depth: Q202
- ▶ Upper advanced stop distance: **Q258**
- ▶ Infeed depth for chip breaking: Q257
- Retraction rate for chip breaking: Q256
- Dwell time at depth: Q211
- Sinking depth at front: **Q358**
- Countersinking offset at front: **Q359**
- ▶ set-up clearance: **Q200**
- ▶ Workpiece surface coordinate: **Q203**
- > 2. set-up clearance: Q204
- Feed rate for plunging: **Q206**
- Feed rate for milling: Q207

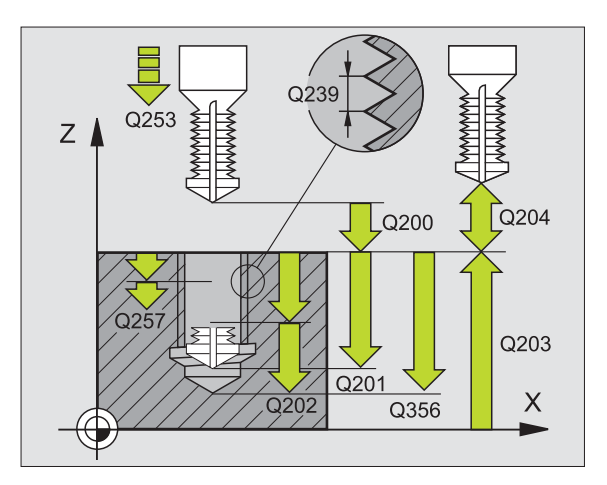

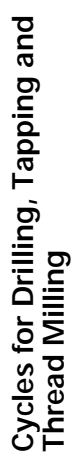

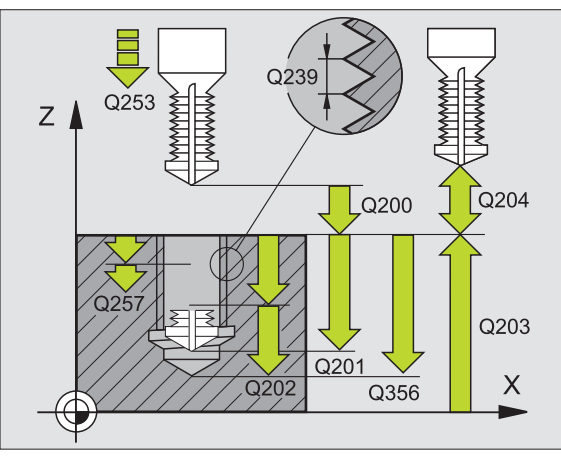

#### HELICAL THREAD DRILLING/MILLING (Cycle 265)

- ▶ Pre-position to the center of the hole with **RO**
- ▶ CYCL DEF: Select Cycle 265 HELICAL THREAD DRILLING AND MILLING
  - ▶ Nominal diameter of the thread: **Q335**
  - Pitch: Q239

The algebraic sign differentiates between right-hand and left-hand threads:

Right-hand thread: + Left-hand thread: -

- Thread depth: distance between the workpiece surface and the end of the thread: Q201
- Feed rate for pre-positioning: **Q253**
- Sinking depth at front: **Q358**
- Countersinking offset at front: **Q359**
- Countersink: **Q360**
- Plunging depth: Q202
- ▶ set-up clearance: **Q200**
- ▶ Workpiece surface coordinate: **Q203**
- 2. set-up clearance: Q204
- Feed rate for counterboring: Q254
- Feed rate for milling: Q207

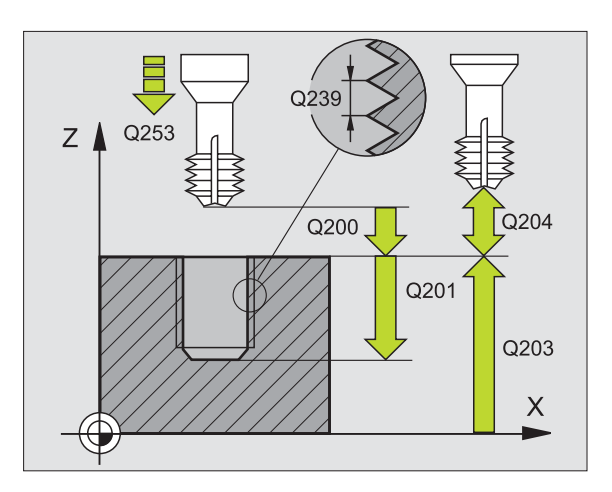

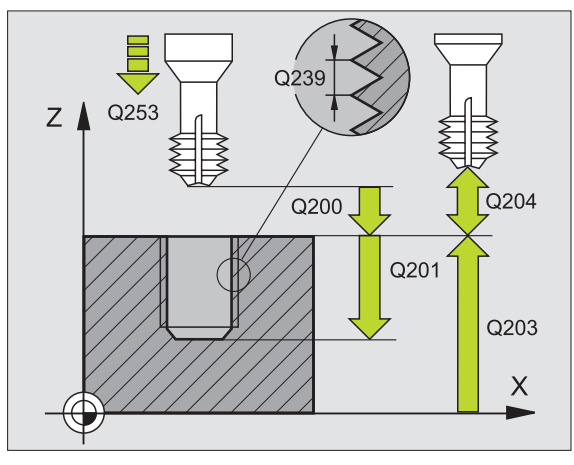

#### **OUTSIDE THREAD MILLING (Cycle 267)**

- Pre-position to the center of the hole with RO
- CYCL DEF: Select Cycle 267 OUTSIDE THREAD MILLING
  - Nominal diameter of the thread: Q335
  - Pitch: Q239

The algebraic sign differentiates between right-hand and left-hand threads:

Right-hand thread: +

- Left-hand thread: -
- Thread depth: distance between the workpiece surface and the end of the thread: Q201
- Number of threads per step: Q355
- ▶ Feed rate for pre-positioning: Q253
- Type of milling: Q351 Climb: +1 Up-cut: -1
- ▶ set-up clearance: Q200
- Sinking depth at front: Q358
- Countersinking offset at front: Q359
- ▶ Workpiece surface coordinate: **Q203**
- 2. set-up clearance: Q204
- Feed rate for counterboring: Q254
- Feed rate for milling: **Q207**

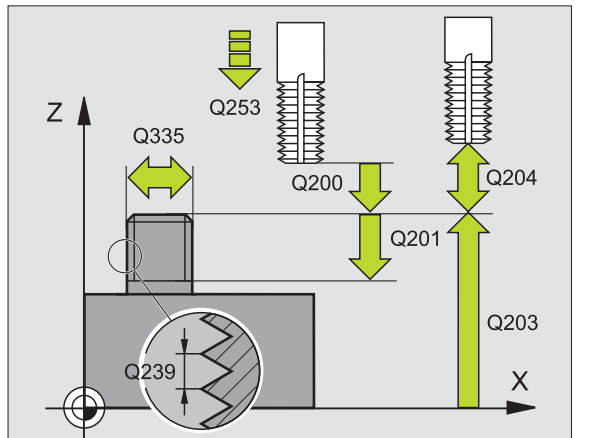

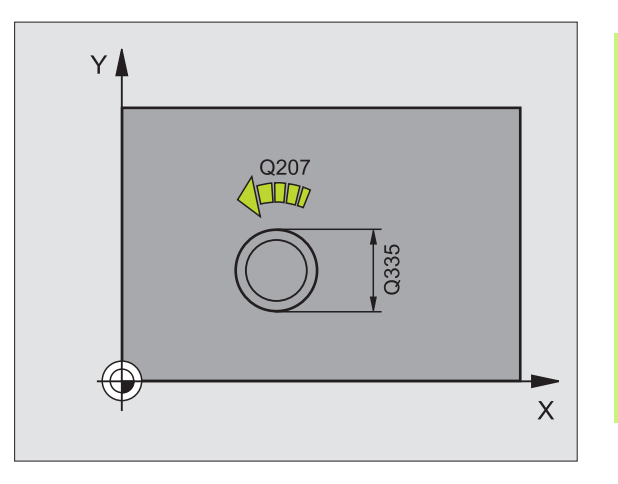

#### Pockets, Studs and Slots

#### Overview

| Available cycles |                             |         |
|------------------|-----------------------------|---------|
| 251              | RECTANGULAR POCKET complete | page 63 |
| 252              | CIRCULAR POCKET complete    | page 64 |
| 253              | SLOT complete               | page 65 |
| 254              | ROUNDED SLOT complete       | page 66 |
| 212              | POCKET FINISHING            | page 67 |
| 213              | STUD FINISHING              | page 68 |
| 214              | CIRCULAR POCKET FINISHING   | page 69 |
| 215              | CIRCULAR STUD FINISHING     | page 70 |

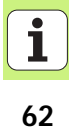

#### **RECTANGULAR POCKET (Cycle 251)**

- CYCL DEF: Select Cycle 251 RECTANGULAR POCKET
  - Machining operation (0/1/2): Q215
  - 1. side length: Q218
  - 2. side length: Q219
  - Corner radius: Q220
  - Finishing allowance for side: Q368
  - Angle of rotation: Q224
  - Pocket position: Q367
  - Feed rate for milling: Q207
  - ▶ Type of milling: Q351. Climb: +1; Up-cut: -1
  - Depth: Distance between workpiece surface and bottom of pocket: Q201
  - Plunging depth: Q202
  - Finishing allowance for floor: Q369
  - Feed rate for plunging: **Q206**
  - Infeed for finishing: Q338
  - ▶ set-up clearance: Q200
  - ▶ Workpiece surface coordinate: **Q203**
  - > 2. set-up clearance: Q204
  - Path overlap factor: Q370
  - Plunging strategy: Q366. 0 = vertical plunging; 1 = helical plunging; 2 = reciprocating plunging
  - Feed rate for finishing: Q385

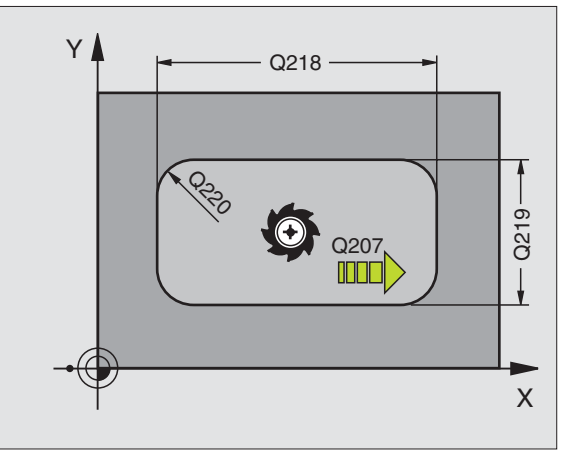

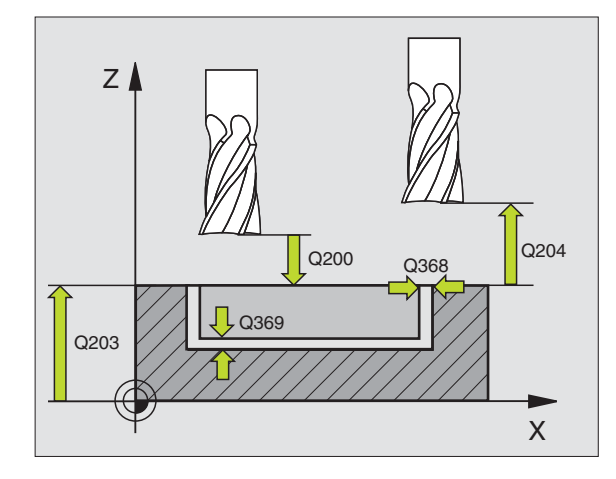

#### **CIRCULAR POCKET (Cycle 252)**

- CYCL DEF: Select Cycle 252 CIRCULAR POCKET
  - Machining operation (0/1/2): Q215
- Finished part diameter: **Q223**
- Finishing allowance for side: Q368
- Feed rate for milling: **Q207**
- ▶ Type of milling: Q351. Climb: +1; Up-cut: -1
- Depth: Distance between workpiece surface and bottom of pocket: Q201
- Plunging depth: Q202
- Finishing allowance for floor: Q369
- Feed rate for plunging: **Q206**
- Infeed for finishing: Q338
- ▶ set-up clearance: Q200
- ▶ Workpiece surface coordinate: Q203
- > 2. set-up clearance: Q204
- Path overlap factor: Q370
- Plunging strategy: Q366. 0 = vertical plunging; 1 = helical plunging
- Feed rate for finishing: Q385

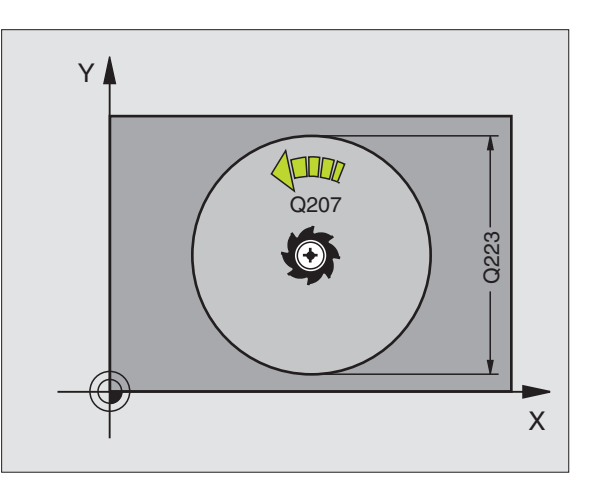

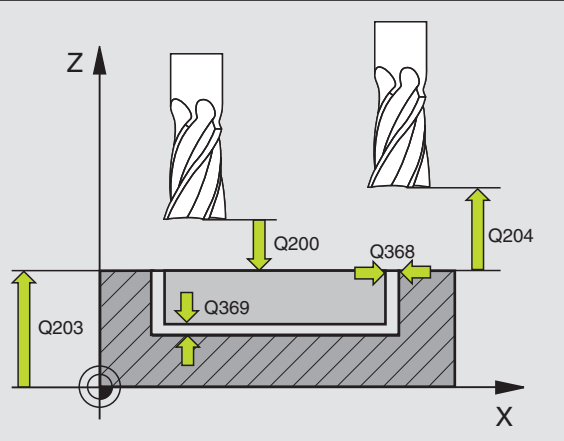

# Pockets, Studs and Slots

#### SLOT MILLING (Cycle 253)

- CYCL DEF: Select Cycle 253 SLOT MILLING
  - Machining operation (0/1/2): Q215
  - 1. side length: Q218
  - 2. side length: Q219
  - Finishing allowance for side: Q368
  - Angle by which the entire slot is rotated: Q374
  - Slot position (0/1/2/3/4): **Q367**
  - Feed rate for milling: Q207
  - ▶ Type of milling: Q351. Climb: +1; Up-cut: -1
  - Depth: Distance between workpiece surface and bottom of slot: Q201
  - Plunging depth: Q202
  - Finishing allowance for floor: Q369
  - Feed rate for plunging: Q206
  - ▶ Infeed for finishing: Q338
  - ▶ set-up clearance: Q200
  - ▶ Workpiece surface coordinate: **Q203**
  - ▶ 2. set-up clearance: **Q204**
  - Plunging strategy: Q366. 0 = vertical plunging; 1 = reciprocating plunging
  - Feed rate for finishing: Q385

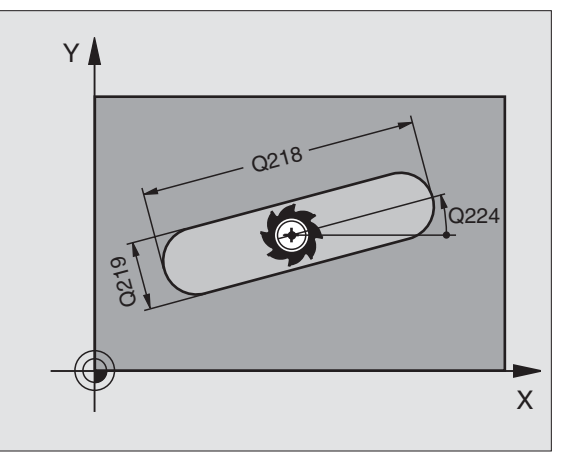

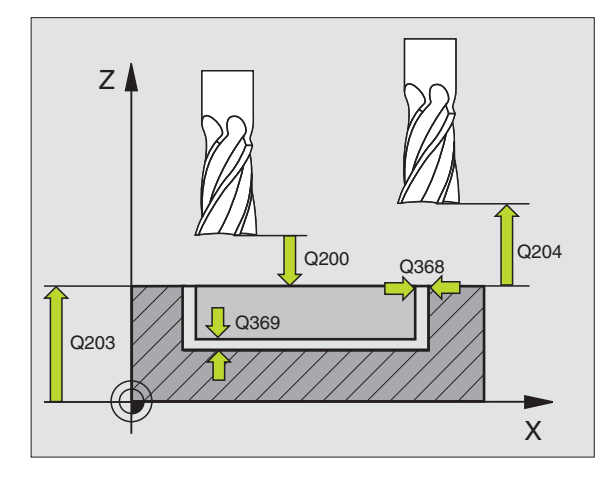

#### **CIRCULAR SLOT (Cycle 254)**

- CYCL DEF: Select Cycle 254 CIRCULAR SLOT
  - Machining operation (0/1/2): Q215
  - ▶ 2. side length: Q219
  - Finishing allowance for side: Q368
  - Pitch circle diameter: Q375
  - Slot position (0/1/2/3): **Q367**
  - Center in 1st axis: **Q216**
  - Center in 2nd axis: Q217
  - Starting angle: Q376
  - Angular length: Q248
  - Angle increment: **Q378**
  - Number of repetitions: Q377
  - Feed rate for milling: Q207
  - ▶ Type of milling: Q351. Climb: +1; Up-cut: -1
  - > Depth: Distance between workpiece surface and bottom of slot: Q201
  - Plunging depth: Q202
  - Finishing allowance for floor: Q369
  - Feed rate for plunging: Q206
  - Infeed for finishing: Q338
  - ▶ set-up clearance: Q200
  - ▶ Workpiece surface coordinate: **Q203**
  - > 2. set-up clearance: Q204
  - Plunging strategy: Q366. 0 = vertical plunging; 1 = helical plunging
  - Feed rate for finishing: Q385

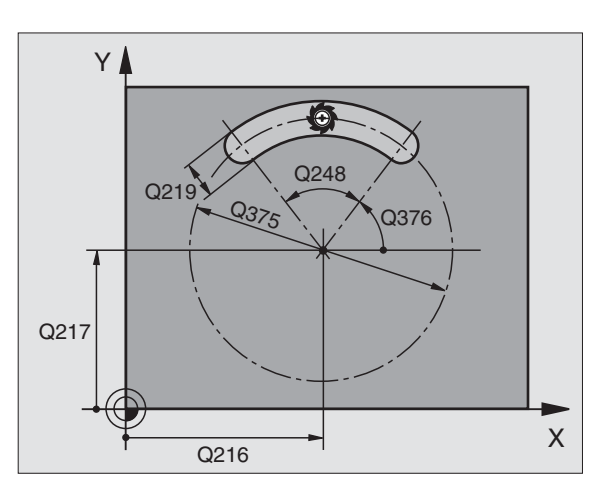

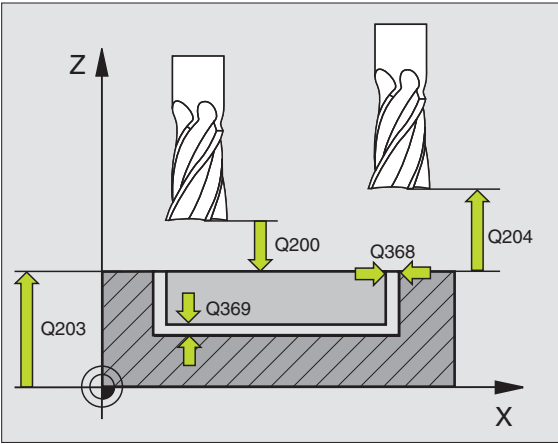

#### POCKET FINISHING (Cycle 212)

- CYCL DEF: Select Cycle 212 POCKET FINISHING
  - ▶ set-up clearance: **Q200**
  - Depth: Distance between workpiece surface and bottom of pocket: Q201
  - Feed rate for plunging: **Q206**
  - Plunging depth: Q202
  - Feed rate for milling: **Q207**
  - ▶ Workpiece surface coordinate: **Q203**
  - 2. set-up clearance: Q204
  - Center in 1st axis: Q216
  - Center in 2nd axis: **Q217**
  - ▶ 1. side length: Q218
  - 2. side length: Q219
  - Corner radius: **Q220**
  - Oversize in 1st axis: Q221

The TNC automatically pre-positions the tool in the tool axis and working plane. If the pecking depth is greater than or equal to the depth, the tool drills to the depth in one plunge.

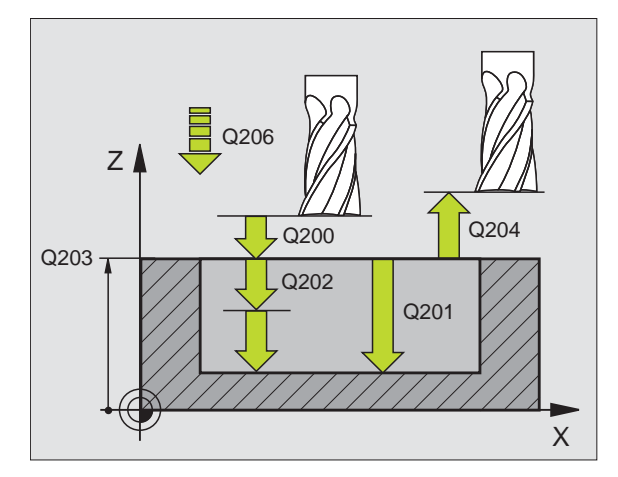

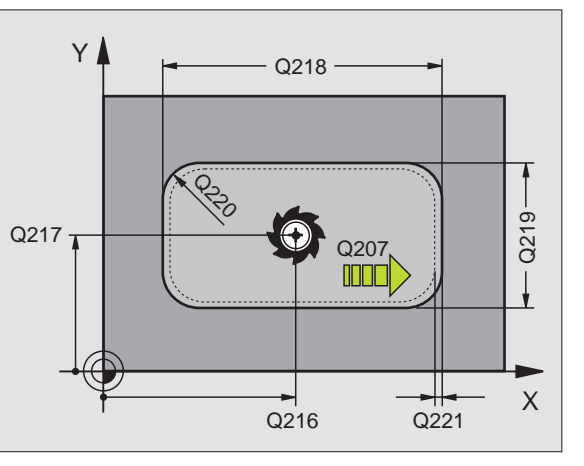

67

#### STUD FINISHING (Cycle 213)

- CYCL DEF: Select Cycle 213 STUD FINISHING
  - ▶ set-up clearance: Q200
  - Depth: Distance between workpiece surface and bottom of stud: Q201
  - Feed rate for plunging: **Q206**
- Plunging depth: Q202
- Feed rate for milling: Q207
- ▶ Workpiece surface coordinate: **Q203**
- > 2. set-up clearance: Q204
- Center in 1st axis: **Q216**
- Center in 2nd axis: Q217
- ▶ 1. side length: Q218
- > 2. side length: Q219
- Corner radius: Q220
- Oversize in 1st axis: Q221

The TNC automatically pre-positions the tool in the tool axis and working plane. If the pecking depth is greater than or equal to the depth, the tool drills to the depth in one plunge.

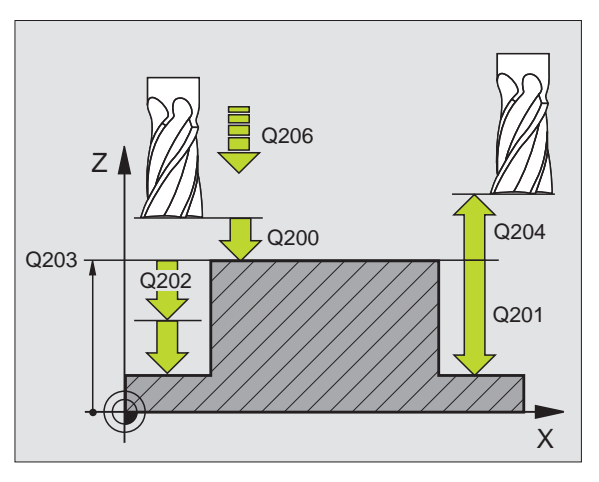

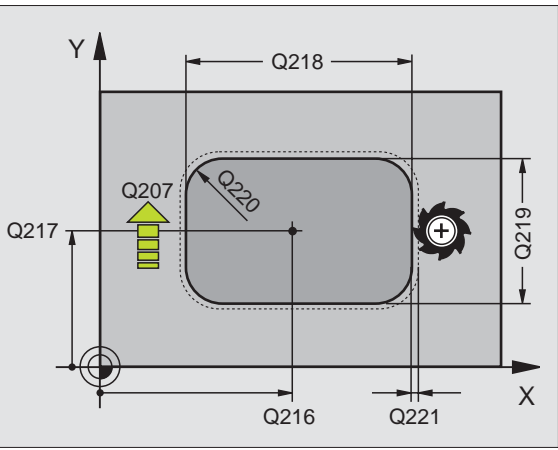

#### **CIRCULAR POCKET FINISHING (Cycle 214)**

- CYCL DEF: Select Cycle 214 C. POCKET FINISHING
  - ▶ set-up clearance: **Q200**
  - Depth: Distance between workpiece surface and bottom of pocket: Q201
  - Feed rate for plunging: **Q206**
  - Plunging depth: Q202
  - Feed rate for milling: **Q207**
  - ▶ Workpiece surface coordinate: **Q203**
  - 2. set-up clearance: Q204
  - Center in 1st axis: Q216
  - Center in 2nd axis: 0217
  - ▶ Workpiece blank diameter: **Q222**
  - Finished part diameter: Q223

The TNC automatically pre-positions the tool in the tool axis and working plane. If the pecking depth is greater than or equal to the depth, the tool drills to the depth in one plunge.

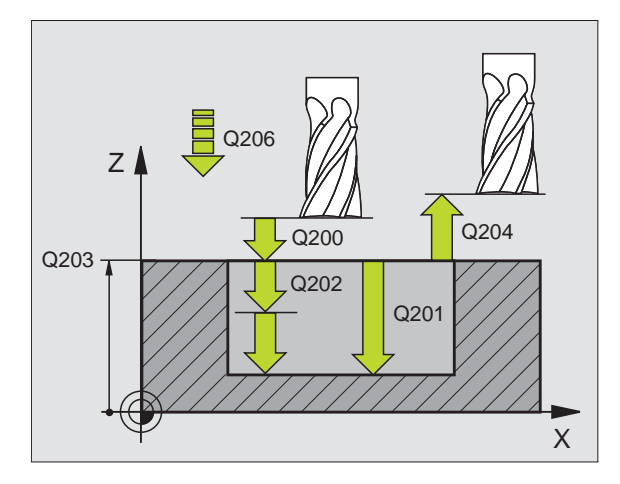

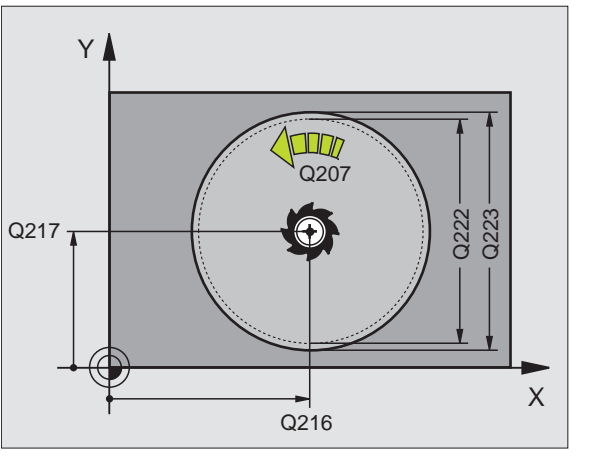

#### **CIRCULAR STUD FINISHING (Cycle 215)**

- ▶ CYCL DEF: Select Cycle 215 C. STUD FINISHING
  - ▶ set-up clearance: Q200
  - Depth: Distance between workpiece surface and bottom of stud: Q201
  - Feed rate for plunging: **Q206**
- Plunging depth: Q202
- Feed rate for milling: Q207
- ▶ Workpiece surface coordinate: **Q203**
- > 2. set-up clearance: Q204
- Center in 1st axis: **Q216**
- Center in 2nd axis: Q217
- ▶ Workpiece blank diameter: **Q222**
- Finished part diameter: Q223

The TNC automatically pre-positions the tool in the tool axis and working plane. If the pecking depth is greater than or equal to the depth, the tool drills to the depth in one plunge.

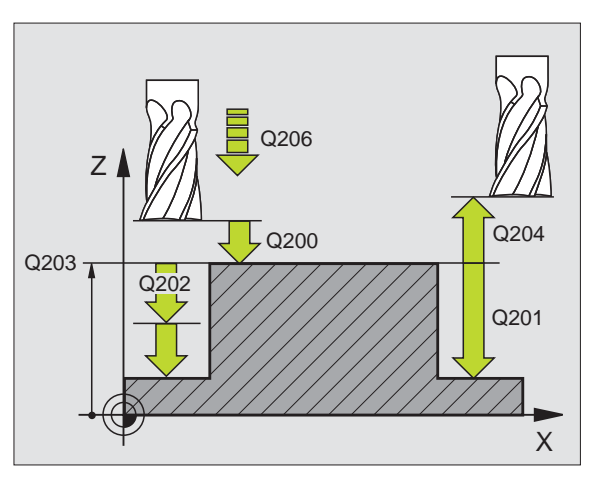

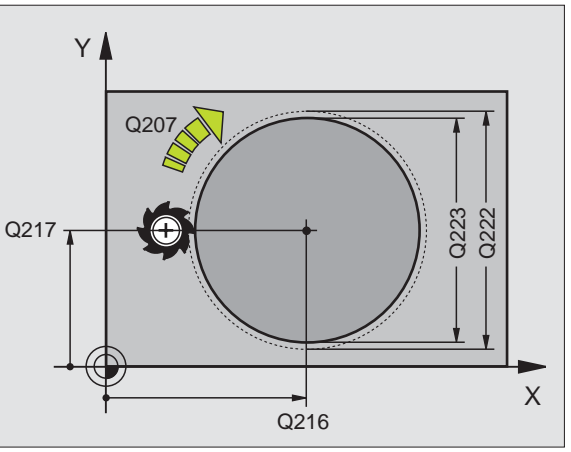

#### **Point Patterns**

#### Overview

| Available cycles |                |         |
|------------------|----------------|---------|
| 220              | POLAR PATTERN  | page 71 |
| 221              | LINEAR PATTERN | page 72 |

#### **CIRCULAR PATTERN (Cycle 220)**

- CYCL DEF: Select Cycle 220 CIRCULAR PATTERN
  - Center in 1st axis: **Q216**
  - Center in 2nd axis: **Q217**
  - > Pitch circle diameter: Q244
  - Starting angle: Q245
  - Stopping angle: **Q246**
  - Angle increment: Q247
  - Number of repetitions: Q241
  - ▶ set-up clearance: Q200
  - ▶ Workpiece surface coordinate: **Q203**
  - > 2. set-up clearance: Q204
  - Move to clearance height: Q301
  - ▶ Type of traverse: Q365

You can combine the following cycles with Cycle 200: 200, 201, 202, 203, 204, 205, 206, 207, 208, 209, 212, 213, 214, 215, 251, 252, 253, 254, 262, 263, 264, 265, 267.

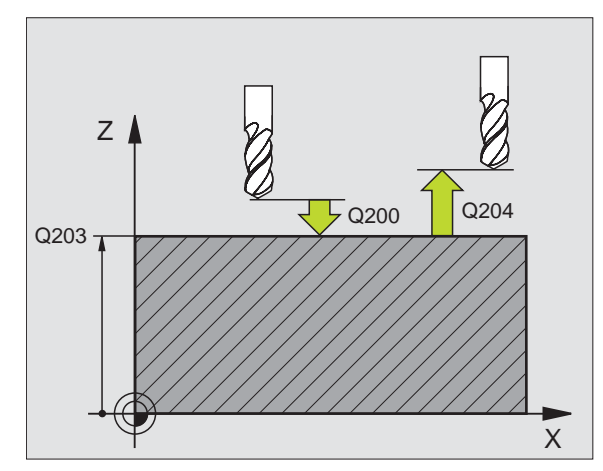

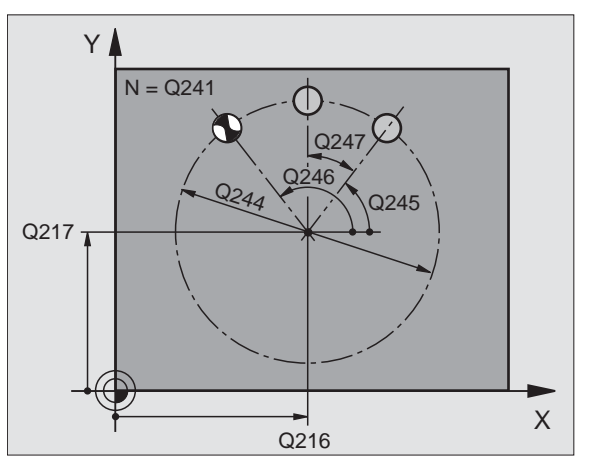

#### LINEAR PATTERN (Cycle 221)

- CYCL DEF: Select Cycle 221 LINEAR PATTERN
  - Starting point in 1st axis: Q225
  - Starting point in 2nd axis: Q226
  - Spacing in 1st axis: Q237
  - Spacing in 2nd axis: Q238
  - Number of columns: Q242
  - Number of lines: Q243
  - Angle of rotation: **Q224**
  - ▶ set-up clearance: Q200
  - ▶ Workpiece surface coordinate: **Q203**
  - > 2. set-up clearance: Q204
  - Move to clearance height: Q301
    - Cycle **221 LINEAR PATTERN** is effective immediately upon definition.
    - Cycle 221 automatically calls the last defined fixed cycle.
       You can combine the following cycles with Cycle 221: 1, 2, 3, 4, 5, 17, 200, 201, 202, 203, 204, 205, 206, 207, 208, 209, 212, 213, 214, 215, 251, 252, 253, 262, 263, 264, 265, 267.
    - In combined cycles, the set-up clearance, surface coordinate and 2nd set-up-clearance are always taken from Cycle 221.

The TNC automatically pre-positions the tool in the tool axis and working plane.

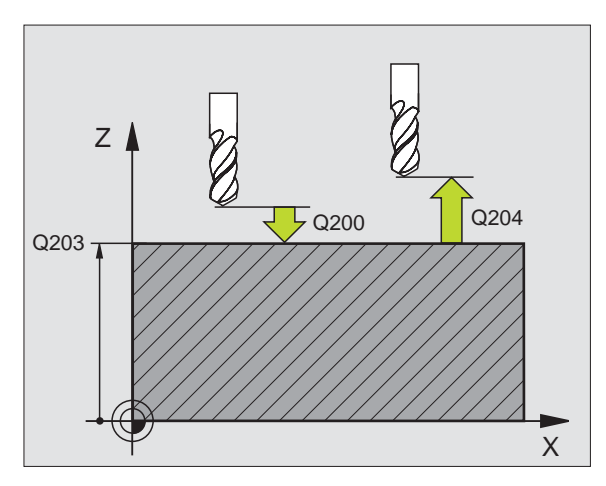

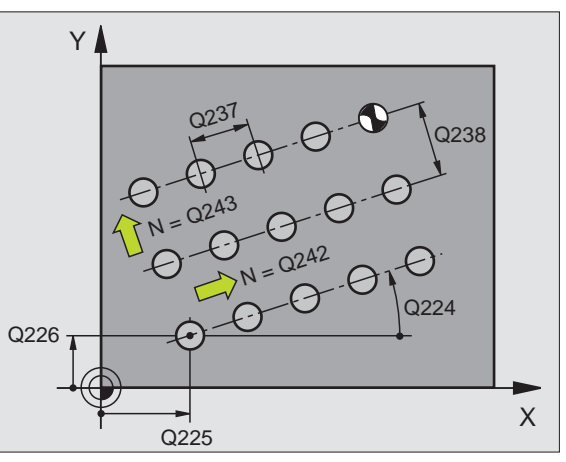

ф,
# SL Cycles

# Overview

| Availa | able cycles           |         |
|--------|-----------------------|---------|
| 14     | CONTOUR GEOMETRY      | page 75 |
| 20     | CONTOUR DATA          | page 76 |
| 21     | PILOT DRILLING        | page 77 |
| 22     | ROUGH-OUT             | page 77 |
| 23     | FLOOR FINISHING       | page 78 |
| 24     | SIDE FINISHING        | page 78 |
| 25     | CONTOUR TRAIN         | page 79 |
| 27     | CYLINDER SURFACE      | page 80 |
| 28     | CYLINDER SURFACE SLOT | page 81 |
| 29     | CYL SURFACE RIDGE     | page 82 |
| 39     | CYL SURFACE CONTOUR   | page 83 |

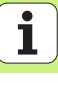

#### **General Information**

SL cycles are useful when you wish to machine a contour consisting of several subcontours (up to 12 islands or pockets).

The subcontours are defined in subprograms.

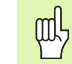

SL Cycles

When working with subcontours, always remember:

- For a pocket the tool machines an inside contour, for an island it is an outside contour.
- Tool **approach** and **departure** as well as **infeeds** in the **tool axis cannot** be programmed in SL cycles.
- Each contour listed in Cycle 14 contour Geometry must be a closed contour.
- The memory capacity for programming an SL cycle is limited. For example, you can program approximately 2048 straight-line blocks in one SL cycle.

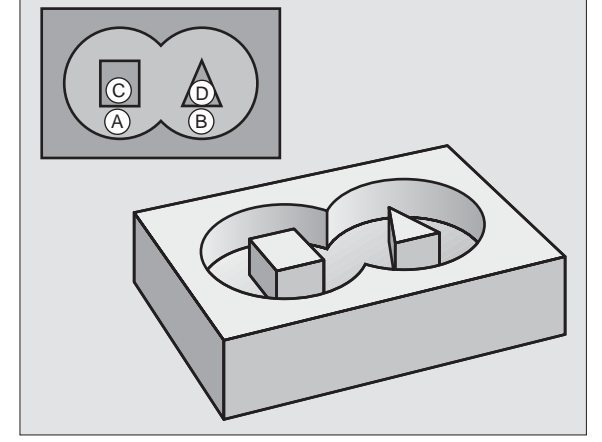

The contour for Cycle 25 CONTOUR TRAIN must not be closed.

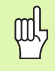

Make a graphic test run before actually machining a part. That way you can be sure that you defined the contour correctly.

74

# **CONTOUR GEOMETRY (Cycle 14)**

In Cycle **14 CONTOUR GEOMETRY** you list the subprograms that you wish to superimpose to make a complete closed contour.

#### CYCL DEF: Select Cycle 14 CONTOUR GEOMETRY

Label numbers for contour: List the LABEL numbers of the subprograms that you wish to superimpose to make a complete closed contour.

叱

Cycle 14 CONTOUR GEOMETRY is effective immediately upon definition.

#### 4 CYCL DEF 14.0 CONTOUR GEOMETRY

5 CYCL DEF 14.1 CONTOUR LABEL 1/2/3

• • •

36 L Z+200 R0 FMAX M2

37 LBL1

38 L X+0 Y+10 RR

39 L X+20 Y+10

40 CC X+50 Y+50

• • •

45 LBL0

46 LBL2

• • •

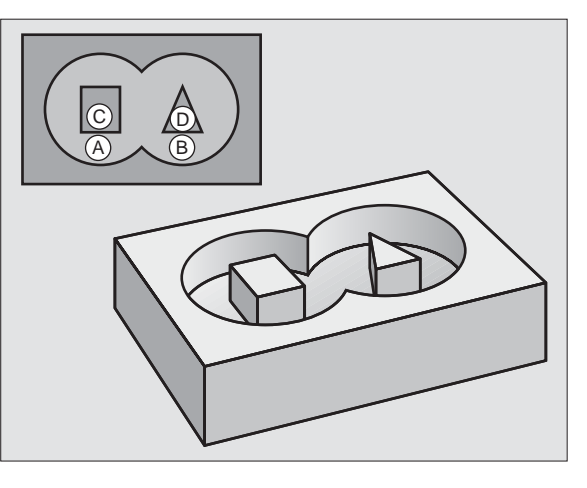

## **CONTOUR DATA (Cycle 20)**

Cycle **20 CONTOUR DATA** defines the machining information for cycles 21 to 24.

- CYCL DEF: Select Cycle 20 CONTOUR DATA
  - Milling depth: Distance between workpiece surface and bottom of pocket: Q1
  - ▶ Path overlap factor: **Q2**
  - ▶ Finishing allowance for side: **Q3**
  - Finishing allowance for floor: Q4
- Workpiece surface coordinate: Coordinate of the workpiece surface referenced to the current datum: Q5 Q5
- Set-up clearance: Distance from the tool to the workpiece surface: Q6
- Clearance height: Height at which collision with the workpiece is impossible: **Q7**
- ▶ Inside corner radius: Rounding radius at inside corners referenced to the tool midpoint path: **Q8**
- Direction of rotation: Q9: Clockwise Q9 = -1; counterclockwise Q9 = +1

Cycle **20 CONTOUR DATA** is effective immediately upon definition.

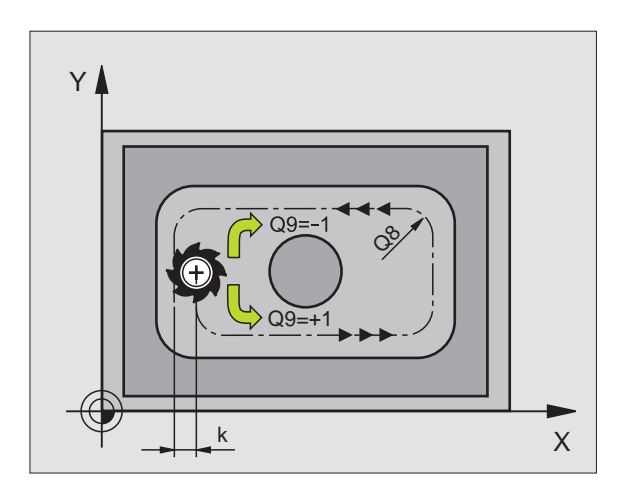

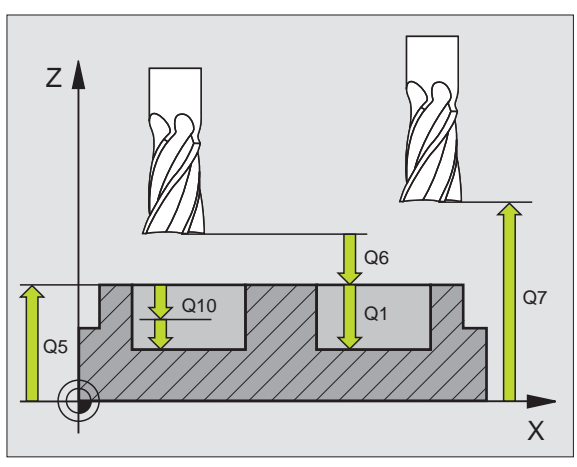

ad l

# PILOT DRILLING (Cycle 21)

- CYCL DEF: Select Cycle 21 PILOT DRILLING
  - Plunging depth: Q10 incremental
  - Feed rate for plunging: **Q11**
  - Roughing tool number: Q13

# ROUGH-OUT (Cycle 22)

The tool moves parallel to the contour at every pecking depth.

- CYCL DEF: Select Cycle 22 ROUGH-OUT
  - Plunging depth: Q10
  - Feed rate for plunging: Q11
  - ► Feed rate for milling: **Q12**
  - Course roughing tool number: **Q18**
  - Reciprocation feed rate: Q19
  - Feed rate for retraction: **Q208**

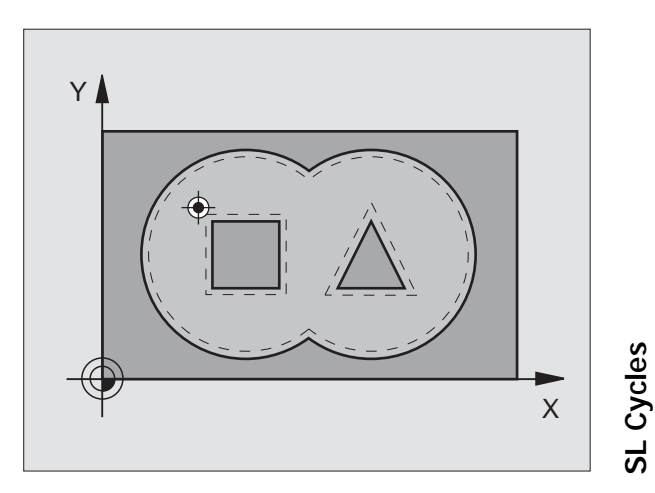

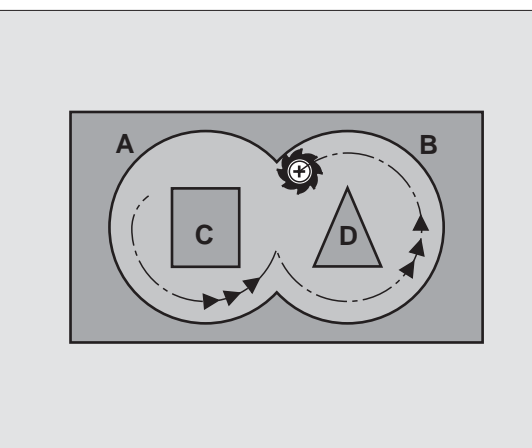

# FLOOR FINISHING (Cycle 23)

During finishing, the surface is machined parallel to the contour and to the depth previously entered under ALLOWANCE FOR FLOOR.

- CYCL DEF: Select Cycle 23 FLOOR FINISHING
  - Feed rate for plunging: Q11
  - Feed rate for milling: Q12
  - ▶ Feed rate for retraction: Q208

Call Cycle 22 ROUGH-OUT before calling Cycle 23.

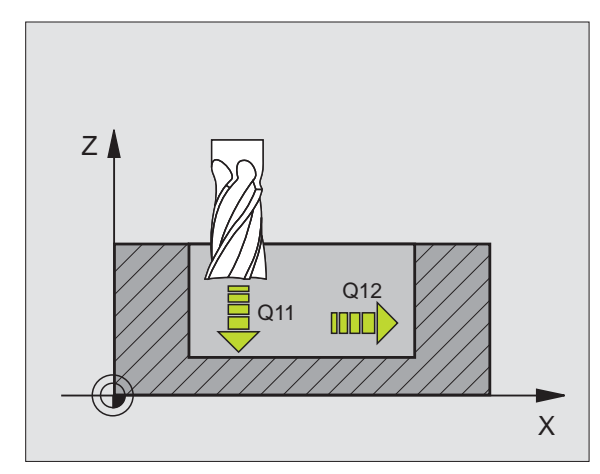

# SL Cycles

ф.

ᇞ

# SIDE FINISHING (Cycle 24)

Finishing the individual contour elements

- CYCL DEF: Select Cycle 24 SIDE FINISHING
  - Direction of rotation: Q9. Clockwise Q9 = -1; counterclockwise Q9 = +1
  - Plunging depth: Q10
  - Feed rate for plunging: Q11
  - Feed rate for milling: Q12
  - Finishing allowance for side: Q14; Allowance for finishing in several passes

Call Cycle 22 ROUGH-OUT before calling Cycle 24.

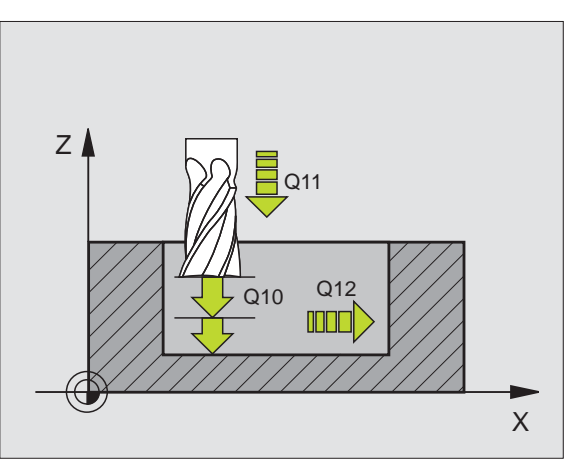

# **CONTOUR TRAIN (Cycle 25)**

This cycle is for entering data for machining an open contour that has been defined in a contour subprogram.

- CYCL DEF: Select Cycle 25 CONTOUR TRAIN
  - Milling depth: Q1
  - ▶ Finishing allowance for side: **Q3**. Finishing allowance in the working plane
  - ▶ Workpiece surface coordinate: **Q5**) Coordinate of the workpiece surface
  - Clearance height: Q7: Height at which the tool cannot collide with the workpiece
  - Plunging depth: Q10

ф,

- Feed rate for plunging: Q11
- Feed rate for milling: Q12
- ► Type of milling: Q15. Climb: Q15 = +1; Up-cut: Q15 = -1; reciprocatingly, in several infeeds: Q15 = 0
  - Cycle 14 CONTOUR GEOMETRY can have only one label number.
  - A subprogram can hold approx. 2048 line segments.
  - Do not program incremental dimensions after calling the cycle: danger of collision.
  - After calling the cycle, move to a defined absolute position.

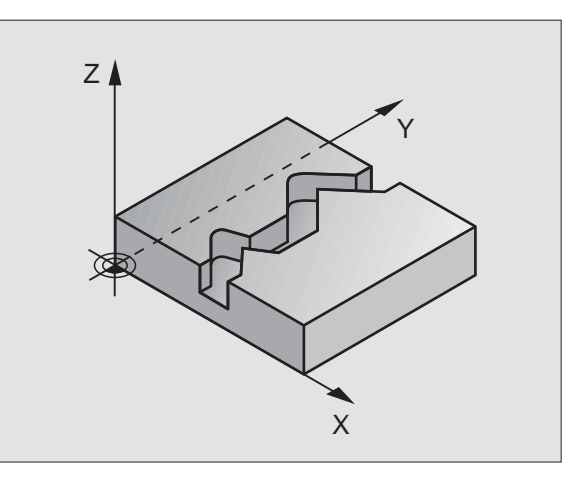

### CYLINDER SURFACE (Cycle 27, Software Option 1)

The TNC and the machine tool must be specially prepared by the machine tool builder for the use of the **27 CYLINDER SURFACE** Cycle.

Cycle **27 CYLINDER SURFACE** enables you to program a cylindrical contour in only two axes, as if in a plane. The TNC then rolls it onto a cylindrical surface.

- ► Define a contour in a subprogram and list it in Cycle 14 CONTOUR GEOMETRY
- CYCL DEF: Select Cycle 27 CYLINDER SURFACE
  - ▶ Milling depth: Q1
  - Finishing allowance for side: Q3
  - Set-up clearance: Q6. Distance between tool and workpiece surface
  - Plunging depth: Q10
  - Feed rate for plunging: Q11
  - Feed rate for milling: Q12
  - Cylinder radius: Q16. Radius of the cylinder
  - Dimension type: Q17. Degrees = 0; mm/inch = 1
- 빤
- The workpiece must be set up concentrically on the rotary table.
- The tool axis must be perpendicular to the axis of the rotary table.
- Cycle 14 CONTOUR GEOMETRY can have only one label number.
- A subprogram can hold approx. 1024 line segments.

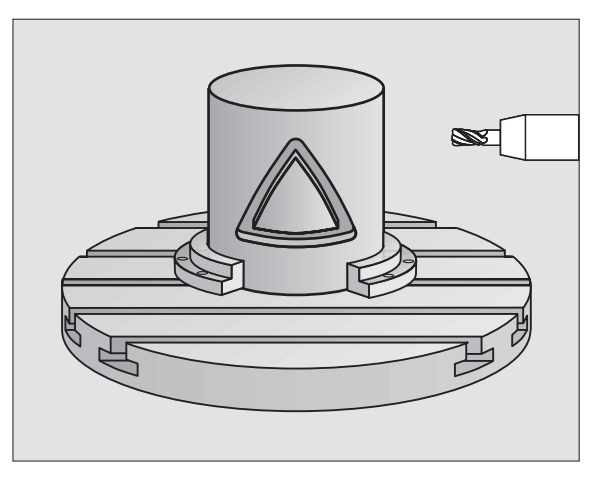

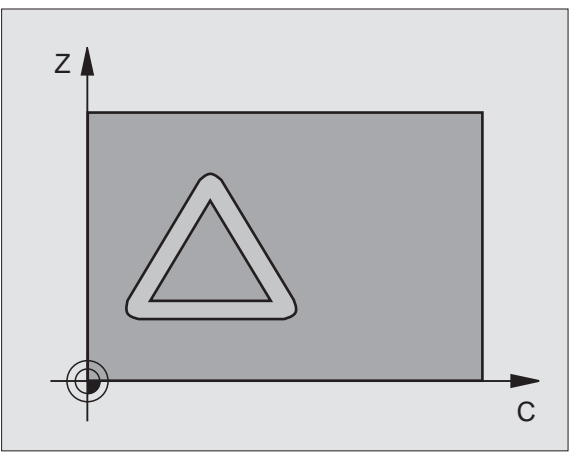

#### CYLINDER SURFACE (Cycle 28, Software Option 1)

| P |  |
|---|--|
|   |  |

The TNC and the machine tool must be specially prepared by the machine tool builder for the use of the **28 CYLINDER SURFACE** Cycle.

Cycle **28 CYLINDER SURFACE** enables you to program a slot in only two axes, and then machine it on a cylindrical surface without distorting the angle of the slot walls.

- > Define a contour in a subprogram and list it in Cycle 14 CONTOUR GEOMETRY
- CYCL DEF: Select Cycle 28 CYLINDER SURFACE
  - Milling depth: Q1
  - Finishing allowance for side: Q3
  - ▶ Set-up clearance: Q6. Distance between tool and workpiece surface
  - Plunging depth: Q10
  - Feed rate for plunging: Q11
  - Feed rate for milling: Q12
  - Cylinder radius: Q16. Radius of the cylinder
  - Dimension type: Q17. Degrees = 0; mm/inch = 1
  - Slot width: Q20
  - ► Tolerance: **Q21**

呐

- The workpiece must be set up concentrically on the rotary table.
- The tool axis must be perpendicular to the axis of the rotary table.
- Cycle 14 CONTOUR GEOMETRY can have only one label number.
- A subprogram can hold approx. 2048 line segments.

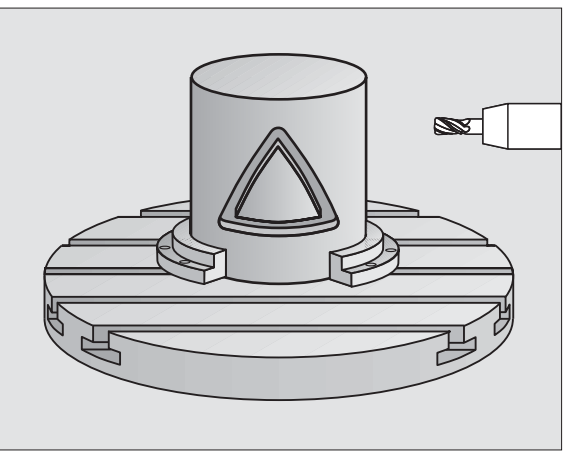

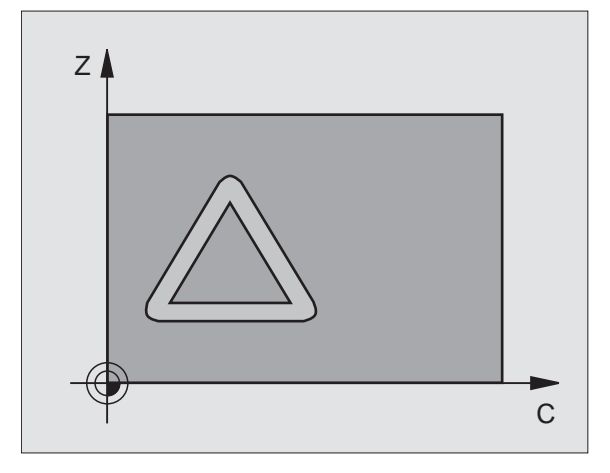

### CYLINDER SURFACE (Cycle 29, Software Option 1)

P

The TNC and the machine tool must be specially prepared by the machine tool builder for the use of the 29 CYLINDER SURFACE Cycle.

Cycle 29 CYLINDER SURFACE enables you to program a ridge in only two axes, and then machine it on a cylindrical surface without distorting the angle of the slot walls.

- Define a contour in a subprogram and list it in Cycle 14 CONTOUR GEOMETRY
- CYCL DEF: Select Cycle 29 CYL SURFACE RIDGE
  - Milling depth: Q1
  - ▶ Finishing allowance for side: Q3
  - Set-up clearance: **Q6**. Distance between tool and workpiece surface
  - Plunging depth: Q10
  - Feed rate for plunging: 011
  - Feed rate for roughing: Q12
  - Cylinder radius: Q16. Radius of the cylinder
  - Dimension type: Q17. Degrees = 0; mm/inch = 1
  - Ridge width: 020

μ)

- The workpiece must be set up concentrically on the rotary table.
- The tool axis must be perpendicular to the axis of the rotary table.
- Cycle 14 CONTOUR GEOMETRY can have only one label number.
- A subprogram can hold approx. 2048 line segments.

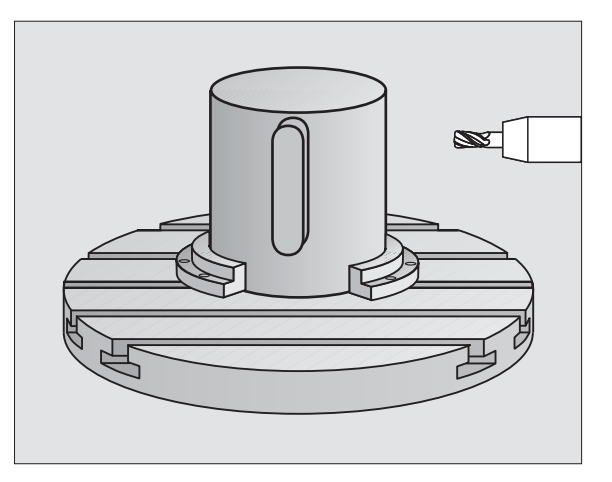

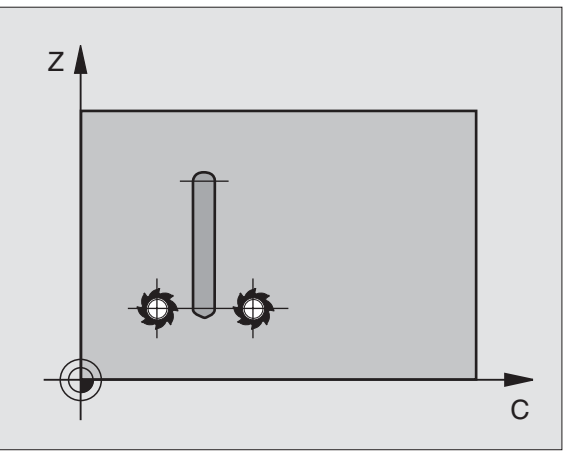

#### CYLINDER SURFACE (Cycle 39, Software Option 1)

| (Å) |  |
|-----|--|
|     |  |
|     |  |
|     |  |

The TNC and the machine tool must be specially prepared by the machine tool builder for the use of the **39 CYL SURFACE CONTOUR** Cycle.

Cycle **39 CYL SURFACE CONTOUR** enables you to program an open contour in only two axes, as if in a plane. The TNC then converts it for a cylindrical surface.

- ► Define a contour in a subprogram and list it in Cycle 14 CONTOUR GEOMETRY
- CYCL DEF: Select Cycle 39 CYL SURFACE CONTOUR
  - Milling depth: Q1
  - Finishing allowance for side: Q3
  - Set-up clearance: Q6. Distance between tool and workpiece surface
  - Plunging depth: Q10
  - Feed rate for plunging: Q11
  - ► Feed rate for milling: Q12
  - Cylinder radius: Q16. Radius of the cylinder
  - Dimension type: Q17. Degrees = 0; mm/inch = 1

| Q | Ŋ | 7 |
|---|---|---|
| 1 |   | 1 |

- The workpiece must be set up concentrically on the rotary table.
- The tool axis must be perpendicular to the axis of the rotary table.
- Cycle 14 CONTOUR GEOMETRY can have only one label number.
- A subprogram can hold approx. 2048 line segments.

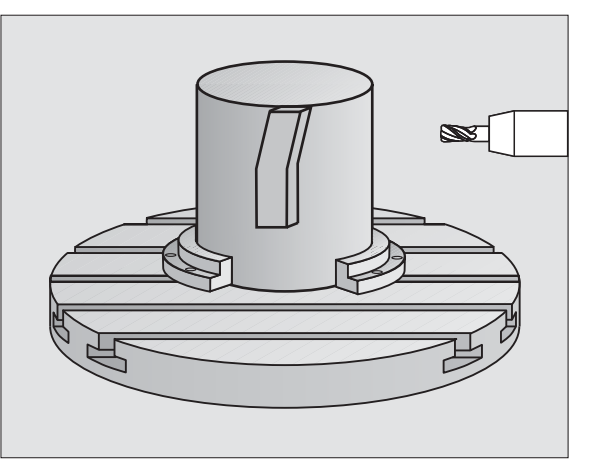

# **Cycles for Multipass Milling**

### Overview

| Available cycles |                   |         |
|------------------|-------------------|---------|
| 30               | 3-D DATA          | page 84 |
| 230              | MULTIPASS MILLING | page 85 |
| 231              | RULED SURFACE     | page 86 |
| 232              | FACE MILLING      | page 87 |

# 3-D DATA (Cycle 14)

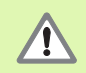

This cycle requires a center-cut end mill as per ISO 1641.

- CYCL DEF: Select Cycle 30 3-D DATA
  - Program name for digitized data
  - Minimum point of range
  - Maximum point of range
  - ▶ Set-up clearance: 1
  - Plunging depth: 2
  - ▶ Feed rate for plunging: 3
  - ▶ Feed rate: 4
  - Miscellaneous function M.

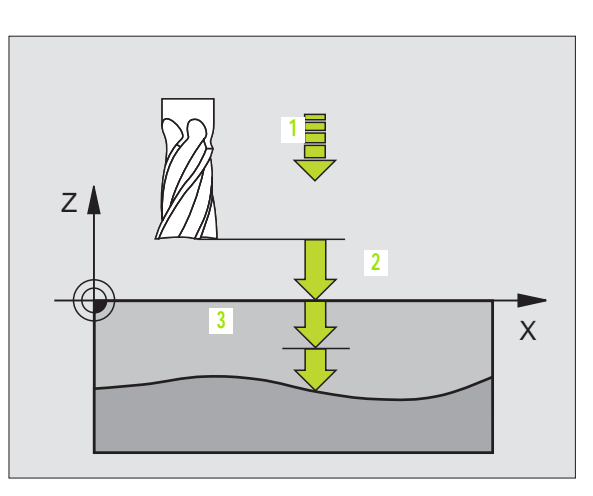

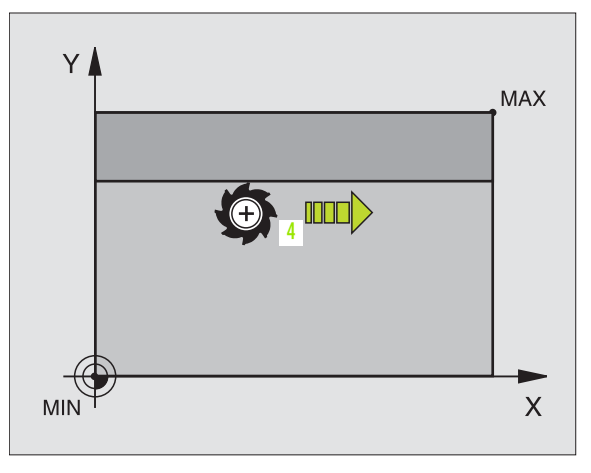

#### **MULTIPASS MILLING (Cycle 230)**

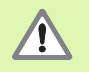

From the current position, the TNC positions the tool at the starting point, first in the working plane and then in the tool axis. Pre-position the tool in such a way that no collision between tool and clamping devices can occur.

- CYCL DEF: Select Cycle 230 MJLTIPASS MILLING
  - Starting point in 1st axis: Q225
  - Starting point in 2nd axis: Q226
  - Starting point in 3rd axis: Q227
  - ▶ 1. side length: Q218
  - > 2. side length: Q219
  - Number of cuts: Q240
  - Feed rate for plunging: **Q206**
  - Feed rate for milling: **Q207**
  - Stepover feed rate: Q209
  - Set-up clearance: Q200

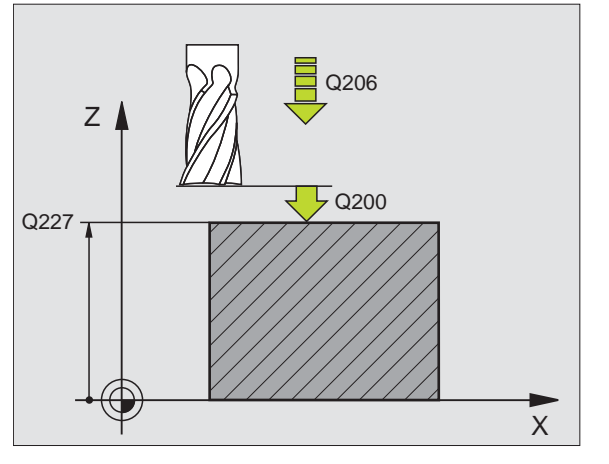

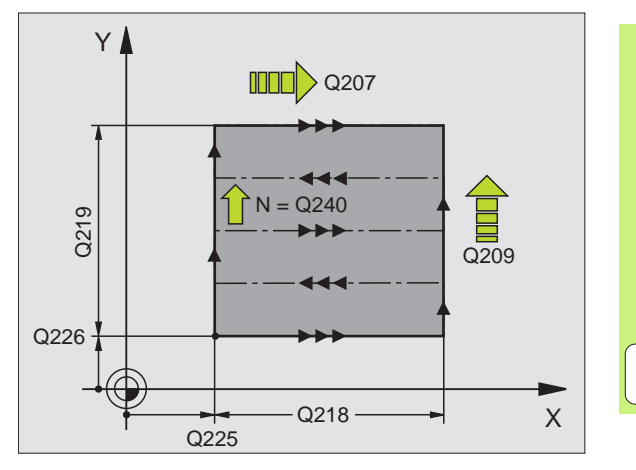

85

#### **RULED SURFACE (Cycle 231)**

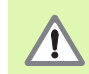

From the current position, the TNC positions the tool at the starting point (point 1), first in the working plane and then in the tool axis. Pre-position the tool in such a way that no collision between tool and clamping devices can occur.

- CYCL DEF: Select Cycle 231 RULED SURFACE
  - Starting point in 1st axis: Q225
  - Starting point in 2nd axis: Q226
  - Starting point in 3rd axis: Q227
  - 2. point in 1st axis: Q228
  - > 2. point in 2nd axis: Q229
  - > 2. point in 3rd axis: Q230
  - ▶ 3. point in 1st axis: Q232
  - ▶ 3. point in 2nd axis: Q232
  - ▶ 3. point in 3rd axis: Q233
  - ▶ 4. point in 1st axis: Q234
  - ▶ 4. point in 2nd axis: Q235
  - ▶ 4. point in 3rd axis: Q236
  - Number of cuts: Q240
  - Feed rate for milling: Q207

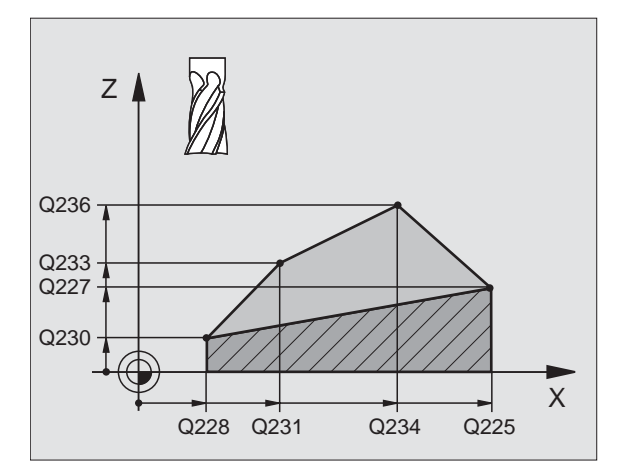

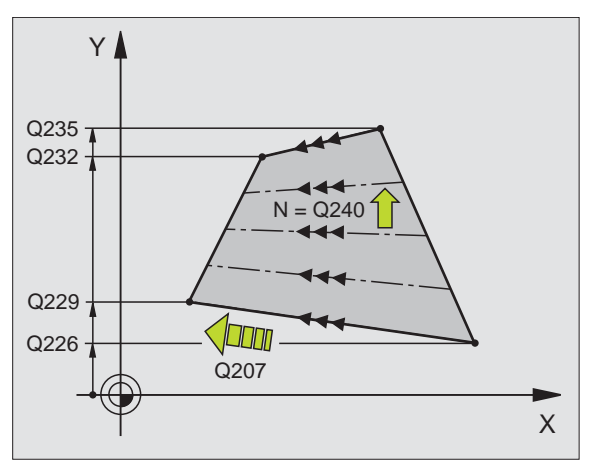

# FACE MILLING (Cycle 232)

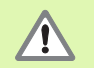

2. Enter the 2nd set-up clearance in  $\Omega 204$  so that no collision between tool and clamping devices can occur.

- CYCL DEF: Select Cycle 232 FACE MILLING
  - Machining strategy: Q389
  - Starting point in 1st axis: Q225
  - Starting point in 2nd axis: Q226
  - Starting point in 3rd axis: Q227
  - End point in 3rd axis: Q386
  - 1. side length: Q218
  - > 2. side length: Q219
  - Maximum plunging depth: Q202
  - Finishing allowance for floor: Q369
  - Max. path overlap factor: Q370
  - Feed rate for milling: **Q207**
  - Feed rate for finishing: Q385
  - ▶ Feed rate for pre-positioning: **Q253**
  - ▶ set-up clearance: **Q200**
  - Lateral set-up clearance: Q357
  - 2. set-up clearance: Q204

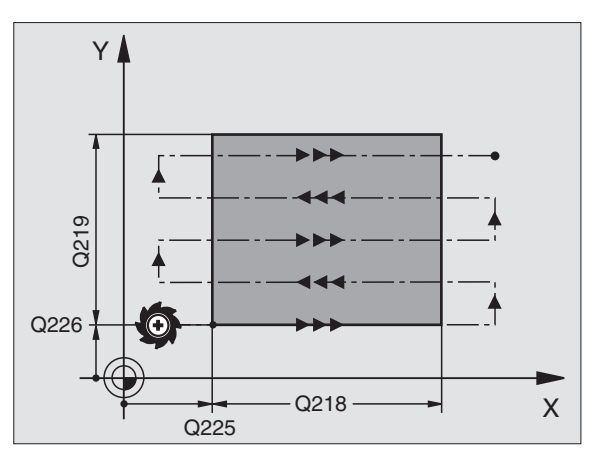

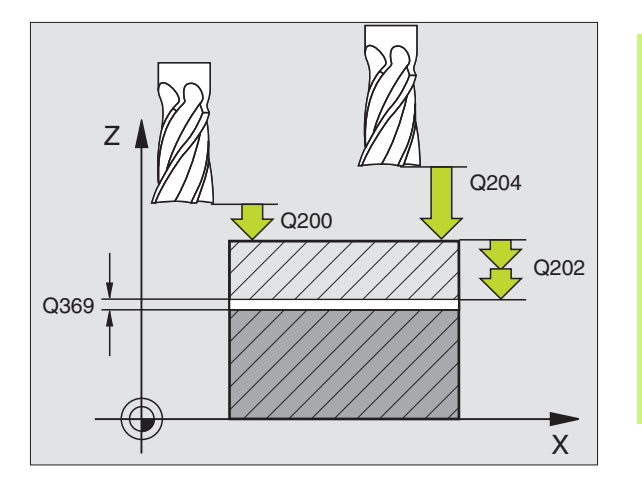

87

# **Coordinate Transformation Cycles**

#### Overview

Cycles for coordinate transformation are used to shift, mirror, rotate (in the plane), tilt (out of the plane), reduce and enlarge contours.

| Available cycles |                                 |         |
|------------------|---------------------------------|---------|
| 7                | DATUM SHIFT                     | page 89 |
| 247              | DATUM SETTING                   | page 90 |
| 8                | MIRROR IMAGE                    | page 91 |
| 10               | ROTATION                        | page 92 |
| 11               | SCALING FACTOR                  | page 93 |
| 26               | AXIS-SPECIFIC SCALING           | page 94 |
| 19               | WORKING PLANE (software option) | page 95 |

Cycles for coordinate transformation are effective upon definition until they are reset or redefined. The original contour should be defined in a subprogram. Input values can be both absolute and incremental.

# Coordinate Transformation Cycles

# DATUM SHIFT (Cycle 7)

CYCL DEF: Select Cycle 7 DATUM SHIFT

Enter the coordinates of the new datum or the number of the datum from the datum table.

To cancel a datum shift: Re-enter the cycle definition with the input value 0.  $\ensuremath{\mathsf{O}}$ 

13 CYCL DEF 7.0 DATUM SHIFT

14 CYCL DEF 7.1 X+60

16 CYCL DEF 7.3 Z-5

15 CYCL DEF 7.2 Y+40

哟

When combining transformations, the datum shift must be programmed before the other transformations.

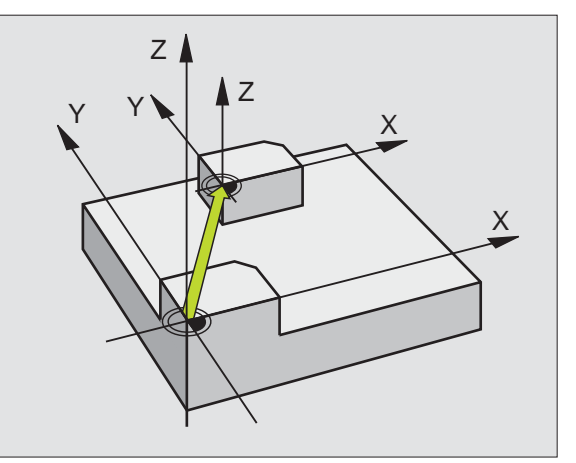

#### DATUM SETTING (Cycle 247)

- CYCL DEF: Select Cycle 247 DATUM SETTING
  - Number for datum: Q339. Enter the number of the new datum from the preset table.

#### 13 CYCL DEF 247 DATUM SETTING

#### Q339=4 ; DATUM NUMBER

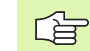

When activating a datum from the preset table, the TNC resets all coordinate transformations that were activated with the following cycles:

- Cycle 7, Datum Shift
- Cycle 8, Mirroring
- Cycle 10, Rotation
- Cycle 11, Scaling
- Cycle 26, Axis-Specific Scaling

However, the coordinate transformation from Cycle 19, Tilted Working Plane, remains active.

If you activate preset number 0 (line 0), then you activate the datum that you last set by hand in a manual operating mode.

Cycle 247 is not functional in Test Run mode.

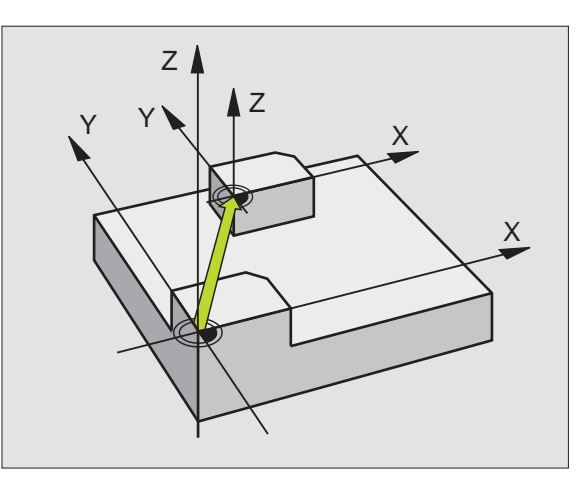

#### **MIRROR IMAGE (Cycle 8)**

CYCL DEF: Select Cycle 8 MRROR IMAGE

Enter the mirrored axis: X or Y or X and Y

To reset the mirror image, re-enter the cycle definition with NO ENT.

#### 15 CALL LBL1

16 CYCL DEF 7.0 NULLPUNKT

17 CYCL DEF 7.1 X+60

18 CYCL DEF 7.2 Y+40

**19 CYCL DEF 8.0 SPIEGELN** 

20 CYCL DEF 8.1 Y

21 CALL LBL1

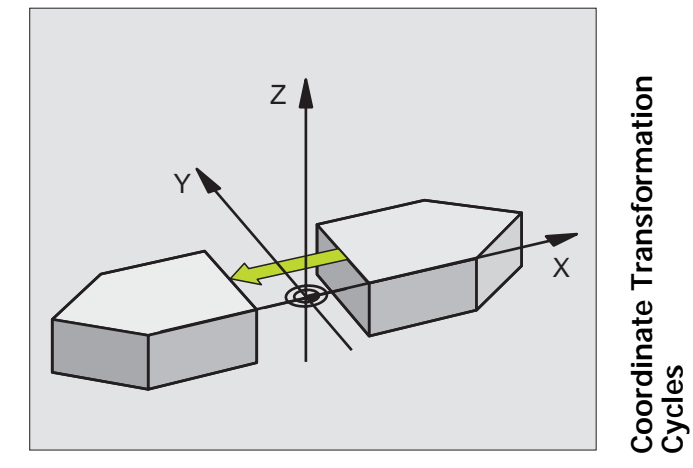

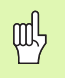

The tool axis cannot be mirrored.

The cycle always mirrors the original contour (in this example in subprogram LBL1).

## **ROTATION (Cycle 10)**

- CYCL DEF: Zyklus 10 DREHUNG wählen
  - Enter the rotation angle: Input range: -360° to +360°
     Reference axis for the rotation angle

| Working plane | Ref. axis and 0° direction |
|---------------|----------------------------|
| X/Y           | X                          |
| Y/Z           | Y                          |
| Z/X           | Z                          |

To cancel a rotation: Re-enter the cycle definition with the rotation angle 0.

| 12 CALL LBL1              |
|---------------------------|
| 13 CYCL DEF 7.0 NULLPUNKT |
| 14 CYCL DEF 7.1 X+60      |
| 15 CYCL DEF 7.2 Y+40      |
| 16 CYCL DEF 10.0 DREHUNG  |
| 17 CYCL DEF 10.1 ROT+35   |
| 18 CALL LBL1              |

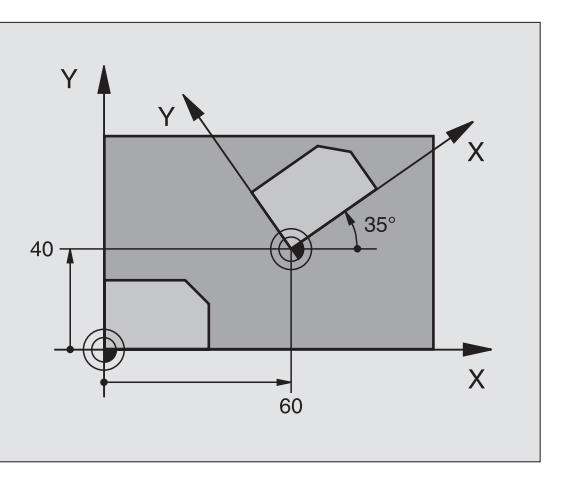

# **SCALING FACTOR (Cycle 11)**

- CYCL DEF: Zyklus 11 MASSFAKTOR wählen
  - Enter the scaling factor (SCL): Input range: 0.000 001 to 99.999 999 Reduction... SCL<1 Enlargement... SCL>1

To cancel the scaling: Re-enter the cycle definition with SCL1.

#### 11 CALL LBL1

12 CYCL DEF 7.0 NULLPUNKT

13 CYCL DEF 7.1 X+60

14 CYCL DEF 7.2 Y+40

15 CYCL DEF 11.0 MASSFAKTOR

16 CYCL DEF 11.1 SCL 0.75

17 CALL LBL1

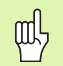

SCALING FACTOR can be effective in the working plane only or in all three main axes (depending on MP7410).

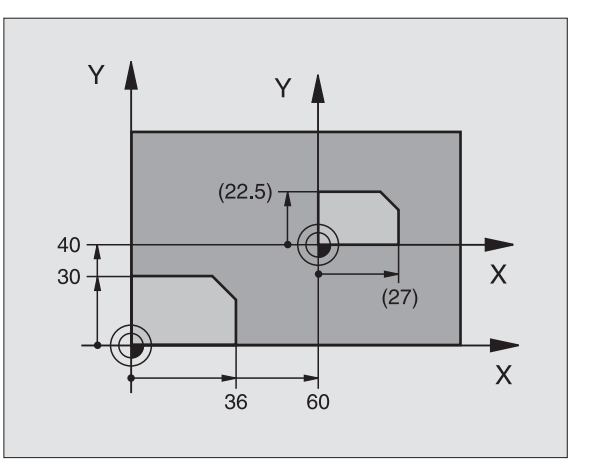

# **AXIS-SPECIFIC SCALING FACTOR (Cycle 26)**

- CYCL DEF: Select Cycle 26 AXIS-SPECIFIC SCALING
  - Axis and scaling factor: Enter the coordinate axes as well as the factors involved in enlarging or reducing.
  - Center coordinates: Enter the center of the enlargement or reduction.

To cancel the AXIS-SPECIFIC SCALING, re-enter the cycle definition assigning the factor 1 to the affected axes.

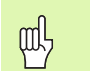

Coordinate axes sharing coordinates for arcs must be enlarged or reduced by the same factor.

#### 25 CALL LBL1

26 CYCL DEF 26.0 MASSFAKTOR ACHSSP.

27 CYCL DEF 26.1 X 1.4 Y 0.6 CCX+15 CCY+20

28 CALL LBL1

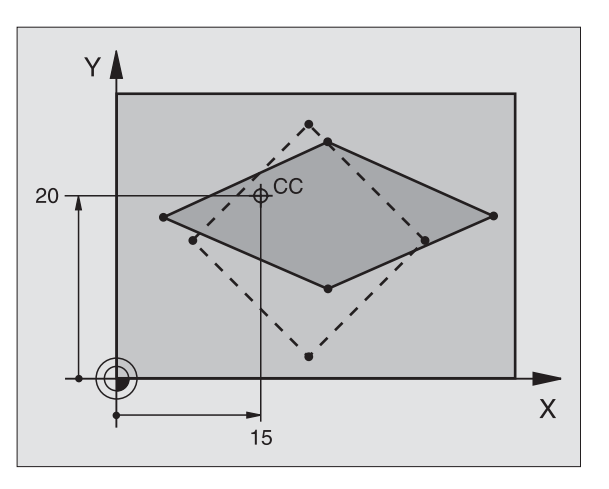

#### WORKING PLANE (Cycle 19, Software Option 1)

The TNC and the machine tool must be specially prepared by the machine tool builder in order to tilt the WORKING PLANE.

Cycle **19 WORKING PLANE** supports machining operations with a swivel head and/or tilting table.

- Call the tool
- Retract the tool in the tool axis (to prevent collision)
- If required, use an L block to position the rotary axes to the desired angle
- CYCL DEF: Select Cycle 19 WORKING PLANE
  - ▶ Enter the tilt angle of the corresponding axis or angle in space
  - If required, enter the feed rate of the rotary axes during automatic positioning
  - ▶ If required, enter the set-up clearance
- Activate compensation: move all the axes
- Program the contour as if the plane were not tilted

To cancel the WORKING PLANE cycle, re-enter the cycle definition with a  $0^\circ$  angle.

| 4 ] | T00L | CALL | 1 | Z | S2500 |
|-----|------|------|---|---|-------|
|-----|------|------|---|---|-------|

- 5 L Z+350 R0 FMAX
- 6 L B+10 C+90 R0 FMAX
- 7 CYCL DEF 19.0 BEARBEITUNGSEBENE
- 8 CYCL DEF 19.1 B+10 C+90 F1000 ABST 50

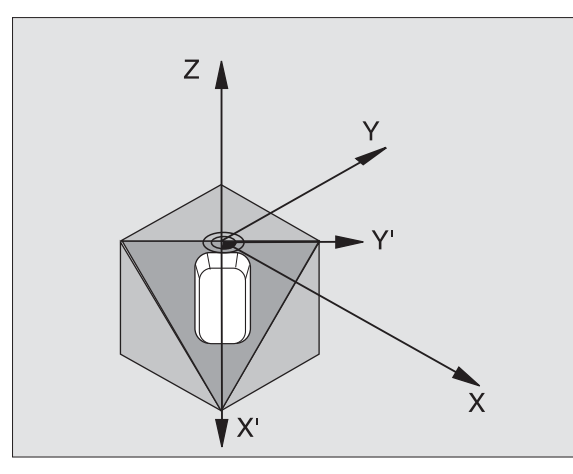

# **Special Cycles**

# Overview

| Available cycles |             |         |
|------------------|-------------|---------|
| 9                | DWELL TIME  | page 97 |
| 12               | PGM CALL    | page 97 |
| 13               | ORIENTATION | page 98 |
| 32               | TOLERANCE   | page 99 |

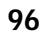

# DWELL TIME (Cycle 9)

This causes the execution of the next block within a running program to be delayed by the programmed dwell time.

- CYCL DEF: Select Cycle 9 DWELL TIME
  - Enter the dwell time in seconds

48 CYCL DEF 9.0 DWELL TIME

49 CYCL DEF 9.1 DWELL 0.5

# PGM CALL (Cycle 12)

CYCL DEF: Select Cycle 12 PGM CALL
 Enter the name of the program to be called

| 吵 |
|---|
|---|

Cycle 12 PGM CALL must be called to become active.

7 CYCL DEF 12.0 PGM CALL

8 CYCL DEF 12.1 LOT31

9 L X+37.5 Y-12 RO FMAX M99

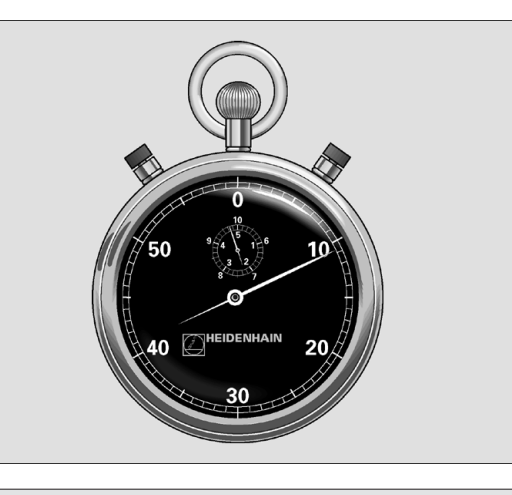

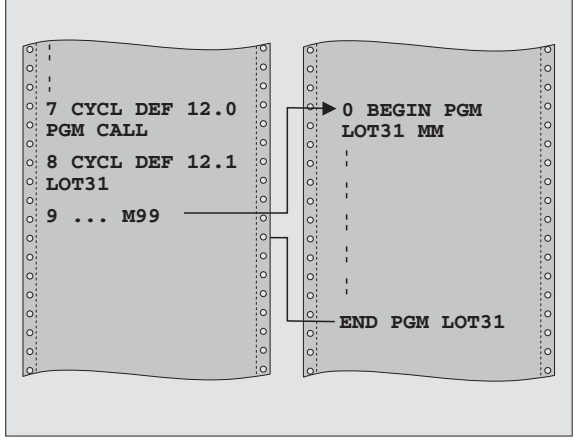

i

Special Cycles

#### **ORIENTED SPINDLE STOP (Cycle 13)**

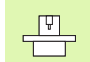

The TNC and the machine tool must be specially prepared by the machine tool builder for the ORIENTED SPINDLE STOP.

- CYCL DEF: Select Cycle 13 ORIENTED SPINDLE STOP
  - Enter the orientation angle referenced to the angle reference axis of the working plane: Input range: 0° to 360°
    - Input resolution: 0.1°
- ▶ Call the cycle with M19 or M20.

12 CYCL DEF 13.0 ORIENTATION

13 CYCL DEF 13.1 ANGLE 90

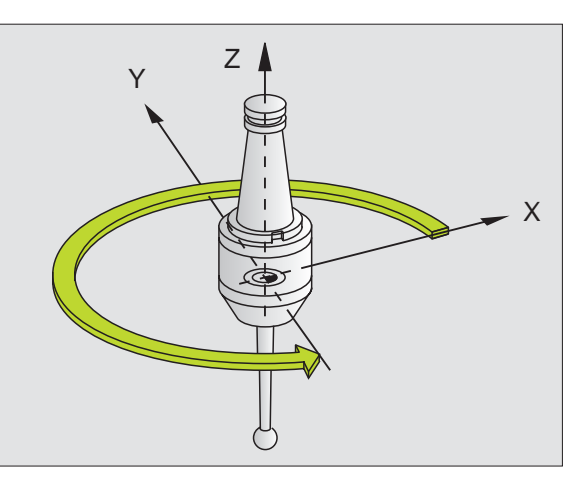

#### **TOLERANCE (Cycle 32)**

Ţ

The TNC and the machine tool must be prepared for fast contour milling by the machine tool builder.

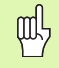

Cycle 32 TOLERANCE is effective immediately upon definition.

The TNC automatically smoothes the contour between two path elements (whether compensated or not). The tool has constant contact with the workpiece surface. If necessary, the TNC automatically reduces the programmed feed rate so that the program can be machined at the **fastest possible** speed without short pauses for computing time.

A contour deviation results from the smoothing. The size of this deviation (tolerance value) is set in a machine parameter by the machine manufacturer. You can change the pre-set tolerance value with Cycle 32 (see figure at top right).

- CYCL DEF: Select Cycle 32 TOLERANCE
  - ▶ Tolerance T: Permissible contour deviation in mm
  - Finishing/Roughing: (software option)
    Select the filter setting
    Allie provide inserted sectors
    - 0: Milling with increased contour accuracy
    - 1: Milling at increased feed rate
  - Tolerance for rotary axes: (software option) Permissible position error of rotary axes in degrees with active M128.

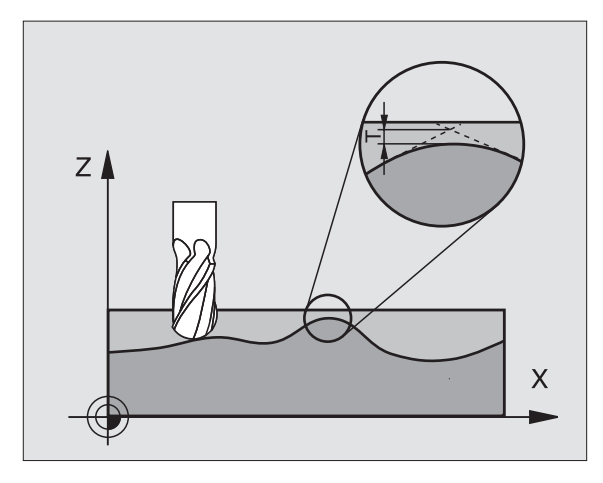

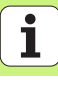

# The PLANE Function (Software Option 1)

#### **Overview**

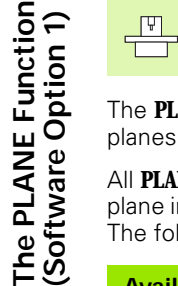

The TNC and the machine tool must be specially prepared by the machine tool builder for tilting with the **PLANE** function.

The **PLANE** function is a powerful function for defining tilted working planes in various manners.

All **PLANE** functions available on the TNC describe the desired working plane independently of the rotary axes actually present on your machine. The following possibilities are available:

| Available | plane d  | efinitions |
|-----------|----------|------------|
| / wunubic | piurie a | chintions  |

| · · · · · · · · · · · · · · · · · · · |          |
|---------------------------------------|----------|
| Space-angle definition                | page 101 |
| Projection angle definition           | page 102 |
| Euler angle definition                | page 103 |
| Vector definition                     | page 104 |
| Points definition                     | page 105 |
| Incremental space angle               | page 106 |
| Reset the plane definition            | page 107 |
|                                       |          |

## Space Angle Definition (PLANE SPATIAL)

- ▶ Press SPECIAL TNC FUNCTIONS.
- ▶ Press TILT MACHINING PLANE, and then PLANE SPATIAL
  - Spatial angle A?: Rotational angle SPA around the fixed machine axis X (see figure at top right).
  - Space angle B?: Rotational angle SPB around the fixed machine axis Y (see figure at top right).
  - **Space angle C?:** Rotational angle **SPC** around the fixed machine axis Z (see figure at lower right).
  - Continue with the positioning properties (see "Automatic Positioning (MOVE/STAY/TURN)" on page 108).

#### 5 PLANE SPATIAL SPA+27 SPB+0 SPC+45 MDVE SETUP10 F500 SEQ-

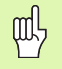

#### Before programming, note the following:

You must always define the three space angles SPA, SPB, and SPC, even if one of them = 0.

The sequence of the rotations described above is independent of the active tool axis.

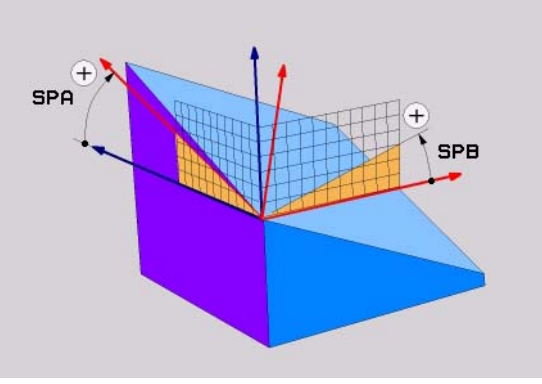

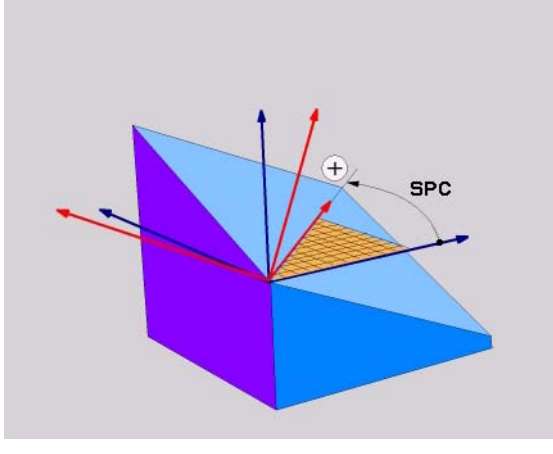

# The PLANE Function (Software Option 1)

#### **Projection Angle Definition (PLANE PROJECTED)**

▶ Press SPECIAL TNC FUNCTIONS.

▶ Press TILT MACHINING PLANE, and then PLANE PROJECTED

- Proj. angle 1st coordinate plane?: Projected angle of the tilted machining plane in the 1st coordinate plane of the fixed machine coordinate system (see figure at top right)
- Proj. angle 2nd coordinate plane?: Projected angle in the 2nd coordinate plane of the fixed machine coordinate system (see figure at top right)
- **ROT angle of the tilted plane?:** Rotation of the tilted coordinate system around the tilted tool axis (corresponds to a rotation with Cycle 10 ROTATION, see figure at lower right)
- Continue with the positioning properties (see "Automatic Positioning (MOVE/STAY/TURN)" on page 108).

#### 5 PLANE PROJECTED PROPR+24 PROMIN+24 PROROT+30 MOVE SETUP10 F500

#### Before programming, note the following:

You can only use projection angles if a rectangular cuboid is to be machined. Otherwise distortions could occur on the workpiece.

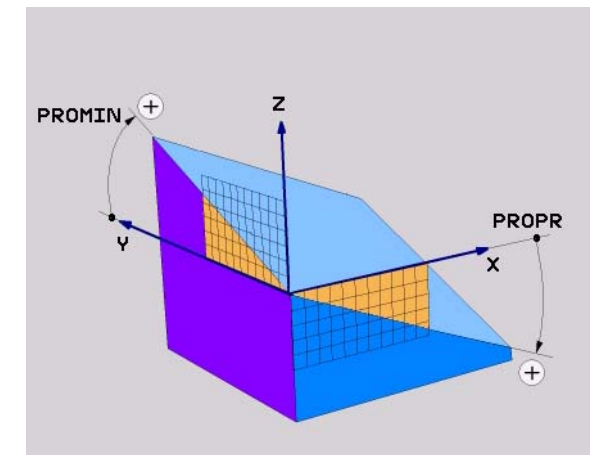

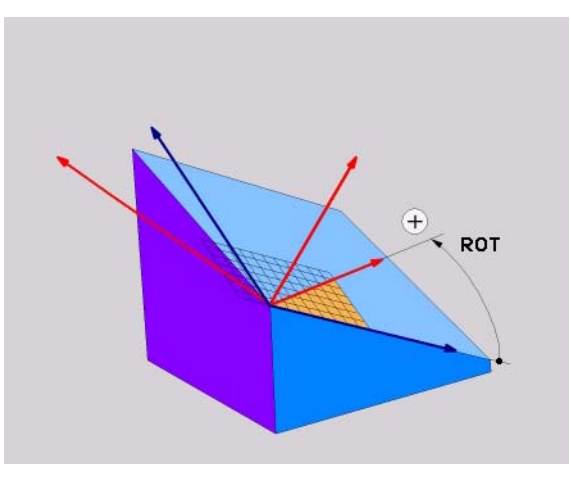

The PLANE Function (Software Option 1)

ф,

## **Euler Angles Definition (PLANE EULER)**

- ▶ Press SPECIAL TNC FUNCTIONS.
- ▶ Press TILT MACHINING PLANE, and then PLANE EULER
  - Rot. angle min coordinate plane?: Rotary angle EULPR around the Z axis (see figure at top right)
  - Tilting angle tool axis?: Tilting angle EULNUT of the coordinate system around the X axis shifted by the precession angle (see figure at lower right)
  - ▶ **ROT angle of the tilted plane?**: Rotation **EULROT** of the tilted coordinate system around the tilted Z axis (corresponds to a rotation with Cycle 10 ROTATION). Use the rotation angle to simply define the direction of the X axis in the tilted machining plane
  - Continue with the positioning properties (see "Automatic Positioning (MOVE/STAY/TURN)" on page 108).

#### 5 PLANE EULER EULPR45 EULNU20 EULROT22 MDVE SETUP10 F500

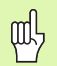

#### Before programming, note the following:

The sequence of the rotations is independent of the active tool axis.

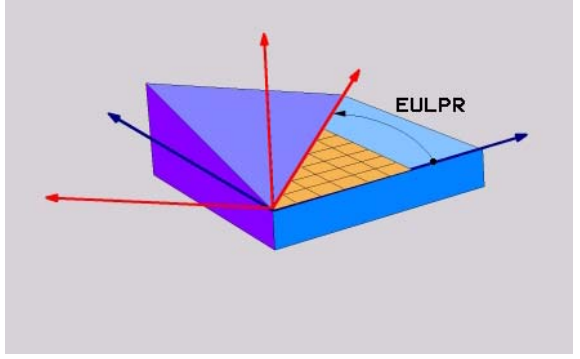

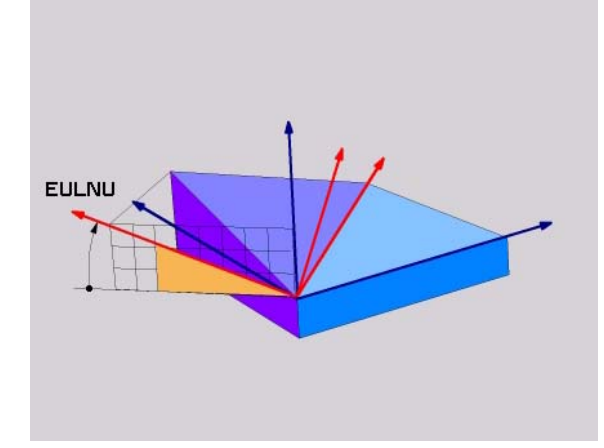

i

The PLANE Function (Software Option 1)

## Vector Definition (PLANE VECTOR)

- ▶ Press SPECIAL TNC FUNCTIONS.
- ▶ Press TILT MACHINING PLANE, and then **PLANE VECTOR** 
  - **X component of base vector**: X component **BX** of the base vector B (see figure at top right)
  - ▶ Y component of base vector?: Y component BY of the base vector B (see figure at top right)
  - **Z** component of base vector?: Z component **BZ** of the base vector B (see figure at top right)
- X component of normal vector?: X component NX of the normal vector N (see figure at lower right)
- Y component of normal vector?: Y component NY of the normal vector N (see figure at lower right)
- ► Z component of normal vector?: Z component NZ of the normal vector N
- Continue with the positioning properties (see "Automatic Positioning (MOVE/STAY/TURN)" on page 108).

#### 5 PLANE VECTOR BX0.8 BY-0.4 BZ-0.4472 NX0.2 NY0.2 NZ0.9592 MDVE SETUP10 F500

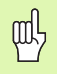

#### Before programming, note the following:

The TNC calculates standardized vectors from the values you enter.

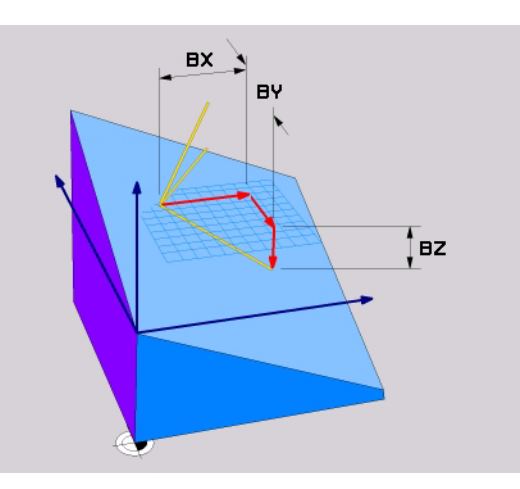

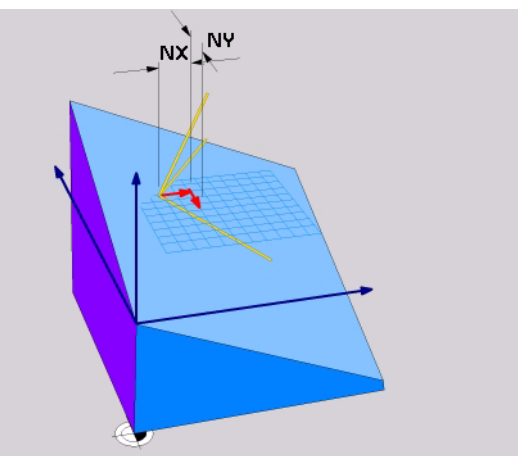

#### Points Definition (PLANE POINTS)

▶ Press SPECIAL TNC FUNCTIONS.

- ▶ Press TILT WORKING PLANE, and then PLANE POINTS
  - **X coordinate of 1st plane point?:** X coordinate **P1X**
  - > Y coordinate of 1st plane point?: Y coordinate P1Y
  - **Z** coordinate of 1st plane point?: Z coordinate P1Z
  - **X coordinate of 2nd plane point?:** X coordinate **P2X**
  - > Y coordinate of 2nd plane point?: Y coordinate P2Y
  - **Z** coordinate of 2nd plane point?: Z coordinate P2Z
  - **X coordinate of 3rd plane point?:** X coordinate **P3X**
  - > Y coordinate of 3rd plane point?: Y coordinate P3Y
  - > Z coordinate of 3rd plane point?: Z coordinate P3Z
  - Continue with the positioning properties (see "Automatic Positioning (MOVE/STAY/TURN)" on page 108).

#### 5 POINTS P1X+0 P1Y+0 P1Z+20 P2X+30 P2Y+31 P2Z+20 P3X+0 P3Y+41 P3Z+32.5 MDVE SETUP10 F500

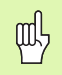

#### Before programming, note the following:

The connection from Point 1 to Point 2 determines the direction of the tilted principal axis (X for tool axis Z).

The three points define the slope of the plane. The position of the active datum is not changed by the TNC.

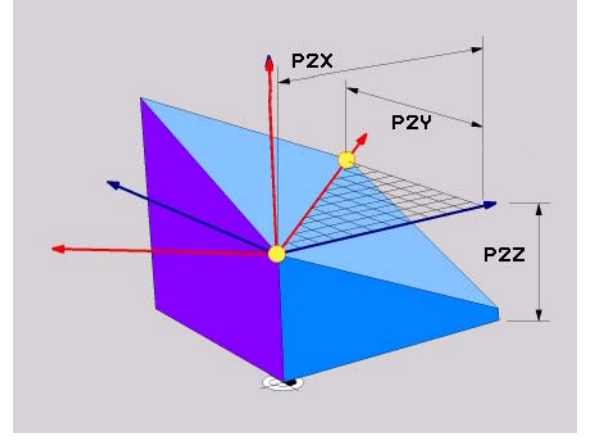

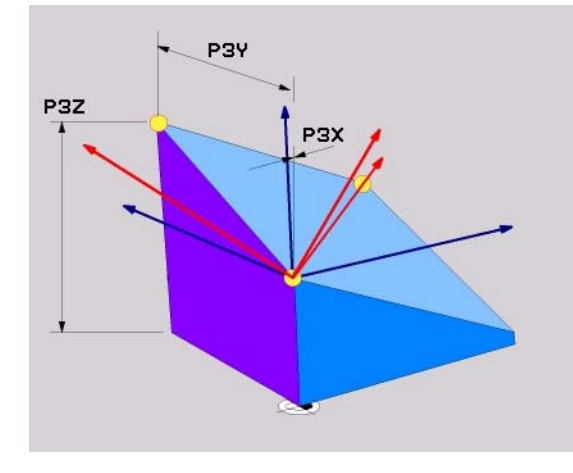

105

#### Incremental Space Angle (PLANE RELATIVE)

▶ Press SPECIAL TNC FUNCTIONS.

▶ Press TILT MACHINING PLANE, and then **PLANE RELATIVE** 

- ▶ **Incremental angle?:** Spatial angle about which the active machining plane is to be rotated additionally (see figure at right). Use a soft key to select the axis to be rotated about.
- Continue with the positioning properties (see "Automatic Positioning (MOVE/STAY/TURN)" on page 108).

#### 5 PLANE RELATIVE SPB-45 MOVE SETUP10 F500 SEQ-

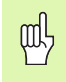

#### Before programming, note the following:

The defined angle always applies to the active machining plane, no matter which function you used to activate it.

You can program any number of **PLANE RELATIVE** functions in a row.

If you want to return to the machining plane that was active before the **PLANE RELATIVE** function, define the **PLANE RELATIVE** function again with the same angle but with the opposite algebraic sign.

If you use the **PLANE RELATIVE** function on an untilted machining plane, then you simply rotate the untilted plane about the space angle defined in the **PLANE** function.

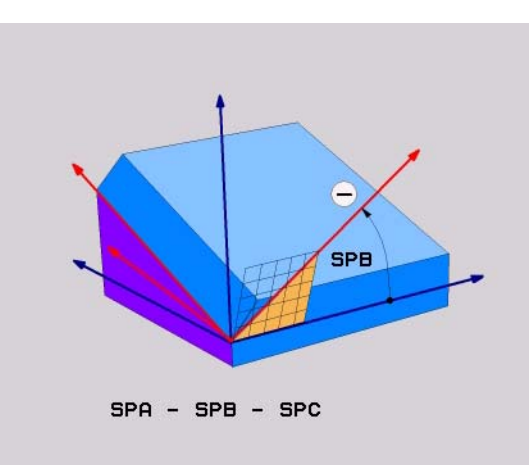

#### **Reset Plane Definition (PLANE RESET)**

- ▶ Press SPECIAL TNC FUNCTIONS.
- ▶ Press TILT MACHINING PLANE, and then PLANE RESET.
  - Continue with the positioning properties (see "Automatic Positioning (MOVE/STAY/TURN)" on page 108).
- 5 PLANE RESET MOVE SETUP10 F500 SEQ-

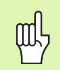

#### Before programming, note the following:

The **PLANE RESET** function resets the current **PLANE** function—or an active Cycle 19—completely (angles = 0 and function is inactive). It does not need to be defined more than once.

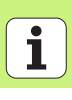

## Automatic Positioning (MOVE/STAY/TURN)

After you have entered all parameters for the plane definition, you must specify how the rotary axes will be positioned to the calculated axis values:

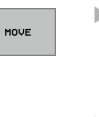

- The PLANE function is to automatically position the rotary axes to the calculated position values. The position of the tool relative to the workpiece is to remain the same. The TNC carries out a compensating motion in the linear axes.
- The PLANE function is to automatically position the rotary axes to the calculated position values, but only the rotary axes are positioned. The TNC does **not** carry out a compensating motion in the linear axes.

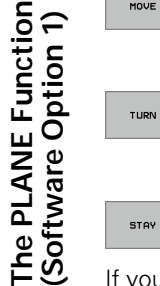

You will position the rotary axes later in a separate positioning block.

If you select either the **MVE** or the **TURN** option (**PLANE** function is to position the axes automatically), then the following two parameters must still be defined:

- Dist. tool tip center of rot. (incremental): The TNC tilts the tool (or table) relative to the tool tip. The SETUP parameter shifts the center of rotation of the positioning movement relative to the current position of the tool tip.
- ▶ Feed rate ? F=: Contour speed at which the tool should be positioned.

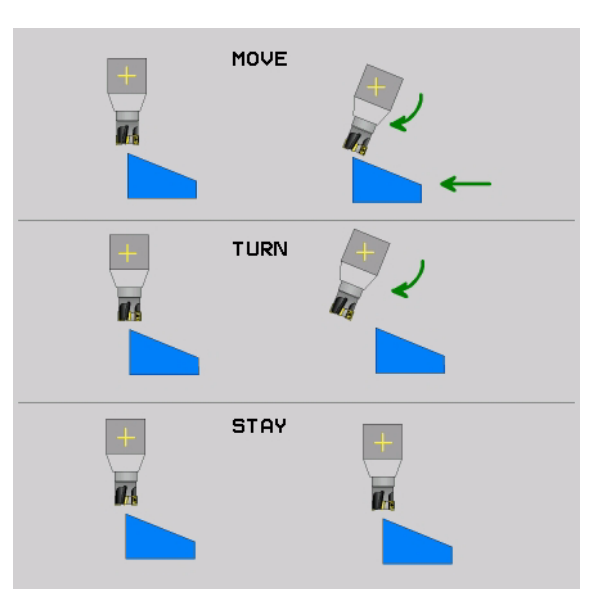
# The PLANE Function (Software Option 1)

### Select a Possible Solution (SEQ +/-)

The position you define for the machining plane is used by the TNC to calculate the appropriate positioning of the rotary axes present on the machine. In general there are always two solution possibilities.

Use the SEQ switch to specify which possibility the TNC should use:

SEQ+ positions the master axis so that it assumes a positive angle. The master axis is the 2nd rotary axis from the table, or the 1st axis from the tool (depending on the machine configuration (see figure at top right)).

SEQ- positions the master axis so that it assumes a negative angle. If the solution you chose with SEQ is not within the machine's range of traverse, the TNC displays the Entered angle not permitted error message.

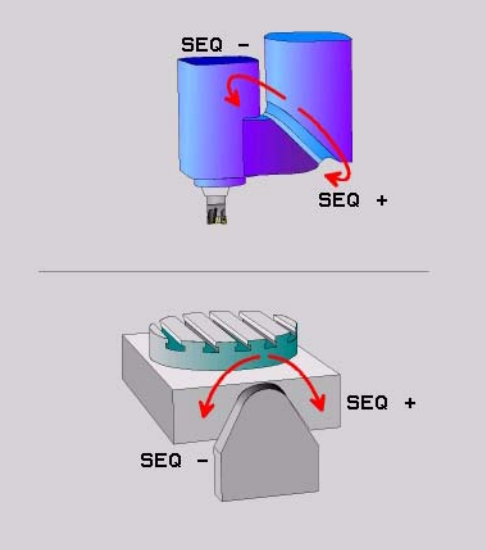

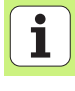

### Selection of the type of transformation

On machines with C-rotary tables, a function is available for specifying the type of transformation:

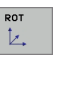

ROT

- COORD ROT specifies that the PLANE function should only rotate the coordinate system to the defined tilting angle. The rotary table is not moved; the compensation is purely mathematical.
- ▶ **TABLE ROT** specifies that the PLANE function should position the rotary table to the defined tilting angle. Compensation results from rotating the workpiece.

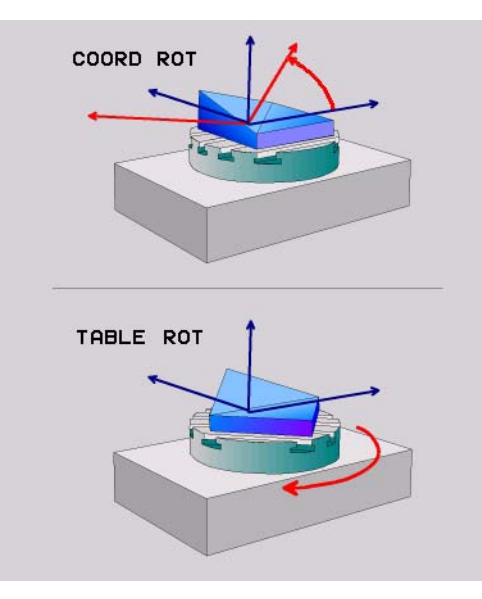

### Inclined-Tool Machining in the Tilted Plane

In combination with M128 and the new **PLANE** functions, **inclined-tool machining** in a tilted machining plane is now possible. Two possibilities are available for definition:

Inclined-tool machining via incremental traverse of a rotary axis
Inclined-tool machining via normal vectors

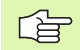

Inclined-tool machining in a tilted machining plane only functions with spherical cutters.

With 45° swivel heads and tilting tables you can also define the incline angle as a space angle. Use the **FUNCTION TCPM** for this.

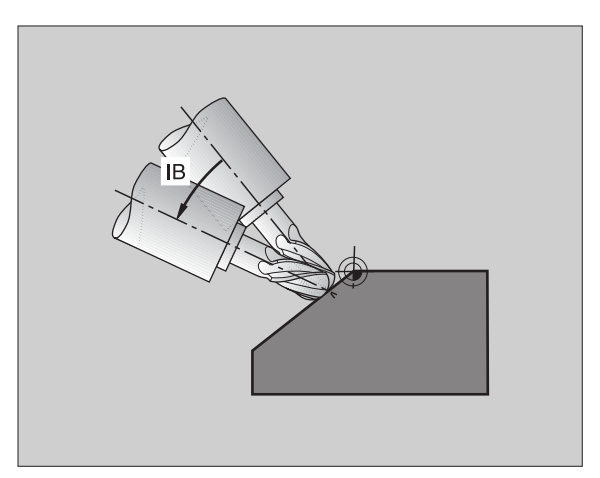

The PLANE Function (Software Option 1)

# **Graphics and Status Displays**

**Graphics and Status Displays** 

See "Graphics and Status Displays."

### Defining the Workpiece in the Graphic Window

The dialog prompt for the BLK FORM appears automatically whenever you create a new part program.

- Create a new program or, if you are already in a program, press the soft key BLK FORM
  - Spindle axis
  - MIN and MAX point
- The following is a selection of frequently needed functions.

### Interactive Programming Graphics

吵

Select the PROGRAM+GRAPHICS layout.

The TNC can generate a two-dimensional graphic of the contour while you are programming it:

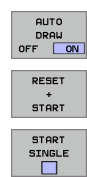

- Automatic graphic generation during programming
- Manually start graphic generation
- Generate interactive graphics blockwise

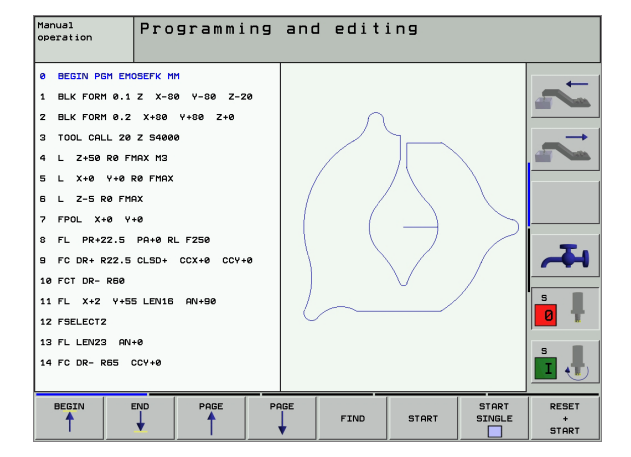

Ĩ

### **Test Graphics and Program Run Graphics**

吵

#### Select the GRAPHICS or PROGRAM+GRAPHICS layout.

In the test run and program run modes the TNC can graphically simulate the machining process. The following display types are available via soft key:

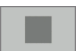

Plan view

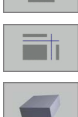

▶ 3-D view

Projection in 3 planes

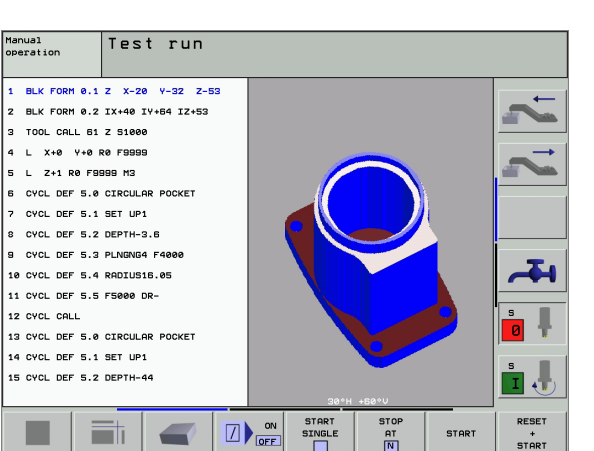

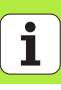

### Status displays

Select the PROGRAM+STATUS or POSITION+STATUS layout.

In the program run modes a window in the lower part of the screen shows information on

- Tool position
- Feed rate

al,

Active miscellaneous functions

Further status information is available via soft key for display in an additional window:

STATUS

Tool positions

Program information

- ▶ Tool data
- STATUS

STATUS OF CALL LBL

> STATUS TOOL PROBE

STATUS OF M FUNCT.

- Coordinate transformations
- Subprograms, program section repeats
- ▶ Tool measurement
  - Active miscellaneous functions M

| Program run, ful                                                                                      | l se                 | quenc                      | e                                         |                         | Prog                  | editing  |
|----------------------------------------------------------------------------------------------------|----------------------|----------------------------|-------------------------------------------|-------------------------|-----------------------|----------|
| 0 BEGIN PGM 17011 NM<br>1 WMAT "S 6-5-3"<br>2 BLK FORM 0.1 Z X-60 Y-70<br>3 BLK FORM 0.2 X+130 Y+50 Z | Z-20<br>+45          | DIST.                      | 8.000<br>8.000<br>8.000<br>8.000<br>8.005 | A -45.0000<br>B +0.0000 |                       | t 🚺 t    |
| 4 TOOL CALL 17 Z 53500<br>5 L X-50 Y-30 Z+20 R0 F1000<br>5 L X-30 Y-40 Z+10 RR<br>7 RND R20           | мз                   | Basi                       | : rotatio                                 | C +0.0000               | 10                    |          |
| 8 L X+70 Y-80 Z-10<br>9 CT X+70 Y+30                                                                  |                      |                            |                                           |                         |                       | <b>~</b> |
| × −29.276 Y<br>*A +0.001*C                                                                            | +24                  | 12.904<br>0.000            | t Z                                       | -36                     | 5.413                 | s        |
| асть. — — 1 12 т 5                                                                                    |                      | Z 5 2612                   | S                                         | 359.9<br>,              | 38<br>M 5/9           | s I      |
| STATUS STATUS STATUS<br>PGM POS. TOOL                                                                 | STAT<br>COOR<br>TRAN | TUS STAT<br>RD.<br>SF. CAL | TUS OF                                    | STATUS<br>TOOL<br>PROBE | STATUS OF<br>M FUNCT. |          |

# **ISO Programming**

Programming tool movements with Cartesian coordinates

| G00  | Linear motion at rapid traverse                    |
|------|----------------------------------------------------|
| G01  | Straight movement                                  |
| G02  | Circular motion, clockwise                         |
| G03  | Circular motion, counterclockwise                  |
| G05  | Circular motion without directional data           |
| G06  | Circular motion with tangential contour connection |
| G07* | Paraxial positioning block                         |

# Programming tool movements with Polar coordinates

| G10 Linear motion at rapid travers |
|------------------------------------|
|------------------------------------|

- G11 Straight movement
- G12 Circular motion, clockwise
- G13 Circular motion, counterclockwise
- G15 Circular motion without directional data
- **G16** Circular motion with tangential contour connection

\*) Non-modal function

| Drilling cycles |                                        |  |
|-----------------|----------------------------------------|--|
| G200            | Drilling                               |  |
| G201            | Reaming                                |  |
| G202            | Boring                                 |  |
| G203            | Universal drilling                     |  |
| G204            | Back boring                            |  |
| G205            | Universal pecking                      |  |
| G208            | Bore milling                           |  |
| G206            | Tapping NEW                            |  |
| G207            | Rigid tapping (controlled spindle) NEW |  |
| G209            | Tapping with chip breaking             |  |
| G262            | Thread milling                         |  |
| G263            | Thread milling/countersinking          |  |
| G264            | Thread drilling/milling                |  |
| G265            | Helical thread drilling/milling        |  |
| G267            | Outside thread milling                 |  |

| Pockets, Studs and Slots |                                | SL Cycl | SL Cycles Group II                                 |  |
|--------------------------|--------------------------------|---------|----------------------------------------------------|--|
| G251                     | Rectangular pocket, complete   | G37     | Define contour subprogram                          |  |
| G252                     | Circular pocket, complete      | G120    | Contour data                                       |  |
| G253                     | Slot, complete                 | G121    | Pilot drilling                                     |  |
| G254                     | Circular slot, complete        | G122    | Rough-out                                          |  |
| G212                     | Pocket finishing               | G123    | Floor finishing                                    |  |
| G213                     | Stud finishing                 | G124    | Side finishing                                     |  |
| G214                     | Circular pocket finishing      | G125    | Contour train                                      |  |
| G215                     | Circular stud finishing        | G127    | Cylinder surface (software option)                 |  |
| G210                     | Slot with reciprocating plunge | G128    | Cylinder surface slot milling (software option)    |  |
| G211                     | Circular slot                  | G129    | Cylinder surface ridge milling (software option)   |  |
|                          |                                | G139    | Cylinder surface contour milling (software option) |  |
| Point Pa                 | atterns                        |         |                                                    |  |
| G220                     | Circular point pattern         | Multipa | ass milling                                        |  |
| G221                     | Linear point pattern           | G60     | 3-D data                                           |  |
| *) Non-modal function    |                                | G230    | Multipass milling                                  |  |
|                          |                                | G231    | Ruled surface                                      |  |
|                          |                                | G232    | Face milling                                       |  |

| σ        |
|----------|
| 2        |
| =        |
| F        |
| Ē        |
| 5        |
| g        |
| 5        |
| O)       |
| 0        |
| <u> </u> |
| Δ.       |
| ~        |
| 0        |
| Ś        |
| _        |

| Coordinate Transformation Cycles |                                            |  |  |
|----------------------------------|--------------------------------------------|--|--|
| G53                              | Datum shift in datum table                 |  |  |
| G54                              | Enter datum shift directly                 |  |  |
| G247                             | Datum setting                              |  |  |
| G28                              | Mirror image of contours                   |  |  |
| G73                              | Rotate coordinate system                   |  |  |
| G72                              | Scaling factor: reduce or enlarge contours |  |  |
| G80                              | Working plane (software option)            |  |  |

### Special Cycles

| G04* | Dwell time                       |
|------|----------------------------------|
| G36  | Oriented spindle stop            |
| G39  | Designating a program as a cycle |
| G79* | Call the cycle                   |
| G62  | Tolerance (software option)      |

## Touch Probe Cycles

| G55*  | Measure coordinates                           |
|-------|-----------------------------------------------|
| G400* | Basic rotation over 2 points                  |
| G401* | Basic rotation over 2 holes                   |
| G402* | Basic rotation over 2 studs                   |
| G403* | Basic rotation over a rotary table            |
| G404* | Set basic rotation                            |
| G405* | Basic rotation over rotary table, hole center |

| IUUCITE | obe cycles                            |
|---------|---------------------------------------|
| G410*   | Datum at center of rectangular pocket |
| G411*   | Datum at center of rectangular stud   |
| G412*   | Datum at center of hole               |
| G413*   | Datum at center of circular stud      |
| G414*   | Datum at outside corner               |
| G415*   | Datum at inside corner                |
| G416*   | Datum at center of bolt hole circle   |
| G417*   | Datum in touch probe axis             |
| G418*   | Datum at center of 4 holes            |
| G419*   | Datum in single axis                  |
| G420*   | Measure angle                         |
| G421*   | Measure hole                          |
| G422*   | Measure cylindrical stud              |
| G423*   | Measure rectangular pocket            |
| G424*   | Measure rectangular stud              |
| G425*   | Measure slot width                    |
| G426*   | Measure ridge width                   |
| G427*   | Measure any coordinate                |
| G430*   | Measure bolt hole circle              |
| G431*   | Measure plane                         |
| G440*   | Thermal compensation                  |
| G480*   | Calibrating the TT                    |
| G481*   | Measure tool length                   |
| G482*   | Measure tool radius                   |
| G483*   | Measure tool length and radius        |

Touch Broho Cyclos

### Define machining plane

| G17 | Working plane: X/Y; tool axis: Z |
|-----|----------------------------------|
| G18 | Working plane: Z/X; tool axis: Y |
| G19 | Working plane: Y/Z; tool axis: X |

G20 Fourth axis is tool axis

| Chamfer, Rounding, Approach /Depart Contour |                                                   |  |
|---------------------------------------------|---------------------------------------------------|--|
| G24*                                        | Chamfer with length R                             |  |
| G25*                                        | Corner rounding with radius R                     |  |
| G26*                                        | Tangential contour approach on arc with radius R  |  |
| G27*                                        | Tangential contour departure on arc with radius R |  |
|                                             |                                                   |  |

### Define the tool

| G99* | Tool definition in the program with length L and |
|------|--------------------------------------------------|
|      | radius R                                         |

### **Tool radius compensation**

- G40 No radius compensation
- G41 Tool radius compensation, left of the contour
- G42 Tool radius compensation, right of the contour
- G43 Paraxial radius compensation: the path is lengthened
- **G44** Paraxial radius compensation: the path is shortened

| Dimensions |                                |
|------------|--------------------------------|
| G90        | Absolute dimensions            |
| G91        | Incremental (chain) dimensions |
|            |                                |

| Unit of Measure (at Beginning of Program) |                              |
|-------------------------------------------|------------------------------|
| G70                                       | Unit of measure: <b>Inch</b> |
| G71                                       | Unit of measure: <b>mm</b>   |

### **Blank Form Definition for Graphics**

| G30 | Set the working plane, MIN point coordinates                   |
|-----|----------------------------------------------------------------|
| G31 | Dimensional data (with G90, G91), coordinates of the MAX point |

| Other G functions |                                                     |
|-------------------|-----------------------------------------------------|
| G29               | Assume the last position as the pole                |
| G38               | Stop program run                                    |
| G51*              | Call next tool number (only with central tool file) |
| G98*              | Set marker (label number)                           |

ISO Programming

\*) Non-modal function

### **Q-parameter functions**

| D00 | Assign a numerical value                                                                                                    |
|-----|----------------------------------------------------------------------------------------------------|
| D01 | Calculate and assign the sum of two values                                                                                  |
| D02 | Calculate and assign the difference of two values                                                                           |
| D03 | Calculate and assign the product of two values                                                                              |
| D04 | Calculate and assign the quotient of two values                                                                             |
| D05 | Calculate and assign the square root of a number                                                                            |
| D06 | Calculate the sine of an angle in degrees and assign it to a parameter                                                      |
| D07 | Calculate the cosine of an angle in degrees and assign it to a parameter                                                    |
| D08 | Calculate and assign the square root of the sum of two squares (Pythagorean theorem)                                        |
| D09 | If equal, jump to the given label                                                                                           |
| D10 | If not equal, jump to the given label                                                                                       |
| D11 | If greater than, jump to the given label                                                                                    |
| D12 | If less than, jump to the given label                                                                                       |
| D13 | Calculate the angle from the arc tangent of two sides or from the sine and cosine of the angle and assign it to a parameter |
| D14 | Output text to screen                                                                                                    |
| D15 | Output text or parameter contents through the data interface                                                                |
| D19 | Transmit numerical values or Q parameters to the PLC                                                                        |

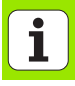

| Addre                                   | esses                                                                                                    |                                                                         |                                                                                                    |
|-----------------------------------------|----------------------------------------------------------------------------------------------------|-------------------------------------------------------------------------|----------------------------------------------------------------------------------------------------|
| %<br>A                                  | Start of program                                                                                                    | R                                                                       | Polar coordinate radius with G10/G11/G12/G13/<br>G15/G16                                                                                                    |
| % A B C D E F F F G H H I J K L L L M N | Start of program<br>Swiveling axis around X<br>Swiveling axis around Z<br>Rotary axis around Z<br>Define Q-parameter functions<br>Tolerance for rounding arc with M112<br>Feed rate in mm/min for positioning blocks<br>Dwell time in seconds with G04<br>Scaling factor with G72<br>G function (see list of G functions)<br>Polar coordinate angle<br>Rotation angle with G73<br>X coordinate of the circle center/pole<br>Y coordinate of the circle center/pole<br>Z coordinate of the circle center/pole<br>Set marker (label number) with G98<br>Jump to a marker (label number)<br>Tool length with G99<br>Miscellaneous function<br>Block number | R<br>R<br>R<br>S<br>S<br>T<br>T<br>T<br>U<br>V<br>W<br>X<br>Y<br>Z<br>* | G15/G16<br>Circular radius with G02/G03/G05<br>Rounding radius with G25/G26/G27<br>Chamfer length with G24<br>Tool radius with G99<br>Spindle speed in rpm<br>Angle for spindle orientation with G36<br>Tool number with G99<br>Tool call<br>Call next tool with G51<br>Parallel axis to X<br>Parallel axis to Y<br>Parallel axis to Z<br>X axis<br>Y axis<br>Z axis<br>Character for end of block |
| M<br>N<br>P<br>Q                        | Miscellaneous function<br>Block number<br>Cycle parameter with machining cycles<br>Value or Q parameter for Q-parameter definitions<br>Variable Q parameter                                                                                                    |                                                                         |                                                                                                    |

ISO Programming

# **Miscellaneous Functions M**

| M00 | Stop program run/Spindle stop/Coolant off                                                                |
|-----|----------------------------------------------------------------------------------------------------|
| M01 | Optional program-run interruption                                                                        |
| M02 | Stop program run/Stop spindle/Coolant off/Jump<br>back to block1/Clear status display                    |
| M03 | Spindle ON clockwise                                                                                     |
| M04 | Spindle ON counterclockwise                                                                              |
| M05 | Spindle stop                                                                                             |
| M06 | Tool change/Stop program run (depending on MPs)/Spindle stop                                             |
| M08 | Coolant ON                                                                                               |
| M09 | Coolant OFF                                                                                              |
| M13 | Spindle ON clockwise/Coolant ON                                                                          |
| M14 | Spindle ON counterclockwise/Coolant ON                                                                   |
| M30 | Same function as M02                                                                                     |
| M89 | Vacant miscellaneous function or cycle call, modally effective (depending on MPs)                        |
| M90 | Constant contouring speed at corners (effective only in lag mode)                                        |
| M91 | Within the positioning block: Coordinates are referenced to machine datum                                |
| M92 | Within the positioning block: Coordinates are referenced to position defined by the machine manufacturer |

| M93  | Reserved                                                                                    |
|------|---------------------------------------------------------------------------------------------|
| M94  | Reduce display of rotary axis to value under 360°                                           |
| M95  | Reserved                                                                                    |
| M96  | Reserved                                                                                    |
| M97  | Machine small contour steps                                                                 |
| M98  | Suspend tool path compensation                                                              |
| M99  | Cycle call, non-modal                                                                       |
| M101 | Automatic tool change after tool lifetime expires                                           |
| M102 | Reset M101                                                                                  |
| M103 | Reduce plunging feed rate to factor F                                                       |
| M104 | Reactivate the datum as last defined                                                        |
| M105 | Machining with second k <sub>v</sub> factor                                                 |
| M106 | Machining with first k <sub>v</sub> factor                                                  |
| M107 | See User's Manual                                                                           |
| M108 | Reset M107                                                                                  |
| M109 | Constant contouring speed of tool cutting edge<br>on arcs (increase and decrease feed rate) |

121

1

| M110 | Constant contouring speed of tool cutting edge on arcs (only feed-rate decrease)                               |
|------|----------------------------------------------------------------------------------------------------|
| M111 | Reset M109/M110                                                                                                |
| M114 | Automatic compensation of machine geometry when working with tilted axes (software option)                     |
| M115 | Reset M114                                                                                                    |
| M116 | Feed rate for rotary axes in mm/min (software option)                                                          |
| M117 | Reset M116                                                                                                    |
| M118 | Superimpose handwheel positioning during program run                                                           |
| M120 | Pre-calculate radius-compensated position (LOOK AHEAD)                                                         |
| M124 | Do not include points when executing non-<br>compensated line blocks                                           |
| M126 | Shortest-path traverse of rotary axes                                                                          |
| M127 | Reset M126                                                                                                    |
| M128 | Maintain the position of the tool tip when positioning with tilted axes (TCPM) <sup>1)</sup> (software option) |
| M120 | Reset M126                                                                                                    |

| Moving to position in an untilted coordinate system with a tilted working plane                                         |
|----------------------------------------------------------------------------------------------------|
| Exact stop for positioning with rotary axes                                                                             |
| Reset M134                                                                                                    |
| Feed rate F in millimeters per spindle revolution                                                                       |
| Feed rate F in millimeters per minute                                                                                   |
| Selection of tilted axes for M114, M128 and the Tilt Working Plane cycle                                                |
| Retraction from the contour in the tool-axis direction                                                                  |
| Suppress touch probe monitoring                                                                                         |
| Delete modal program information                                                                                        |
| Delete basic rotation                                                                                                   |
| Compensating the machine's kinematic<br>configuration for ACTUAL/NOMINAL positions at<br>end of block (software option) |
| Reset M144                                                                                                    |
| Automatically retract tool from the contour at an NC stop                                                               |
| Reset M148                                                                                                    |
| Miscellaneous functions for laser cutting machines                                                                      |
|                                                                                                    |
| See User's Manual                                                                                                    |
|                                                                                                    |

# HEIDENHAIN

DR. JOHANNES HEIDENHAIN GmbH Dr - Johannes-Heidenhain-Straße 5 83301 Traunreut, Germany 2 +49 (86 69) 31-0 FAX +49 (8669) 5061 E-Mail: info@heidenhain.de Technical support FAX +49 (8669) 31-1000 E-Mail: service@heidenhain.de Measuring systems 2 +49 (8669) 31-31 04 E-Mail: service.ms-support@heidenhain.de TNC support E-Mail: service.nc-support@heidenhain.de **NC programming** 2 +49 (8669) 31-3103 E-Mail: service.nc-pgm@heidenhain.de **PLC programming** 2 +49 (8669) 31-3102 E-Mail: service.plc@heidenhain.de Lathe controls F-Mail: service hsf@heidenhain de

www.heidenhain.de